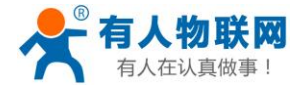

# USR-S10818T 说明书

文件版本: V1.0.0

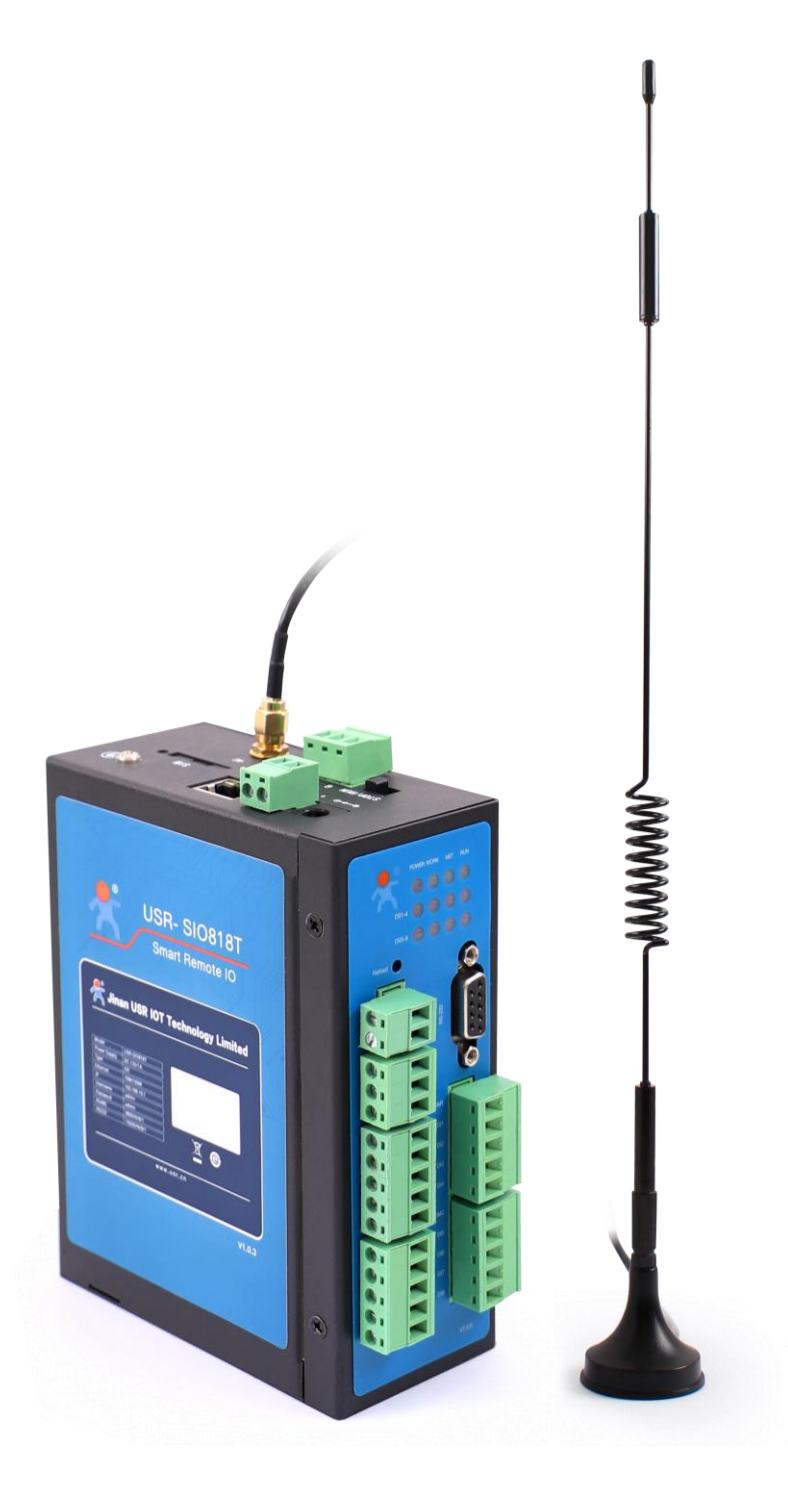

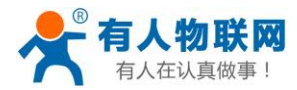

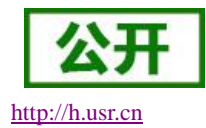

# 安全注意事项

在进行可编程控制器的安装、运转、保养、检修之前,请务必熟读此手册,确保正确的使用。请在熟练掌 控操作方法、安全信息以及全部注意事项之后再进行使用。

(1) 设计注意事项

- ◆ 应用时请务必设计安全电路,保证当外部电源掉电或可编程控制器故障时,控制系统依然能安全工作。
- ◆ 超过额定负载电流或者负载短路等导致长时间过电流时,模块可能冒烟或眢火,应在外部设计保险丝或者 断路等安装装置。
- ◆ 务必在可编程控制器的外部电路中设置紧急制动电路、保护电路、正反转操作的互锁电路和防止机器损坏的位置上限、下限互锁开关。
- ◆ 为使设备能安全运行,对于重大事故相关的输出信号,请设计外部保护电路和安全机构。
- ◆ 可编程控制器 CPU 检测到本身系统异常后可能会导致所有输出关闭;当控制器部分电路故障时,可能导致 其输出不受控制,为保证设备能正常运转,需设计合适的外部控制电路。
- ◆ 可编程控制器的继电器、晶体管等输出单元损坏时,会使其输出无法控制为 ON 或 OFF 状态。
- ◆ 可编程控制器设计应用于室内电气环境,其电源系统级应有防雷保护装置,确保雷击过电压不施加于可编 程控制器的电源输入端或信号输入端、控制输出端等端口,避免损坏设备。
- (2) 安装、布线注意事项
- ◆ 请勿在下列场所使用可编程控制器:有灰尘、油烟、导电性尘埃、腐蚀性气体、可燃性气体的场所;暴露 于高温、结露、风雨的场合;有振动、冲击的场合。电击、火灾、误操作也会导致产品损坏和恶化。
- ◆ 只有受到过电气设备相关培训、具有充分电气知识的专业维护人员才能安装本产品。
- ◆ 可编程控制器是开放性设备,请安装在带门锁的控制柜内,只有经电气设备相关培训,有充分电气知识的 操作者才可以打开控制柜。
- ◆ 在进行模块的拆装以及相关配线作业时必须将系统使用的外部供应电源全部断开再进行操作,否则可能导 致触电、模块故障、设备误动作等。
- ◆ 线缆端子应做好绝缘,确保线缆安装到端子后,线缆之间绝缘距离足够,否则会导致触电或者设备损坏。
- ◆ 在进行螺丝孔加工和接线时,不要使金属屑和电线头掉入控制器的通风孔内,这有可能引起火灾、故障、 误操作。
- ◆ 安装和接线必须牢固可靠,接触不良可能导致误动作。
- ◆ 设备外部配线的规格和安装方式应符合当地配线法规要求。
- ◆ 为保证设备及操作人员安全,设备需要使用足够线径尺寸的线缆可靠接地。
- ◆ 请勿把控制线和通信线缆与主电路或动力线缆等捆扎在一起,走线应保持在 100mm 以上,否则噪声可能 导致误动作。

(3) 启动、保养注意事项

- ◆ 只有受到过电气设备相关培训、具有充分电气知识的专业维护人员才能进行产品的运行保养。
- ◆ 通电时请勿触摸端子,否则可能导致灶电或误动作。
- ◆ 清扫模块或重新紧固端子排线上螺丝端子时,必须全部断开系统使用的外部供应电源,否则可能导致触电、 误操作等危险后果。
- ◆ 模块拆装、通讯线缆连接或拆除时,必须全部断开系统使用的外部供应电源,否则可能导致触电、误操作 等危险。
- ◆ 产品废弃时,请按工业废弃物处理。

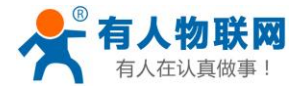

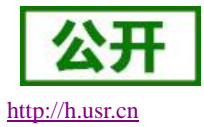

# 前言

本手册涉及 USR-SIO818T 可编程控制器的产品介绍、产品规格、产品使用,主要介绍 USR-SIO818T 可编程控制器的基本单元的规格参数、编程环境、应用指令使用说明等。

本手册按内容的不同,主要共分7个章节内容,各章节内容概览如下:

| 章节号 | 章节名称       | 章节内容                                                                                                  |
|-----|------------|----------------------------------------------------------------------------------------------------|
| 1   | 产品概述       | 主要介绍 USR-SIO818T 可编程控制器的产品定位、基本<br>工作原理以及产品功能特点等。                                                     |
| 2   | 产品规格       | 主要介绍 USR-SIO818T 可编程控制器的产品外观各接口<br>以及接线端子的定义、产品外形尺寸、产品的属性规格、<br>产品的性能规格、产品的通信接口定义、产品输入规格、<br>产品输出规格等。 |
| 3   | 软元件说明      | 主要介绍 USR-SIO818T 可编程控制器的内部软继电器名称、编号地址以及功能介绍等。                                                         |
| 4   | 编程环境使用说明   | 主要介绍 USR-SIO818T 可编程控制器的编程环境使用方法。                                                                     |
| 5   | 应用指令总览表    | 主要介绍 USR-SIO818T 可编程控制器的支持的所用应用<br>指令。                                                                |
| 6   | 基本应用指令详细说明 | 主要介绍 USR-SIO818T 可编程控制器的基础应用指令。                                                                       |
| 7   | 其他功能介绍     | 主要介绍 USR-SIO818T 可编程控制器的其他功能,例如 网络 IO 功能、远程上下载,远程监控等功能。                                               |

表1各章节内容概览

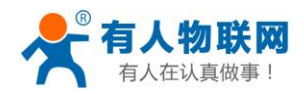

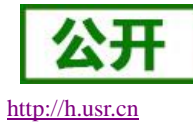

日录

| 安全注意事项                  | 2  |
|-------------------------|----|
| 前言                      | 3  |
| 1. 产品概述                 | 6  |
| 1.1. 产品简介               | 6  |
| 1.2. 基本工作原理             | 6  |
| 1.3. 产品功能特点             | 7  |
| 2. 产品规格                 | 8  |
| 2.1. 产品外观尺寸             | 8  |
| 2.2. 产品接口介绍             | 9  |
| 2.3. 通讯接口定义             | 10 |
| 2.4. 产品性能规格             | 11 |
| 2.4.1. 电源规格             | 11 |
| 2.4.2. 产品防护等级规格         | 11 |
| 2.5. 产品输入规格             | 12 |
| 2.6. 产品输出规格             | 13 |
| 3. 软元件说明                | 14 |
| 3.1. 所支持软元件种类           | 14 |
| 3.2. 输入继电器 X            | 15 |
| 3.3. 输出继电器 Y            | 15 |
| 3.3.1. 作用和功能            | 15 |
| 3.3.2. 输出类型             | 15 |
| 3.4. 辅助继电器 M            | 17 |
| 3.5. 状态寄存器 S            | 17 |
| 3.6. 定时器 T              | 18 |
| 3.7. 计数器 C              | 19 |
| 3.8. 数据寄存器              | 20 |
| 3.9. 变址寄存器              | 20 |
| 4. 编程环境                 | 21 |
| 4.1. 打开 GX Developer    | 21 |
| 4.2. 创建新工程              | 21 |
| 4.3. PLC 编程             | 22 |
| 4.4. PLC 程序下载           | 23 |
| 5. 应用指令总览表              | 26 |
| 5.1. 程序流程指令             | 26 |
| 5.2. 传送与比较指令            | 26 |
| 5.3. 接点比较指令             | 27 |
| 5.4. 移位指令               | 28 |
| 5.5. 数值运算指令             | 28 |
| 5.6. 方便指令               | 29 |
| 6. 应用指令使用说明             | 30 |
| 6.1. 基本应用指令一览表          | 30 |
| 6.2. [LD]/[LDI]/[OUT]指令 | 33 |
|                         |    |

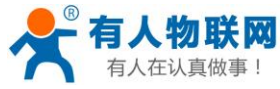

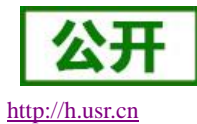

| 6.3. [AND]/[ANI]指令                           |    |
|----------------------------------------------|----|
| 6.4. [OR]/[ORI]指令                            |    |
| 6.5. [LDP]/[LDF]/[ANDP]/[ANDF]/[ORP]/[ORF]指令 |    |
| 6.6. [ORB]指令                                 |    |
| 6.7. [ANB]指令                                 |    |
| 6.8. [MPS]/[MRD]/[MPP]指令                     |    |
| 6.9. [MC]/[MCR]指令                            |    |
| 6.10. [INV]指令                                |    |
| 6.11. [PLS]/[PLF]指令                          |    |
| 6.12. [SET]/[RST]指令                          |    |
| 6.13. [OUT]/[RST]指令                          |    |
| 6.14. [NOP]/[END]指令                          |    |
| 7. 特色功能介绍                                    |    |
| 7.1. 参数配置                                    |    |
| 7.1.1. 串口配置参数                                |    |
| 7.1.2. 网口配置参数                                |    |
| 7.1.3. 网页配置参数                                |    |
| 7.2. 透传云使用介绍                                 |    |
| 7.2.1. 添加设备                                  |    |
| 7.2.2. 添加数据模板                                | 55 |
| 7.2.3. 设备寄存器状态监控                             |    |
| 7.3. 远程下载 PLC 程序                             |    |
| 7.4. Modbus                                  |    |
| 7.4.1. Modbus 帧                              |    |
| 7.4.2. 功能码                                   |    |
| 7.5. 寄存器地址对应表                                |    |
| 8. 联系方式                                      |    |
| 9. 免责声明                                      |    |

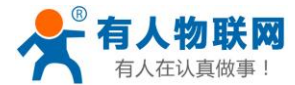

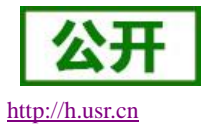

### 1. 产品概述

本章是针对 USR-SIO818T 可编程控制器的产品定位、基本工作原理以及产品功能特点介绍,建议用户阅读一遍本章,将会对 USR-SIO818T 可编程控制器有一个系统的认识,用户也可以根据需要选择你感兴趣的章节阅读。针对特定的细节和说明,请参考后续章节。

如果在使用过程中有使用上的问题,可以提交到我们的客户支持中心: http://h.usr.cn

### 1.1. 产品简介

USR-SIO818T 可编程控制器一种专为工业环境下应用而设计的数字运算操作的电子系统,产品定位为一款 网络型可编程控制器 PLC(Programmable Logic Controller)。

它主要将外部的输入信号如:按键、感应器、开关及脉波等的状态读取后,依据这些输入信号的状态或数 值并根据内部储存预先编写的程序,以微处理机执行逻辑、顺序、计时、计数及算术运算,产生相对应的输出 信号如:继电器的开关、控制机械设备的操作或者将相对应获取到的状态、信号通过网络发送至云端。通过电 脑可轻易的编辑/修改程序及监控裝置狀态,进行远程程序的维护与试机调整。

### 1.2. 基本工作原理

USR-SIO818T 可编程控制器采用循环扫描工作方式,包含输入点扫描、用户程序执行、输出点刷新、内部 处理和通讯处理几个部分。

在运行可编程控制器前,可以使用编程软件编写输入点和输出点间的控制逻辑通过网口、4G、232 通信总 线下载到可编程控制器中,在可编程控制器运行过程中,首先会扫描输入点信号,将之读取到可编程控制器中, 然后根据控制程序完成运算和逻辑处理,运算和逻辑处理结果将输出点的值改变,最后将输出点中的值转换为 电信号输出并控制各种机械设备的运行,最后将输出的信号或输出的变量值上报给云端,可通过远程服务器看 到。

在可编程控制器运行过程中采用循环扫描的工作方式,通过反复的执行输入点扫描、用户程序执行、输出 点刷新工作达到接收控制并操作设备的目的。

在用户程序中,可编程控制器的输入点被称为触点,它的功能和工业设备中的开关触点是一样的,代表能 流的导通或者关断。

在可编程控制器中,输入点存储为一个软元件,当输入点为高电平时,对应的软元件为导通状态,在用户 程序中参与逻辑运算并影响输出点的值;输出点称为线圈,代表输出能流的导通或者关断,输出点对应软元件 的值由输入点和控制逻辑计算结果决定。在输出刷新时,软元件的值被转换为电信号在输出点的晶体管或者继 电器输出,从而完成对设备的控制。

USR-SIO818T 可编程控制器支持三菱 FX2N 的 PLC 程序以及指令,用户可使用三菱 PLC 上位机编程软件 对 PLC 进行程序编写。

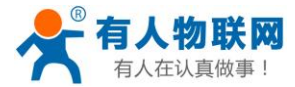

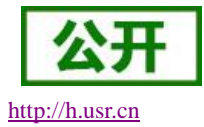

### 1.3. 产品功能特点

- 兼容 FX2N 协议: PLC 可以下载三菱 FX2N 的 PLC 程序,可使用三菱 PLC 上位机编程软件对 PLC 进行程 序编写。
- 支持 8 路继电器输入输出: DO 为继电器控制, DI 干湿接点兼容,可用设置软件、透传云数据节点、网口 控制。
- 支持温度采集。
- 支持模拟量采集。
- 支持 RTC 网络获取时间:通过内置网页,可开启 NTP 功能,从网络获取时钟。
- 支持网页设置设备参数:通过设置软件获取设备的 IP 地址、通过获取的 IP 地址登陆内置网页、最后通过 内置网页来查询和配置。
- 支持多种方式下载 PLC 程序:支持网口方式、支持 RS232 方式、支持 4G 模式下。
- 支持主动上报功能,遵循透传云主动上报协议:将设备软元件状态上传到云端,对设备进行实时监控。
- 支持 VCOM 虚拟串口远程监控:本产品会提供 VCOM 虚拟串口软件,通过网络会在本地创建一个虚拟串口,与正常串口功能一样。
- RS485 采用 Modbus 指令: RS485 仅支持查询和设置产品参数,采用 Modbus 指令。
- 支持连接透传云。
- 支持硬件看门狗,具有高度的可靠性。
- 多个指示灯显示工作状态。
- 安装便捷,支持导轨安装。
- 电源具有良好的过流、过压、防反接等保护功能。

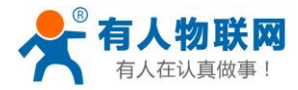

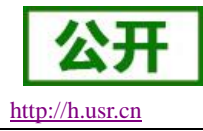

# 2. 产品规格

### 2.1. 产品外观尺寸

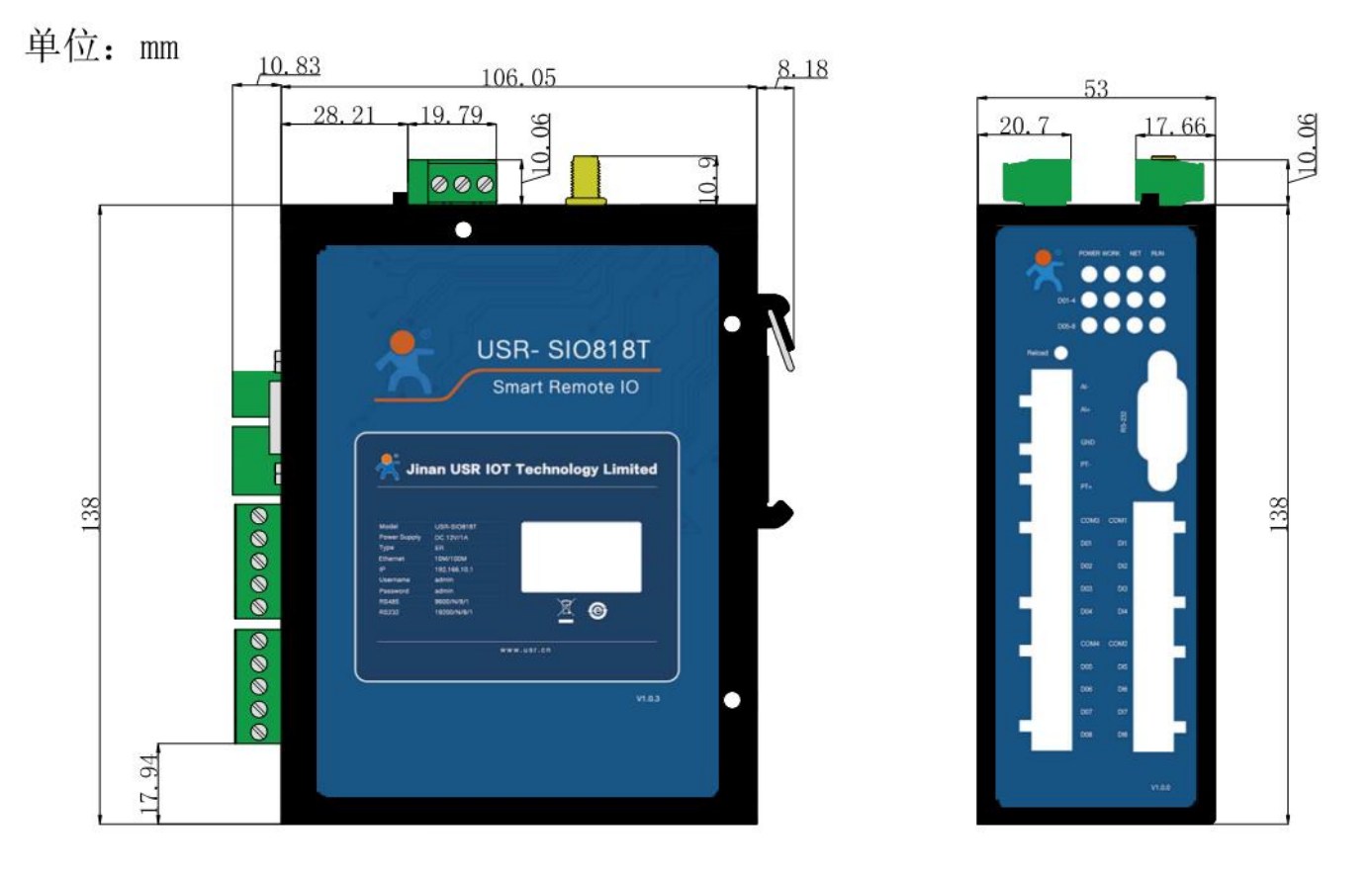

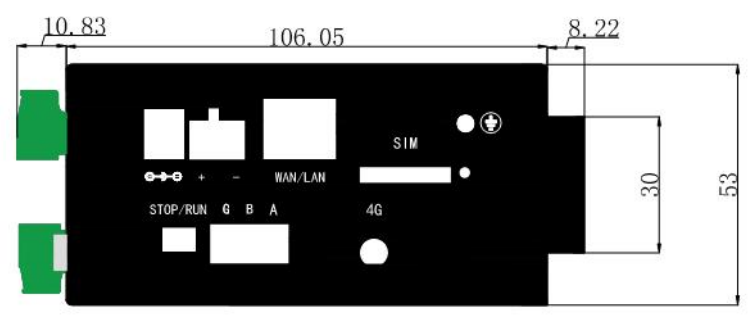

图 1 USR-SIO818T 产品外观尺寸图

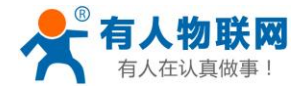

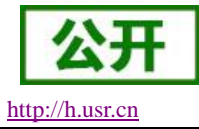

# 2.2. 产品接口介绍

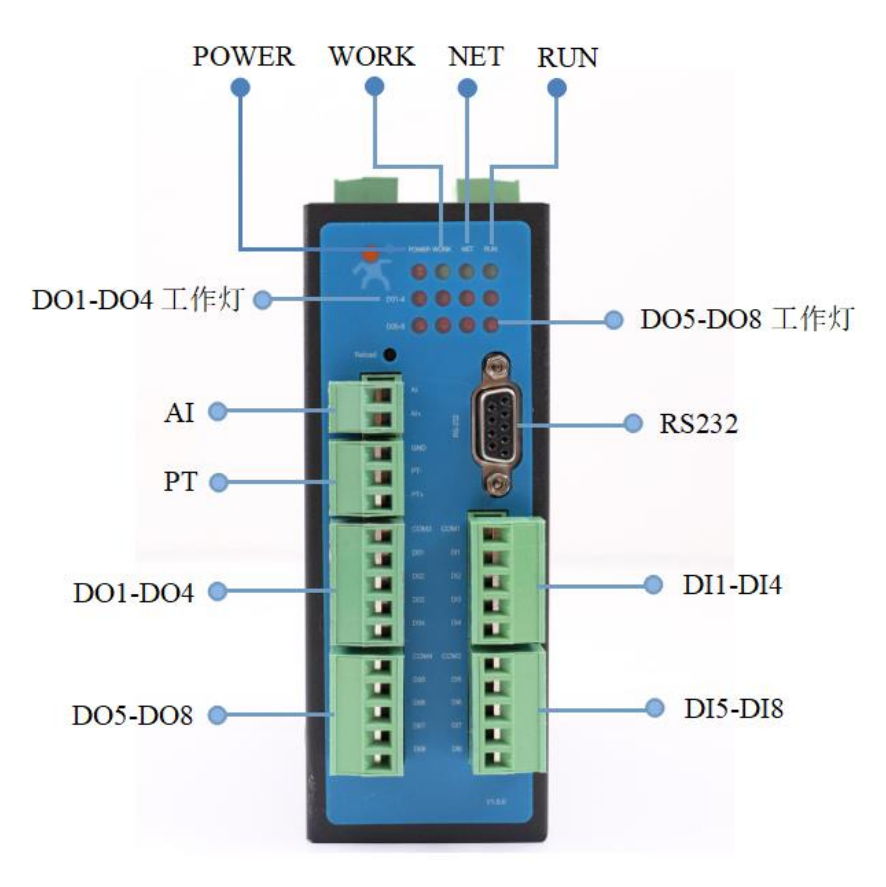

图 2 接口图

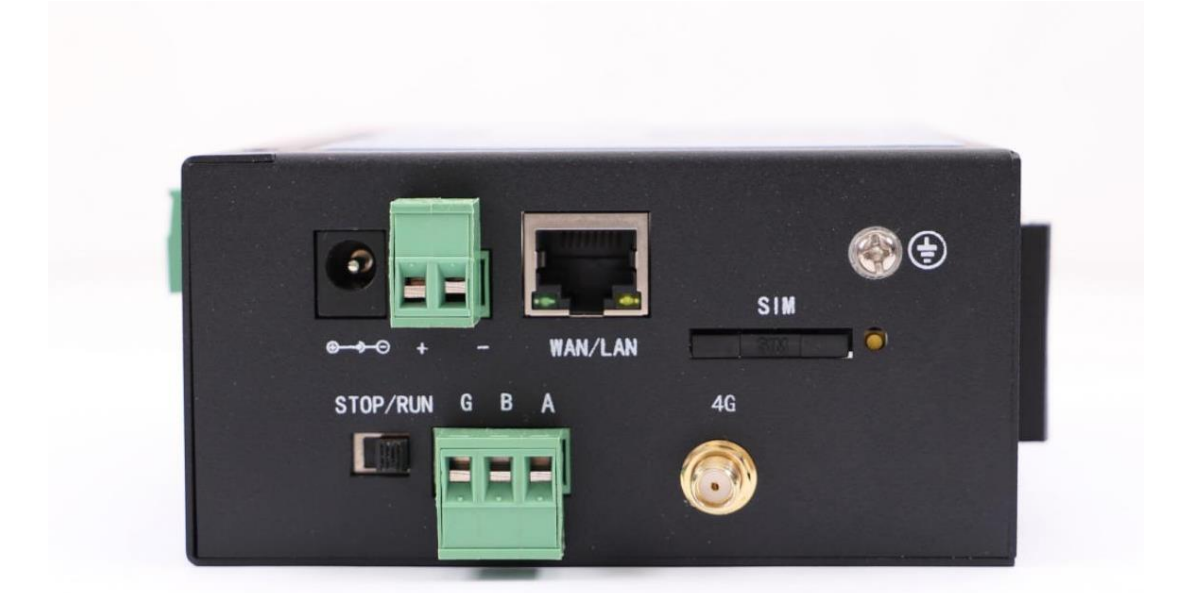

图 3 侧面接口图

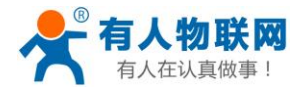

重

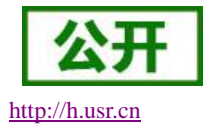

(1) POWER 灯: 电源指示灯,只要电源连接正常,指示灯常亮。

(2) WORK 灯: Work 指示灯, USR-SIO818T 工作状态指示灯, 只要 USR-SIO818T 正常工作, 指示灯 闪亮,如果指示灯常亮或者是常灭,表示 USR-SIO818T 在不正常工作状态,需要断电 启。

(3) NET 灯: 连接上服务器(透传云)长亮。

(4) RUN 灯: USR-SIO818T 的 RUN/STOP 开关拨到 RUN 时, RUN 灯常亮, USR-SIO818T 内程序运 行; USR-SIO818T 的 RUN/STOP 开关拨到 STOP 时, RUN 灯不亮, USR-SIO818T 内程 序不运行;

注意: PLC 程序下载完成后,若 RUN 灯不停闪烁,请检查 PLC 程序中寄存器是否有错 误,或是否有内存溢出问题。

(5) DO1-DO4 工作灯、DO5-DO8 工作灯: DO1-DO4、DO5-DO8 继电器闭合时相应工作灯常亮。

### 2.3. 通讯接口定义

| 表 2 通讯接口             |                         |      |                                                                                            |  |
|----------------------|-------------------------|------|--------------------------------------------------------------------------------------------|--|
|                      | DB9Pin<br>(RS232)       | Pin1 |                                                                                            |  |
| NAMES AND ADDRESS OF |                         | Pin2 | RXD                                                                                        |  |
| Pin5 Pin1            |                         | Pin3 | TXD                                                                                        |  |
|                      |                         | Pin4 |                                                                                            |  |
| (O)                  |                         | Pin5 | GND                                                                                        |  |
|                      |                         | Pin6 |                                                                                            |  |
| Pin9 Pin6            |                         | Pin7 | RTS                                                                                        |  |
|                      |                         | Pin8 | CTS                                                                                        |  |
|                      |                         | Pin9 |                                                                                            |  |
|                      | RJ45(EtherNet)<br>WAN 口 |      | 默认 IP 地址: 192.168.10.1<br>子网掩码: 255.255.255.0<br>默认网关: 192.168.10.1<br>默认 IP 地址获取方式: 静态 IP |  |

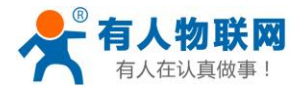

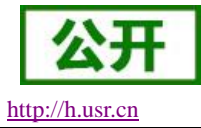

### 2.4. 产品性能规格

### 2.4.1. 电源规格

USR-SIO818T 可编程控制器的电源规格仅支持 DC 型电源。

| 表 3 电源规格    |                    |        |
|-------------|--------------------|--------|
| 项目          | 内                  | 容      |
| 额定电压        | DC12V              |        |
| 电压允许范围      | DC9V~DC36V         |        |
| 输入额定电流      | 160mA DC12V        |        |
| 工作电流范围      | 95mA ~ 165mA DC12V |        |
|             | 3.3V(MCU)          | 36mV   |
| 内部板载电压与纹波噪声 | 3.8V(4G)           | 19.2mV |
|             | 5.0V               | 12.8V  |
| 功耗范围        | 1.14W~1.98W        |        |

### 2.4.2. 产品防护等级规格

#### 表4防护参数规格

| 项目     | 内容                        |                       |
|--------|---------------------------|-----------------------|
| 接触放电   | 3级,6KV                    |                       |
| 空气放电   | 3级,8KV                    |                       |
| EMC 等级 | ESD                       | IEC61000-4-2, Level 3 |
|        | 浪涌                        | IEC61000-4-5, Level 3 |
|        | 群脉冲 IEC61000-4-4, Level 3 |                       |
| 高低温范围  | -25℃~75℃                  |                       |

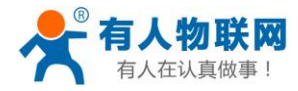

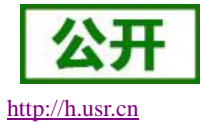

### 2.5. 产品输入规格

表 5 输入规格

| 项目                              | 内容                 |  |
|---------------------------------|--------------------|--|
| 输入电压                            | 9V~36V             |  |
| 隔离方式                       光耦隔离 |                    |  |
| 输入动作指示 输入 ON 时 LED 灯亮           |                    |  |
| 输入接线方式                          | 支持干湿节点             |  |
| 输入公共端                           | 两个公共端,4个输入端共用一个公共端 |  |

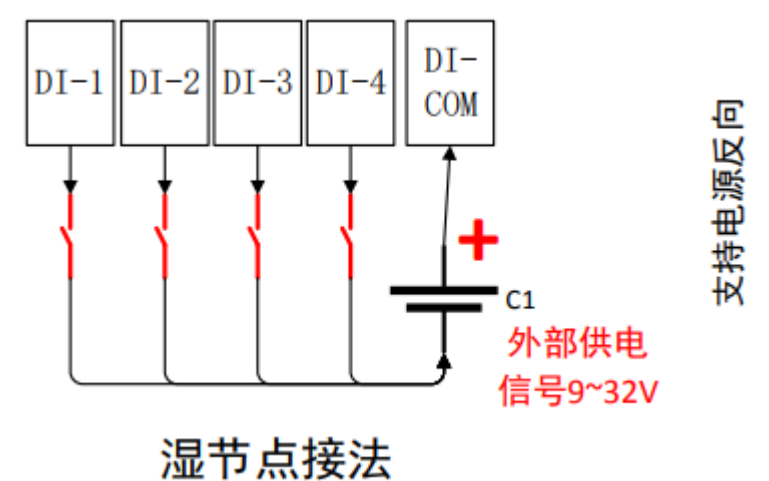

图 4 USR-SIO818T 湿节点接线图

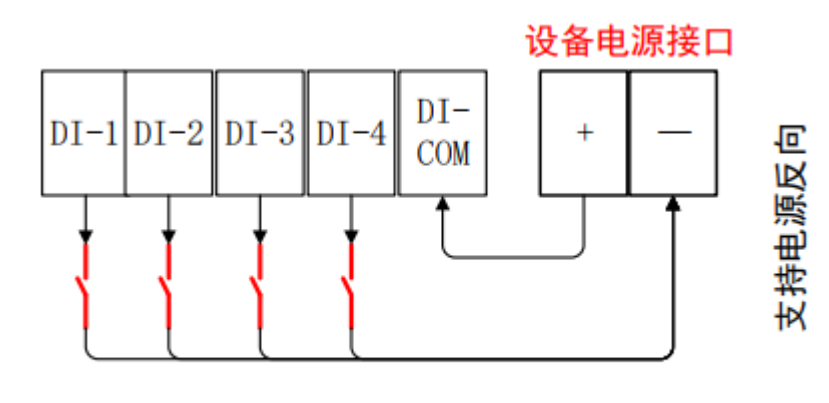

干节点接法

#### 图 5 USR-SIO818T 干节点接线图

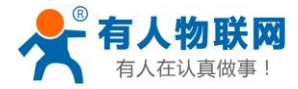

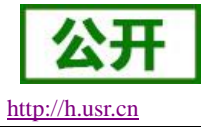

# 2.6. 产品输出规格

表6输出规格

| 项目     | 内容                      |  |
|--------|-------------------------|--|
| 输出电压   | 250V AC 5A<br>30V DC 5A |  |
| 输出方式   | 继电器输出                   |  |
| 输入动作指示 | 输出点闭合时 LED 灯亮           |  |
| 最小负载   | 1mA 5V DC               |  |
| 输入公共端  | 两个公共端,4个输出端共用一个公共端      |  |

注意: 在连接大功率感性负载时,应注意负载的最大启停电流应在本设备的承载范围内。建 议将本设备作 为控制器来控制中间继电器进行使用,避免过大电流对本设备的输出接口造成损 坏。

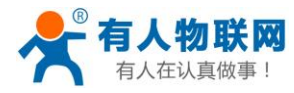

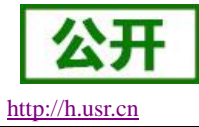

# 3. 软元件说明

## 3.1. 所支持软元件种类

USR-SIO818T 所支持的的软元件类型如下表所示

| 表7软元件类型        |     |                            |                                       |  |
|----------------|-----|----------------------------|---------------------------------------|--|
| 元件             | 类型  | 范围                         | 备注                                    |  |
| 输入继电器 X        | 位元件 | X0-X7                      | 输入位元件                                 |  |
| 输出继电器 Y        | 位元件 | Y0-Y7                      | 输出位元件                                 |  |
|                |     | M0-M499                    | 非停电保持,可变为停电保持                         |  |
| 辅助继电器 M        | 位元件 | M500-M1023                 | 通用辅助继电器                               |  |
|                |     | M8000-M8001<br>M8011-M8014 | 特殊辅助寄存器                               |  |
|                |     |                            | 非停电保持,可变为停电保持                         |  |
| 状态继电器 S        | 位元件 | S0-S499                    | 初始化用 S0-S9<br>原点回归用 S10-S19           |  |
|                |     | S500-S899                  | 作为辅助继电器使用                             |  |
|                |     | S900-S999                  |                                       |  |
|                |     | T0-T199                    | 一般用 T192-T199,100ms 型                 |  |
|                | 位元件 | T200-T245                  | 10ms 累计型                              |  |
| 定时器 T          |     | T246-T249                  | 1ms 累计型,执行中断的保持用                      |  |
|                |     | T250-T255                  | 保持用,100ms 型                           |  |
|                | 字元件 | T0-T255                    | 16 位计时器当前值                            |  |
|                | 位元件 | C0-C99                     |                                       |  |
|                |     | C100-C199                  | 北庐山伊柱                                 |  |
|                |     | C200-C219                  | 中译电际时                                 |  |
| 计新聞口           |     | C220-C234                  |                                       |  |
| 订 <u></u> 致奋 C |     | C235-C245                  | 单相单输入,非停电保持                           |  |
|                |     | C246-C250                  | 单相双输入,非停电保持                           |  |
|                |     | C251-C255                  | 双相输入,非停电保持                            |  |
|                | 字元件 | C0-C255                    | 16 位计数器当前值                            |  |
| 粉捉突方思          | 今一件 | D0-D199                    | 通田粉堤安方思                               |  |
| <b></b>        | 子兀忤 | D200-D511                  | ————————————————————————————————————— |  |

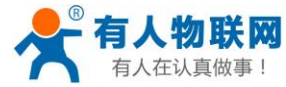

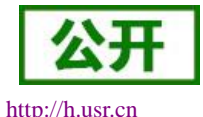

| USR-SIO818T | 说明书 |
|-------------|-----|
|-------------|-----|

|   |             | -   |
|---|-------------|-----|
|   | D512-D7999  |     |
|   | D8000-D8003 |     |
|   | D8010-D8019 | 特殊用 |
|   | D8101-D8102 |     |
|   | V0-V7       | 亦非田 |
|   | Z7-Z0       | 又址用 |
| • |             | ·   |

### 3.2. 输入继电器 X

输入端子是 PLC 从外部开关接受信号的窗口,在可编程控制器内部,与可编程控制器的输入端子相连的输入继电器(X)是一种光绝缘的电子继电器,它有无数的常开触点与常闭触点。这些触点可在 PLC 内随意使用。 输入继电器代表 PLC 外部输入信号状态的元件,通过输入 X 端口来检测外部信号状态,0 代表外部信号开路, 1 代表外部信号闭合。用程序指令方法不能驱动,不能修改输入继电器的状态,其接点信号(常开型、常闭型) 在用户程序中都可无限次使用。继电器信号以 X0, X1, …X7,等符号标识,其序号是以 8 进制方式编号。控 制器的计数器信号、外部中断信号、脉冲捕捉等功能是通过 X0~X7 端口输入。

### 3.3. 输出继电器 Y

#### 3.3.1. 作用和功能

输出端子是可编程控制器向外部负载发送信号的窗口。输出继电器的外部输出用触点(继电器触点,可控 硅,晶体管等输出原件)在可编程控制器中与该输出相连。输出继电器是直接关联到外部用户控制装置的硬件 端口的软元件,在逻辑上与 PLC 的物理输出端口一一对应。PLC 每次扫描完用户程序后,会将 Y 继电器的元 件状态传送到 PLC 的硬件端口上,0表示输出端口开路;1表示输出端口闭合。Y 继电器编号以 Y0, Y1,…Y7,等 符号标识,其序号是以8进制方式编号。Y 继电器元件可在用户程序中无限次使用。

#### 3.3.2. 输出类型

硬件上,根据输出元件的不同,可分为继电器型、晶体管型、可控硅型等;若有输出扩展模块端口,按照 由主模块开始,依次序进行编号。继电器输出:可驱动直流与交流,负载能力强,但响应速度慢,频率低;晶 体管输出:响应速度快,频率高,但只能驱动直流,不能驱动交流;可控硅输出:用的比较少,只有一些特殊 型号的 PLC 有。

USR-SIO818T 的输出类型采用继电器输出。

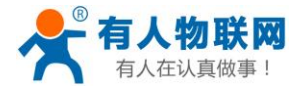

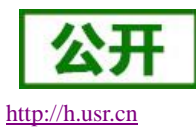

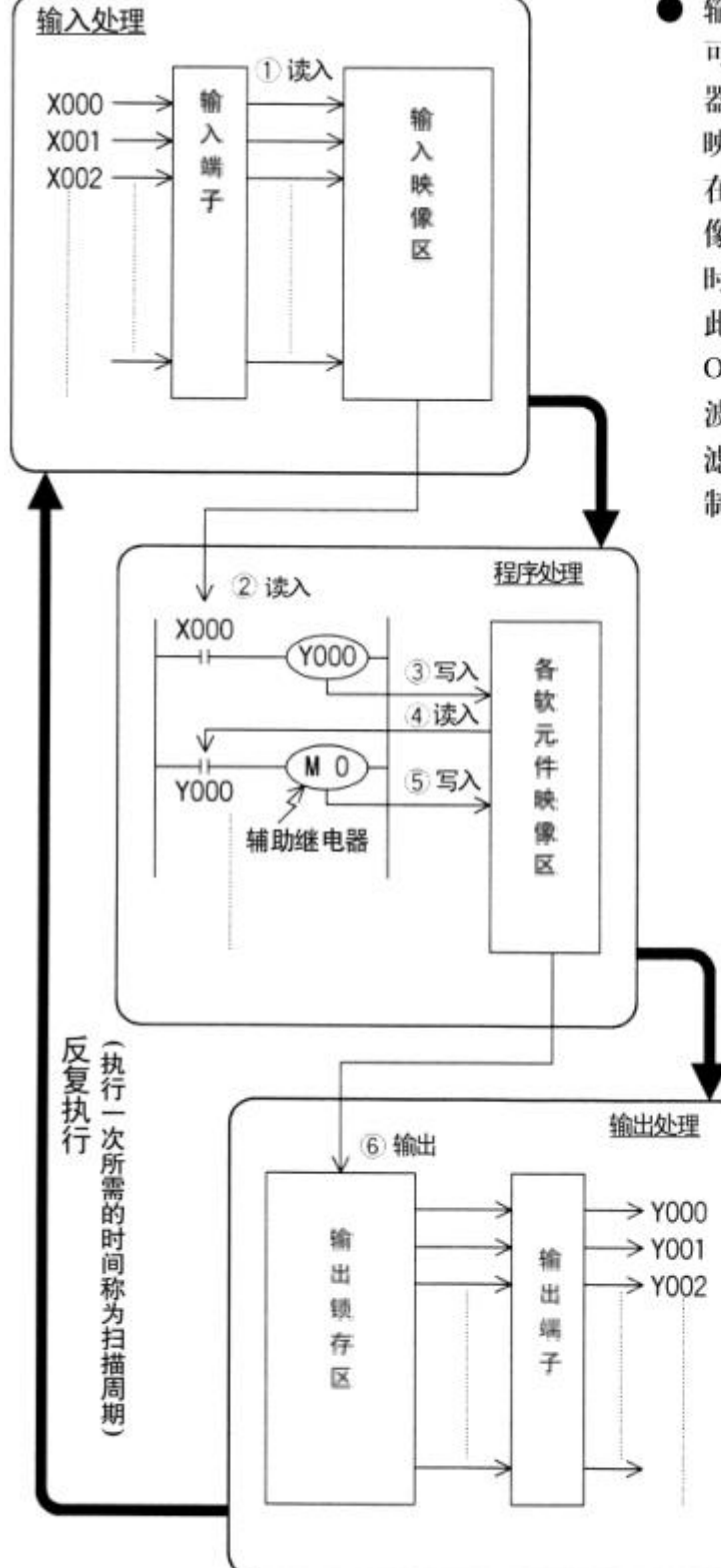

上述方式被称为成批输入输出方式(或刷新方式)。

### • 输入处理

可编程控制器在执行程序之前,将可编程控制器的所有输入端子的ON/OFF状态,读入输入映像区。

在执行程序的过程中,即使输入变化,输入映 像区的内容也不变,而在下一周期的输入处理 时,读入该变化。

此外,即使输入触点出现ON→OFF、OFF→ ON的变化时,在判定ON/OFF之前,输入滤 波器会造成响应滞后(约10ms)。(采用数字式 滤波器的输入端子输入滤波器可利用可编程控 制器的程序来改写数值)。

### ● 程序处理

可编程控制器根据程序存储器的指令内 容, 从输入映像区或其他软元件的映像 区中读出各软元件的 ON/OFF 的状态, 从 0步开始依次进行运算, 然后将结果 写入映像区。因此, 各软元件的映像存 储区随着程序的执行逐步改变其内容。 而且, 输出继电器的内部触点根据输出 映像存储区的内容执行动作。

输出处理 一旦所有指令执行结束,将输出Y 的映像存储区的ON/OFF状态传 输至输出锁存存储区,这成为了 可编程控制器的实际输出。 可编程控制器内的外部输出用触 点,按照输出用软元件的响应器 后时间动作。

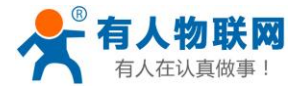

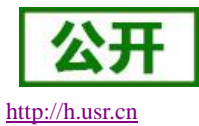

### 3.4. 辅助继电器 M

辅助继电器是 PLC 中数量最多的一种继电器,一般的辅助继电器与继电器控制系统中的中间继电器相似。 辅助继电器不能直接驱动外部负载,负载只能由输出继电器的外部触点驱动。辅助继电器的常开与常闭触点在 PLC 内部编程时可无限次使用。辅助继电器采用 M 与十进制数共同组成编号(只有输入输出继电器才用八进制数)。

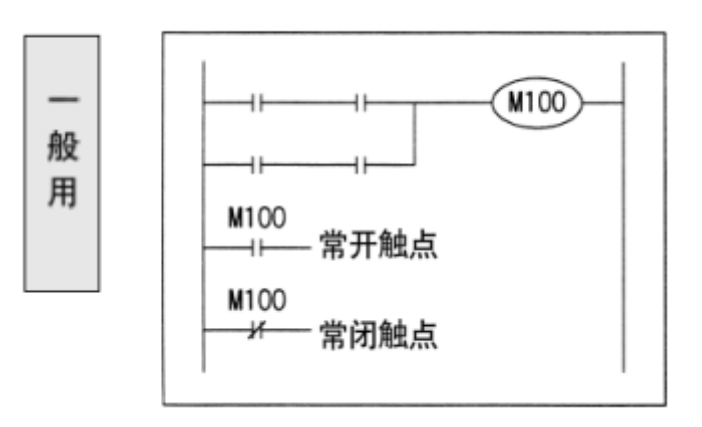

#### 图 6 辅助继电器的一般使用

通用辅助继电器在 PLC 运行时,如果电源突然断电,则全部线圈均 OFF。当电源再次接通时,除了因外部 输入信号而变为 ON 的以外,其余的仍将保持 OFF 状态,它们没有断电保护功能。通用辅助继电器常在逻辑运 算中作为辅助运算、状态暂存、移位等。

根据需要可通过程序设定,将 M0~M499 变为断电保持辅助继电器。

### 3.5. 状态寄存器 S

状态继电器是构成状态转移图的基本要素,是对步进顺序控制进行简易编程的重要软元件,与步进指令组合使用。状态继电器(S)的常开和常闭触点在梯形图内可以自由使用,且使用次数不限。不用步进顺控指令时,状态继电器可以作为辅助继电器在程序中使用。

状态继电器有下面五种类型:

(1)初始状态继电器 S0~S9, 共 10 个, 用于状态转移图的初始状态。

(2)回零状态继电器 S10~S19, 共 10 个,在多运行模式控制中,用于返回原点的状态。

(3)通用状态继电器 S20~S499, 共 480 个, 用于状态转移图的中间状态。

(4)保持状态继电器 S500~S899, 共 400 个。

(5)报警用状态继电器 S900~S999, 共 100 个, 作为报警等元件使用。

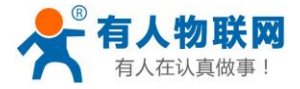

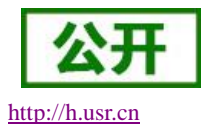

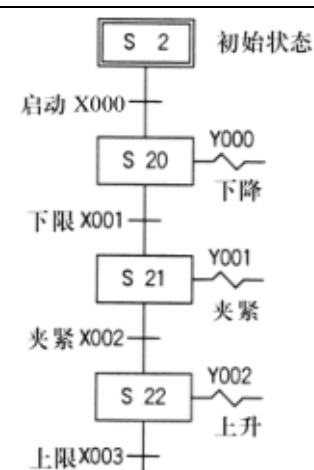

如左图所示的工序步进控制中,如果启动信号X000为ON, 则状态S20置位(ON),下降用的电磁阀Y000开始动作。其 结果是,若下限限位开关X001为ON,则状态S21置位(ON), 夹紧用的电磁阀Y001动作。

如果夹紧动作确认的限位开关X002为ON,则状态S22置位(ON)。

随着状态动作的转移,状态自动返回原状态。

一般用状态在电源断开后,都变为OFF状态;但停电保持 用状态能记忆电源停电前一刻的ON/OFF状态,因此,也能 从中途工序开始运行。

 状态与辅助继电器一样,有无数的常开/常闭触 点,在顺控程序内可随意使用。
 此外,在不用于步进梯形图指令时,状态S也与 辅助继电器(M)一样可在一般的顺控中使用。
 (右图)

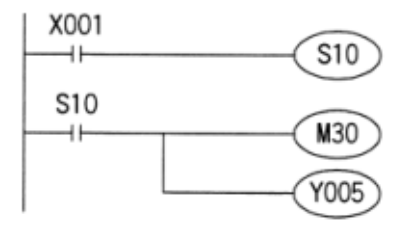

### 3.6. 定时器 T

PLC 提供的定时器相当于继电器控制系统中的时间继电器,是累计时间增量的编程元件,定时值由程序设置。定时器有个 16 位的当前值寄存器,当定时器的输入条件满足时开始计时,当前值从 0 开始按一定的时间单位增加,当定时器的当前值等于程序中的设定值时,定时时间到,定时器的触点动作。每个定时器提供的常开触点和常闭触点有无数个。

定时器的定时精度分别为 1ms、10ms 和 100ms 三种,定时器的地址范围是 T0~T255,它们的定时精度和 定时范围并不相同,用户可以根据所要定时的时间来选择定时器。

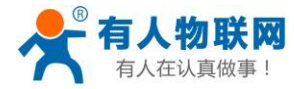

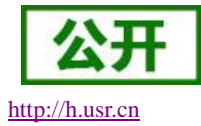

功 能

定时器累计可编程控制器内的 1ms, 10ms, 100ms 等的时钟脉冲, 当达到所定的设定值时 输出触点动作。

采用程序存储器内的常数(K)作为设定值,也用数据寄存器(D)的内容进行间接指定。 (请参照下页)。

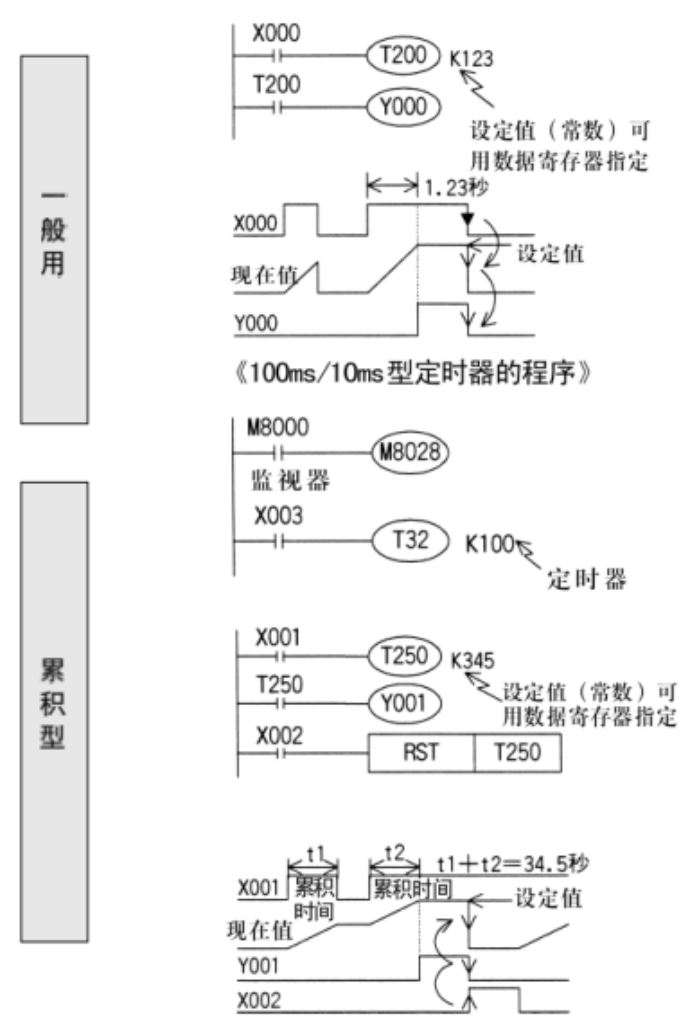

如果定时器线圈 T200 的驱动输入 X000 为 ON, T200用当前值计数器累计10ms的时钟脉冲。如果 该值等于设定值 K123 时,定时器的输出触点动 作。

也就是说输出触点在线圈驱动1.23秒后动作。 驱动输入X000断开或停电,定时器复位,输出触 点复位。

特殊辅助继电器 M8028 的程序驱动后,一部分 100ms的定时器被变换成10ms为计算单位的定时 器。

如果定时器线圈T250的驱动输入X001为ON,则 T250用当前值计数器将累积100ms的时钟脉冲。 如果该值达到设定值K345时,定时器的输出触点 动作。

在计算过程中,即使输入X001断开或停电时,再 启动时,继续计算,其累积计算动作时间为34.5 秒。

如果复位输入X002为ON时,定时器复位,输出 触点也复位。

### 3.7. 计数器 C

计数器主要用来记录脉冲的个数或根据脉冲个数设定某一时间,计数值通过编程来设定。计数器元件号按 十进制编号,计数器计数次数由编程时设定的系数 K 决定。它可提供无限对常开触点、常闭触点供编程使用。 C0-C99为通用加计数器,计数范围为 1-32767。C100-C199为停电保持加计数器,计数范围为 1~32767。除 此之外,还有可逆、加、减计数器等。计数器根据 PLC 的字长度分为 16 位和 32 位计数器;按计数信号频率的 不同分为通用计数器和高速计数器。由于计数器具有加减计数功能,所以又分为递加和递减计数器。

16 位加计数器是在执行扫描操作时对内部器件(X、Y、S、M、C等)的信号进行加计数的计数器,因此 其接通时间和断开时间应比 PLC 扫描的周期稍长,通常其输入信号频率大约为几个扫描周期。

计数器从0开始计数,计数端每来一个脉冲计数值加1,当计数值与设定值相等时,计数器触点动作。 具体计数器 C 使用方法,可参考三菱 FX2N 编程手册。

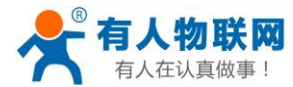

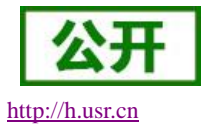

### 3.8. 数据寄存器

数据寄存器(D)在模拟量检测与控制以及位置控制等场合用来储存数据和参数,数据寄存器可储存 16 位二进制数或一个字,两个数据寄存器合并起来可以存放 32 位数据(双字),在:D0 和 D1 组成的双字中,D0 存放低 16 位,D1 存放高 16 位。字或双字的最高位为符号位,该位为 0 时数据为正,为 1 时数据为负。将数据写入通用数据寄存器后,其值将保持不变,直到下一次被改写。PLC 从 RUN 状态进入 STOP 状态时,所有的通用数据寄存器的值被改写为 0。如果特殊辅助继电器 M8033 为 ON, PLC 从 RUN 状态进入 STOP 状态时,通用数据寄存器的值保持不变。

具体数据寄存器(D)使用方法,可参考三菱 FX2N 编程手册。

### 3.9. 变址寄存器

USR-SIO818T 有 16 个变址寄存器 V0~V7 和 Z0~Z7,都是 16 位的寄存器。变址寄存器(V/Z)实际上是一种特殊用途的数据寄存器,其作用相当于计算机中的变址寄存器,用于改变元件的编号(变址)。例如,当 V0=12时,数据寄存器 D6VO 相当于 D18 (6+12=18)。变址寄存器也可以用来修改常数的值,例如,当 Z0=20时,K48ZO 相当于常数 68 (48+20=68)。变址寄存器可以像其他数据寄存器一样进行读写,需要进行 32 位操作时,可将 V,Z 串联使用(Z 为低位,V 为高位)。

具体变址寄存器使用方法,可参考三菱 FX2N 编程手册。

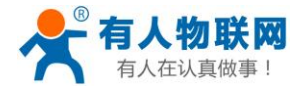

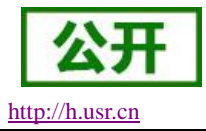

# 4. 编程环境

USR-SIO818T 的 PLC 程序编程上位机软件,兼容三菱 FX2N 的编程软件。本说明书使用编程环境采用 GX Developer。

# 4.1. 打开 GX Developer

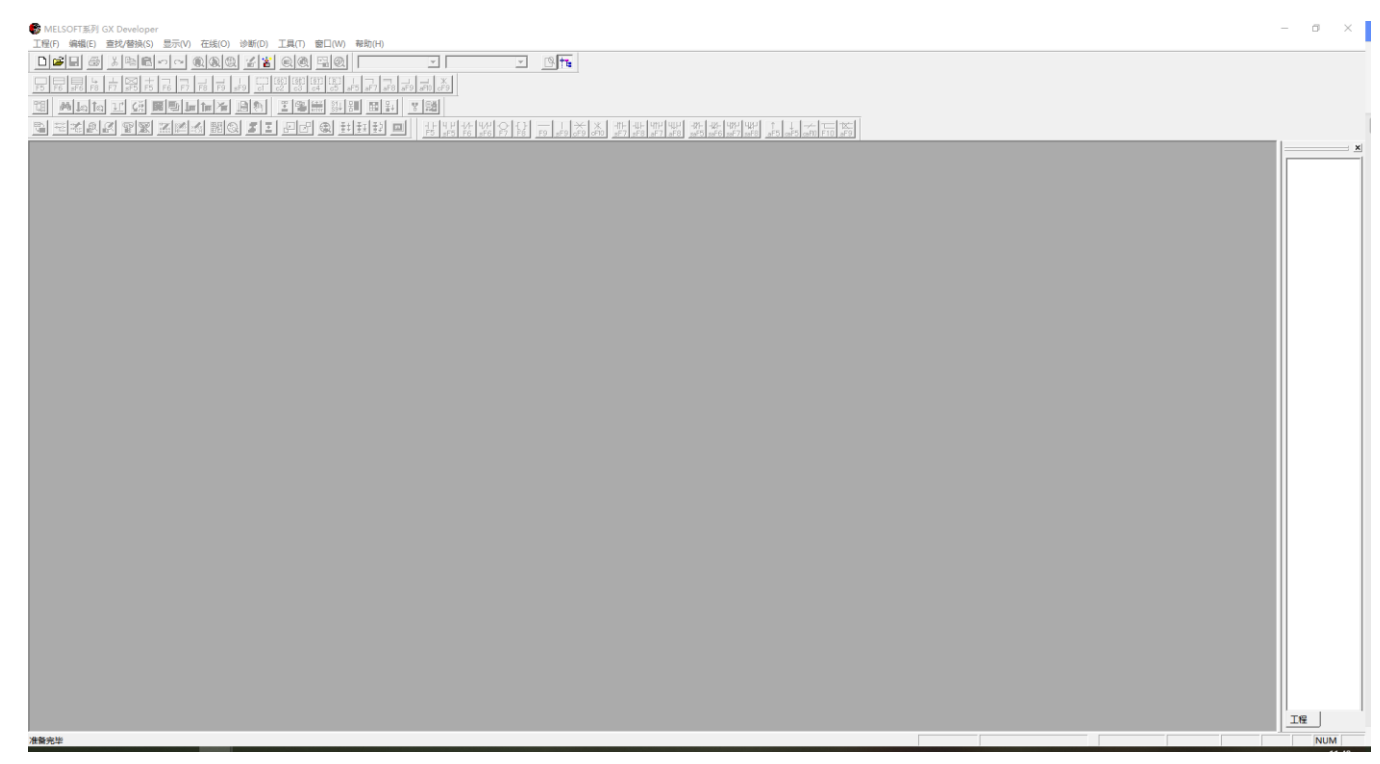

### 图 7 打开编程软件

### 4.2. 创建新工程

点击创建新工程,USR-SIO818T 仅兼容三菱 FX2N PLC,故创建工程均按照 FX2N 的创建方式。

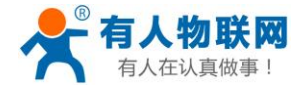

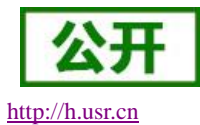

USR-SIO818T 说明书

| 创建新工程                                 | X                           |
|---------------------------------------|-----------------------------|
| PLC系列                                 | 确定                          |
| FXCPU                                 | ▼                           |
| PLC类型                                 |                             |
| - 程                                   |                             |
| <ul> <li>● 梯形图</li> </ul>             | <ul> <li>◎ 不使用标签</li> </ul> |
| O SFC 🔲 MELSAP-L                      | ○ 使用标签                      |
| C ST                                  | (使用ST程序、FB、结构体时<br>选择)      |
| ▶ ▼ 生成和程序名同名的软元件                      | 内存数据                        |
| □□工程名设定────                           |                             |
| □ □ □ □ □ □ □ □ □ □ □ □ □ □ □ □ □ □ □ |                             |
|                                       |                             |
| 驱动器/路径  C:VMELSEC                     |                             |
| 工程名                                   | 浏览                          |
| 索引                                    |                             |
|                                       |                             |

图 8 创建新工程

### 4.3. PLC 编程

工程创建完成后,便可以在编程区进行 PLC 程序设计,需要注意,先选择写入模式,再进行程序设计,最后程序需要转换才可以下载。

编程中涉及的应用指令请参考第6章应用指令说明。

| ● MELSOFT系列(X Developer 工程来设置・(開売間)(石入) MAIN 1 歩)<br>■ TEND |           | - 0 ×                                                                                                    |
|-------------------------------------------------------------|-----------|----------------------------------------------------------------------------------------------------|
| - 그러가 바빠라 보신 문제가 가려라 있는 것은 영상 문제에 ( 그러가 프레이 ( 그러가 ( 프레이) (  |           | = 0 A                                                                                                    |
|                                                             |           |                                                                                                    |
|                                                             |           |                                                                                                    |
| · · · · · · · · · · · · · · · · · · ·                       |           |                                                                                                    |
| - 1994年9月 19月 日本には、「「「「「「「」」」、「「」」、「「」」、「」、「」、「」、「」、「」、「」、  |           |                                                                                                    |
|                                                             |           |                                                                                                    |
|                                                             |           | ^                                                                                                    |
|                                                             | (Y000 )   |                                                                                                    |
| а воднаят<br>У000                                           |           |                                                                                                    |
|                                                             |           |                                                                                                    |
|                                                             |           |                                                                                                    |
|                                                             | FND 1     |                                                                                                    |
|                                                             |           |                                                                                                    |
|                                                             |           |                                                                                                    |
|                                                             |           |                                                                                                    |
|                                                             |           |                                                                                                    |
|                                                             |           |                                                                                                    |
|                                                             |           |                                                                                                    |
|                                                             |           |                                                                                                    |
|                                                             |           |                                                                                                    |
|                                                             |           |                                                                                                    |
|                                                             |           |                                                                                                    |
|                                                             |           |                                                                                                    |
|                                                             |           |                                                                                                    |
|                                                             |           |                                                                                                    |
|                                                             |           |                                                                                                    |
|                                                             | 激活 Windov | NS                                                                                                    |
|                                                             | 转到"设置"以激活 | Windows,                                                                                                    |
|                                                             | *5        | NUM                                                                                                    |
|                                                             | N-5       | , and the second second s |

#### 图9 程序设计

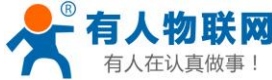

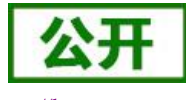

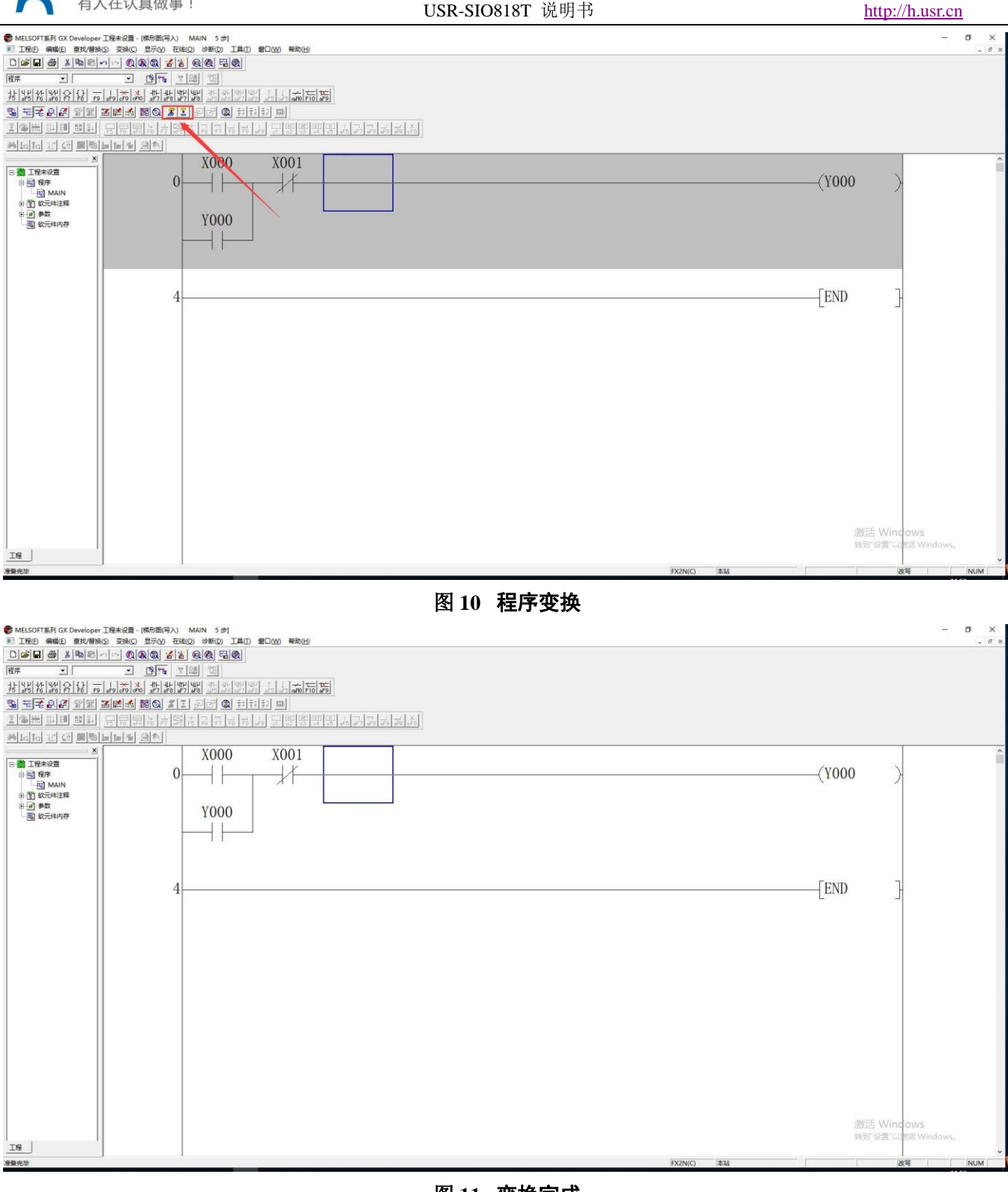

图 11 变换完成

### 4.4. PLC 程序下载

#### 硬件连接:

- 通过 USB 转 232, 将设备与 PC 端连接;  $\geqslant$
- RS232 口通信波特率固定为 19200;  $\triangleright$

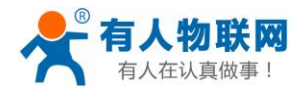

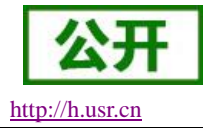

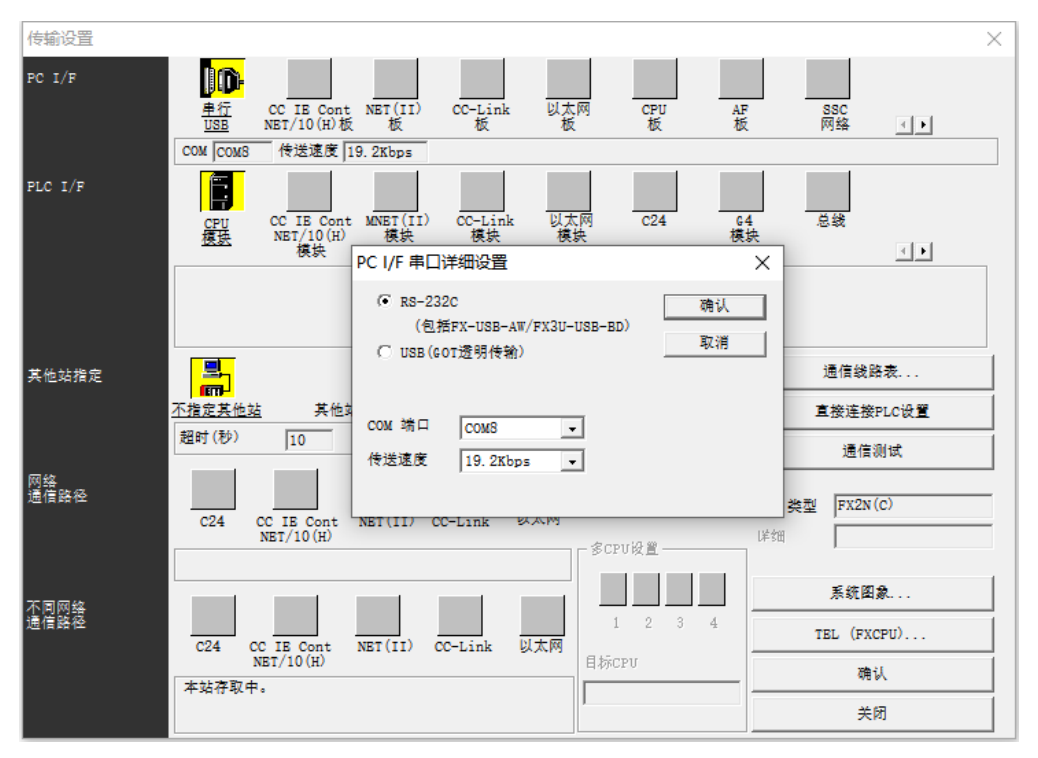

图 12 编程软件连接设备

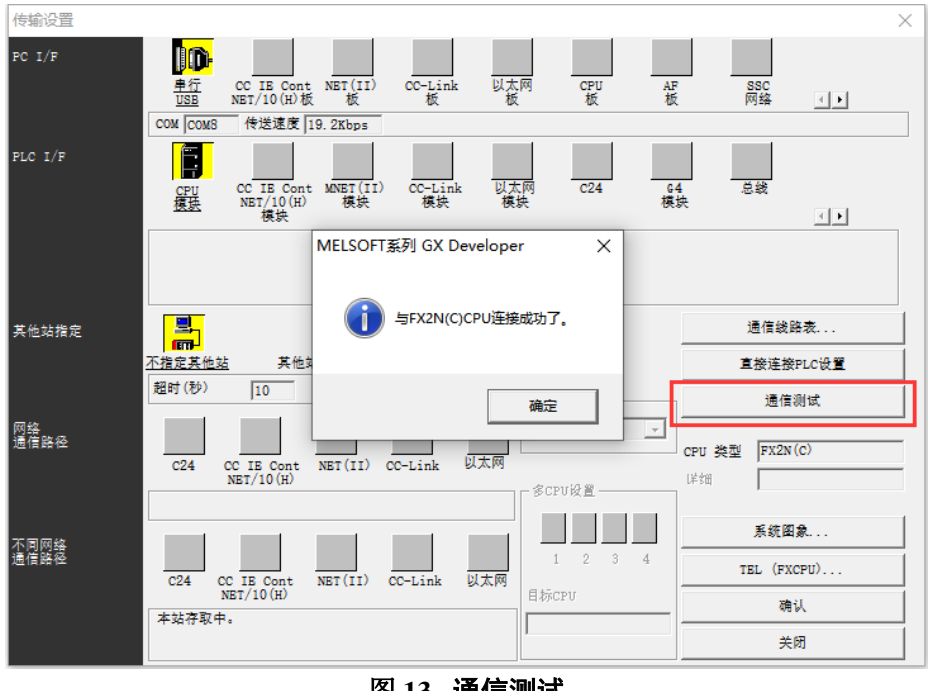

图 13 通信测试

通信测试成功后,说明编程软件与设备通信成功,便可以正常下载 PLC 程序。

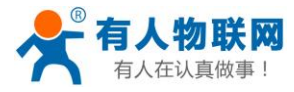

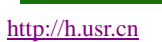

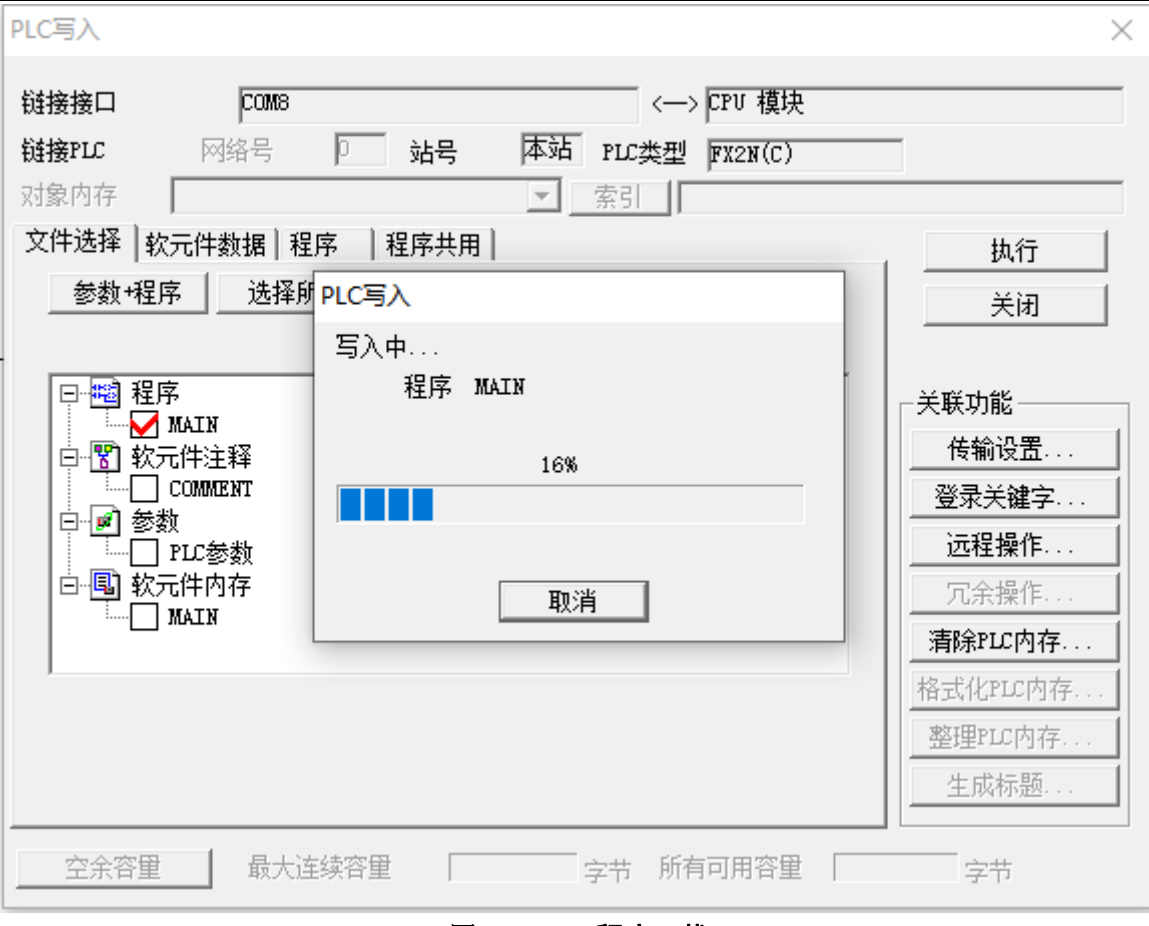

图 14 PLC 程序下载

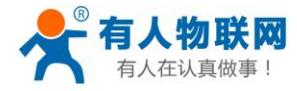

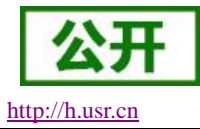

# 5. 应用指令总览表

### 5.1. 程序流程指令

|        | 指令   | 描述      |
|--------|------|---------|
| 程序流程指令 | СЈ   | 条件转移指令  |
|        | СЈР  | 脉冲转移指令  |
|        | CALL | 子程序调用指令 |
|        | SRET | 子程序返回指令 |
|        | FEND | 主程序结束指令 |
|        | FOR  | 循环开始指令  |
|        | NEXT | 循环结束指令  |

# 5.2. 传送与比较指令

|     | 指令   | 描述          |  |
|-----|------|-------------|--|
|     | СМР  | 比较指令        |  |
|     | СМРР | 16 位脉冲性比较指令 |  |
| 传送与 | ZCP  | 16 位区间比较指令  |  |
| 比较指 | MOV  | 传送指令        |  |
|     | SMOV | 移位传送指令      |  |
|     | CML  | 取反传送指令      |  |
|     | BMOV | 成批传送指令      |  |
|     | FMOV | 多点传送指令      |  |

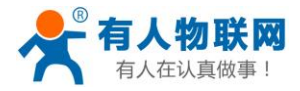

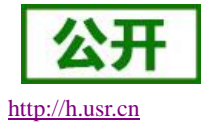

# 5.3. 接点比较指令

|        | 指令    | 描述            |  |
|--------|-------|---------------|--|
|        | LDI   |               |  |
|        | LD=   | 起始触点比较指令,等于   |  |
|        | LD>   | 起始触点比较指令,大于   |  |
|        | LD<   | 起始触点比较指令,小于   |  |
|        | LD<>  | 起始触点比较指令,不等于  |  |
|        | TD<=  | 起始触点比较指令,小于等于 |  |
|        | TD>=  | 起始触点比较指令,大于等于 |  |
|        | AND=  | 串接触点比较指令,等于   |  |
| 接点比较指令 | AND>  | 串接触点比较指令,大于   |  |
|        | AND<  | 串接触点比较指令,小于   |  |
|        | AND<> | 串接触点比较指令,不等于  |  |
|        | AND<= | 串接触点比较指令,小于等于 |  |
|        | AND>= | 串接触点比较指令,大于等于 |  |
|        | OR=   | 并接触点比较指令,等于   |  |
|        | OR>   | 并接触点比较指令,大于   |  |
|        | OR<   | 并接触点比较指令,小于   |  |
|        | OR<>  | 并接触点比较指令,不等于  |  |
|        | OR<=  | 并接触点比较指令,小于等于 |  |
|        | OR>=  | 并接触点比较指令,大于等于 |  |

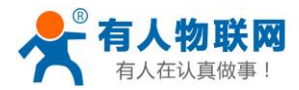

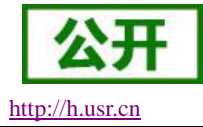

# 5.4. 移位指令

|          | 指令  | 描述        |
|----------|-----|-----------|
|          | ROR | 循环右移指令    |
| 移位指<br>令 | ROL | 循环左移指令    |
|          | RCR | 带进位循环右移指令 |
|          | RCL | 带进位循环左移指令 |

## 5.5. 数值运算指令

|               | 指令    | 描述          |  |
|---------------|-------|-------------|--|
|               | ADD   | BIN 加法运算指令  |  |
|               | SUB   | BIN减法运算指令   |  |
|               | MUL   | BIN乘法运算指令   |  |
|               | DIV   | BIN 除法运算指令  |  |
|               | INC   | 加1指令        |  |
| 数值运<br>管指令    | DEC   | 减1指令        |  |
| <u>7</u> 10 1 | SQR   | BIN开方指令     |  |
|               | FLT   | 整数转二进制浮点数指令 |  |
|               | INT   | 二进制浮点数转整数指令 |  |
| _             | DEADD | 浮点数加法指令     |  |
|               | DESUB | 浮点数减法指令     |  |
|               | DEMUL | 浮点数乘法指令     |  |

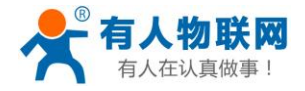

USR-SIO818T 说明书

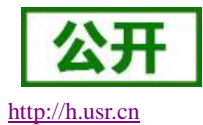

| DEDIV | 浮点数除法指令       |
|-------|---------------|
| DESQR | 浮点数开方指令       |
| SIN   | 浮点数正弦指令       |
| COS   | 浮点数余弦指令       |
| TAN   | 浮点数正切指令       |
| WAND  | 逻辑与指令         |
| WOR   | 逻辑或指令         |
| WXOR  | 逻辑异或指令        |
| NEG   | 求补码指令         |
| BCD   | BIN 转换 BCD 指令 |
| BIN   | BCD 转 BIN 指令  |
| GRY   | BIN 转 GRY 指令  |
| GBIN  | GRY 转 BIN 指令  |
| ZRST  | 区间复位指令        |

# 5.6. 方便指令

|      | 指令  | 描述     |
|------|-----|--------|
| 方便指令 | ALT | 交替输出指令 |

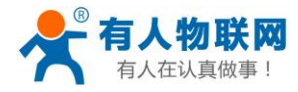

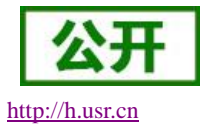

# 6. 应用指令使用说明

### 6.1. 基本应用指令一览表

| 助记符、名称           | 功能        | 回路表示和可用软元件 |
|------------------|-----------|------------|
| [LD]<br>取        | 运算开始 a 触点 |            |
| [LDI]<br>取反转     | 运算开始 b 触点 |            |
| [LDP]<br>取脉冲上升沿  | 上升沿检出运算开始 |            |
| [LDF]<br>取脉冲下降沿  | 下降沿检出运算开始 |            |
| [AND]<br>与       | 串联 a 触点   |            |
| [ANI]<br>与反转     | 串联 b 触点   |            |
| [ANDP]<br>与脉冲上升沿 | 上升沿检出串联连接 |            |
| [ANDF]<br>与脉冲下降沿 | 下降沿检出串联连接 |            |
| [OR]<br>或        | 并联 a 触点   |            |

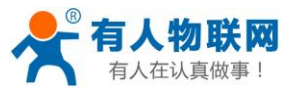

济南有人物联网技术有限公司

公开

| 助记符、名称       功能       回路表示和可用软元件         [ORI]       并联 b 触点                                                                                                    | 1 |
|----------------------------------------------------------------------------------------------------|---|
| [ORI]<br>或反转并联 b 触点[ORP]<br>或脉冲上升沿脉冲上升沿检出并联连接                                                                                                    | ŧ |
| [ORP]<br>或脉冲上升沿脉冲上升沿检出并联连接Image: Complexity of the second second | 거 |
|                                                                                                    | 거 |
| [ORF]<br>或脉冲下降沿脉冲下降沿检出并联连接                                                                                                    | 거 |
| [ANB]     并联回路块的串联连接     Image: Constraint of the second second  | 거 |
| [ORB]     串联回路块的并联连接                                                                                                    | 거 |
| [OUT]     线圈驱动指令     YMSTC                                                                                                    | 거 |
| [SET] 线圈接通指令 【 HENDER SET YMS                                                                                                    | 거 |
| [RST]     线圈接通清除指令     RST YMSTC                                                                                                    | Ð |
| [PLS]     上升沿检出指令     PLS YM                                                                                                    | 거 |
| [PLF]     下降沿检出指令     PLF YM                                                                                                    | ┠ |

W

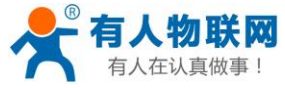

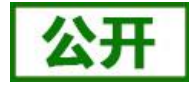

| 有人在认真做事!             | USR-SIO818T 说明书 | http://h.usr.cn |
|----------------------|-----------------|-----------------|
| 助记符、名称               | 功能              | 回路表示和可用软元件      |
| [ <b>MC</b> ]<br>主控  | 公共串联点的连接线圈指令    | MC N YM         |
| [MCR]<br>主控复位        | 公共串联点的清除指令      | MCR N           |
| [MPS]<br>进栈          | 运算存储            |                 |
| [MRD]<br>读栈          | 存储读出            |                 |
| [ <b>MPP</b> ]<br>出栈 | 存储读出与复位         | MPP             |
| [INV]<br>反转          | 运算结果的反转         |                 |
| [NOP]<br>空操作         | 无动作             | 消除流程程序或         |
| [END]<br>结束          | 顺控程序结束          | 顺控顺序结束到"0"      |

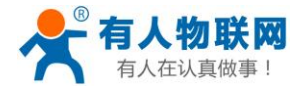

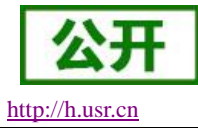

# 6.2. [LD]/[LDI]/[OUT]指令

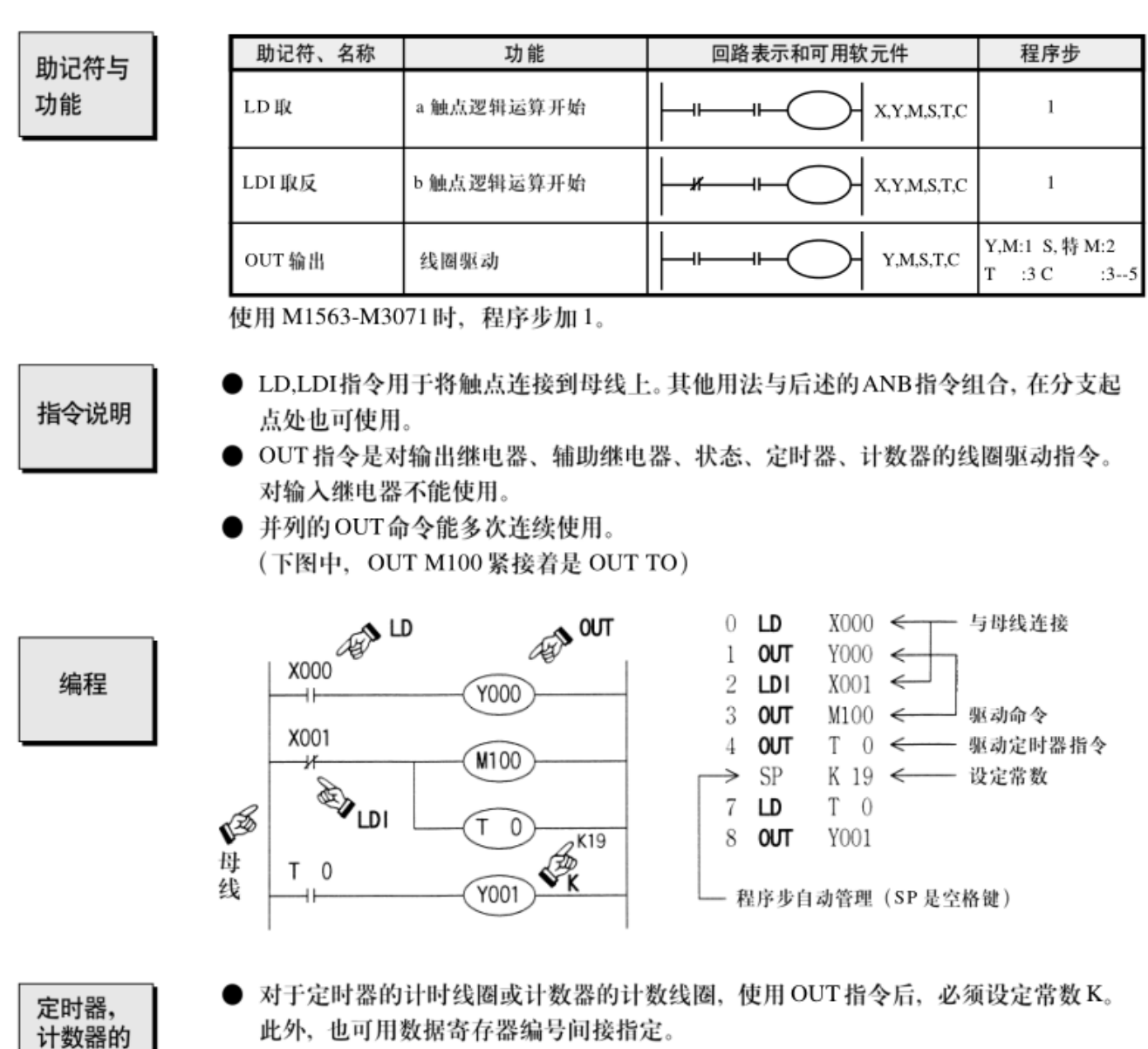

常数K的设定范围、实际的定时器常数、相对于OUT指令的程序步数(包含设定值) 如下表所示。

| 定时器,计数器   | K 的设定范围                      | 实际的设定值         | 步数 |
|-----------|------------------------------|----------------|----|
| 1ms 定时器   | 1~32,767                     | 0.001~32.767 秒 | 3  |
| 10ms 定时器  | 1 22 767                     | 0.01~32.767 秒  | 2  |
| 100ms 定时器 | 1~52,767                     | 0.1~32.767 秒   | 3  |
| 16位计数器    | 1~32,767                     | 同左             | 3  |
| 32位计数器    | 2,147,483,648~+2,147,483,647 | 同左             | 5  |

程序

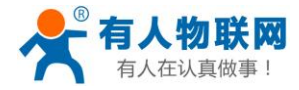

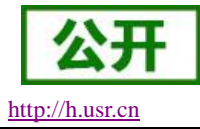

# 6.3. [AND]/[ANI]指令

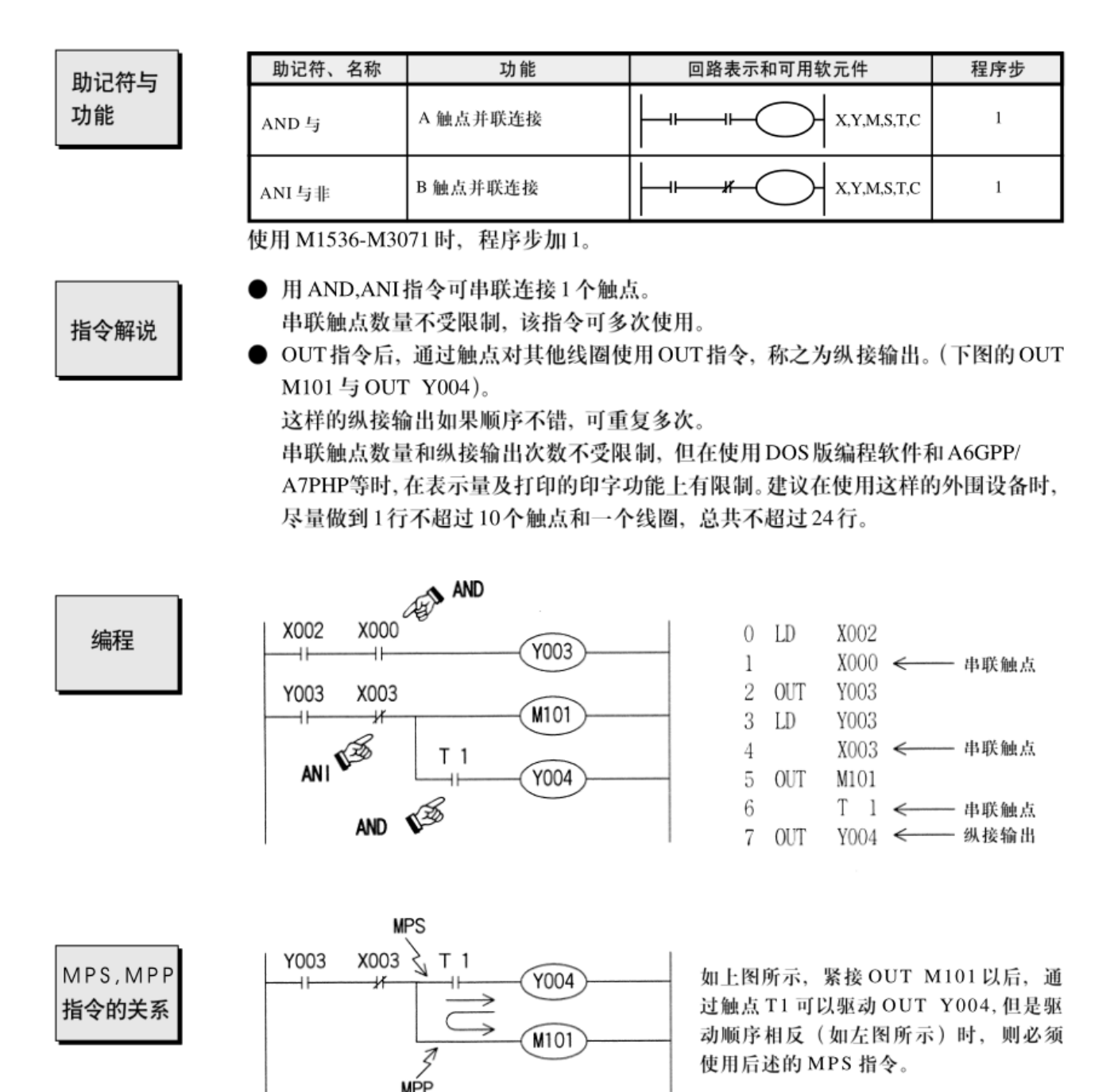

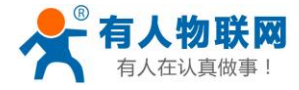

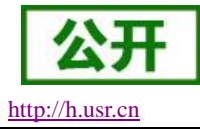

# 6.4. [OR]/[ORI]指令

指令助记符 与功能

| 助证   | 2符、名称 | 功能       | 回路表示和可用软元件 | 程序步 |
|------|-------|----------|------------|-----|
| OR 或 |       | A 触点并联连接 |            | 1   |
| ORIg | 比非    | B 触点并联连接 |            | 1   |

使用M1536-M3071时,程序步加1。

指令说明

- OR, ORI被用作1个触点的并联连接指令。 如果有两个以上的触点串联连接,并将这种串联回路块与其他回路并联连接时,采用 后述的ORB指令。
- OR, ORI是指从该指令的步开始,与前述的LD、LDI指令步,进行并联连接。 并联连接的次数不受限制,但是用DOS版编程软件和A6GPP/ATPHP等时(显示数量和打印字符功能等)受限制。使用这些外围设备时,建议在24行以下。

编程

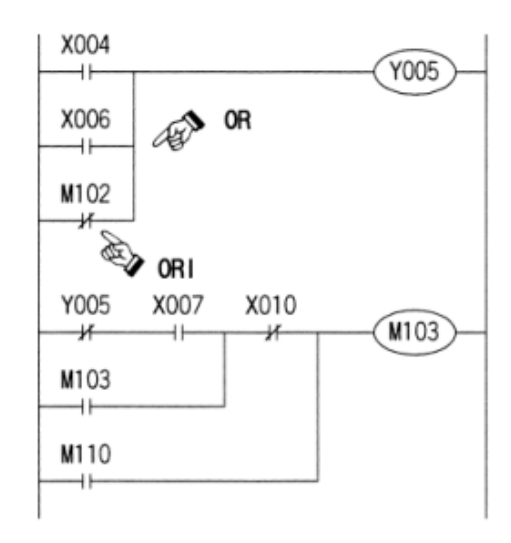

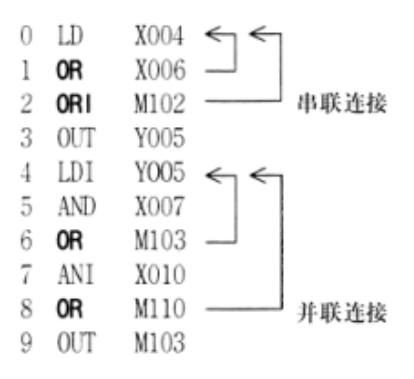

ANB 指令 的关系

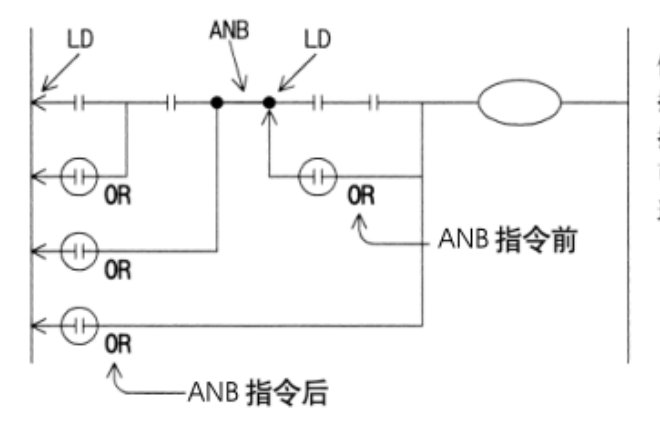

使用 OR, ORI 指令所作的并联连接, 原则上是与前述的 LD, LDI 连接, 但在后述的 ANB 指令后, 则可再在前面加 1 条 LD 或 LDI 指令 连接。

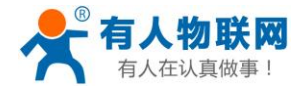

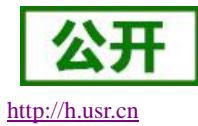

# 6.5. [LDP]/[LDF]/[ANDP]/[ANDF]/[ORF]指令

指令助记符 与功能

| 助记符、名称          | 功能        | 回路表示和可用软元件  | 程序步 |
|-----------------|-----------|-------------|-----|
| LDP 取脉冲上升沿      | 上升沿检出运算开始 |             | 2   |
| LDF取脉冲下降沿       | 下降沿检出运算开始 |             | 2   |
| ANDP 与<br>脉冲上升沿 | 上升沿检出串联连接 |             | 2   |
| ANDF 与<br>脉冲下降沿 | 下降沿检出串联连接 |             | 2   |
| ORP或脉冲上升沿       | 上升沿检出并列连接 | X,Y,M,S,T,C | 2   |
| ORF 或脉冲下降沿      | 下降沿检出并列连接 |             | 2   |

指令解说

编程

- LDP、ANDP、ORP指令是进行上升沿检出的触点指令,仅在指定位软元件的上升沿时(OFF→ON变化时)接通一个扫描周期。
- LDF、ANDF、ORF指令是进行下降沿检出的触点指令,仅在指定位软元件的下降沿时(ON→OFF变化时)接通一个扫描周期。

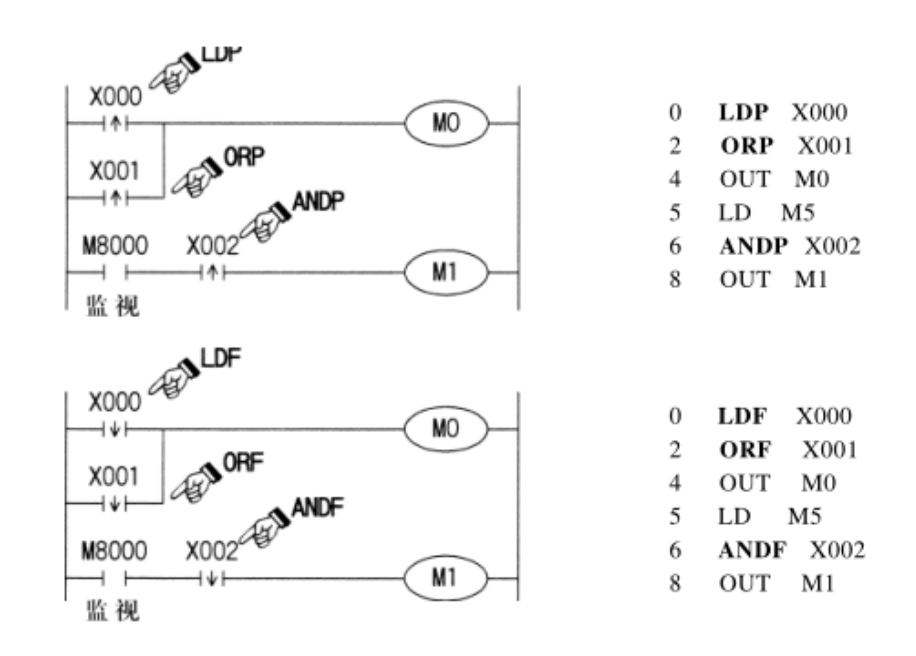

在上图中,X000~X002由ON→OFF时或由OFF→ON变化时,M0或M1仅有一个扫描周期接通。

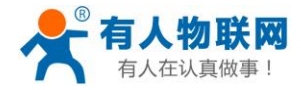

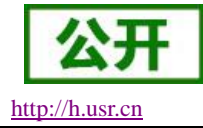

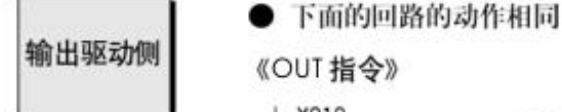

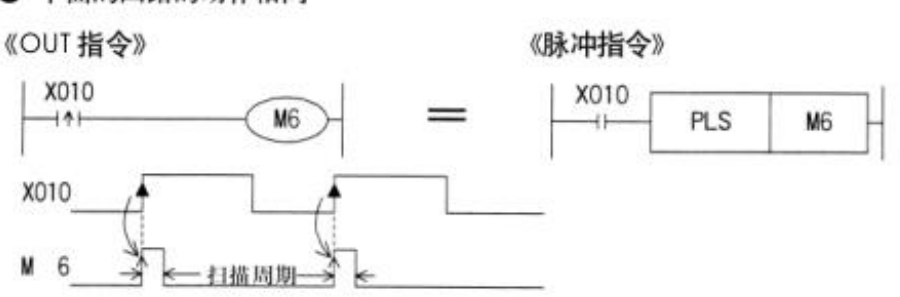

两种情况都在X010由OFF→ON变化时, M6接通一个扫描周期。

#### 《上升沿检出》

#### 《应用指令的脉冲执行形式》

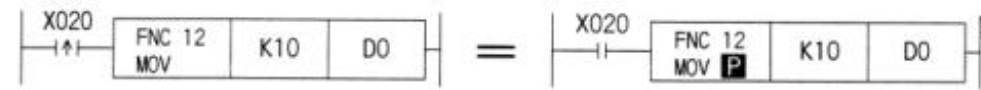

两种情况都在 X020 由 OFF → ON 变化时,只执行一次 MOV 指令。

辅助继电器 编号不同造 成的动作差异 在将辅助继电器(M)指定为LDP, LDF, ANDP, ANDF, ORP, ORF, 指令的软元件时,软元件的编号范围不同会造成下图所示的动作差异。

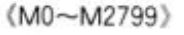

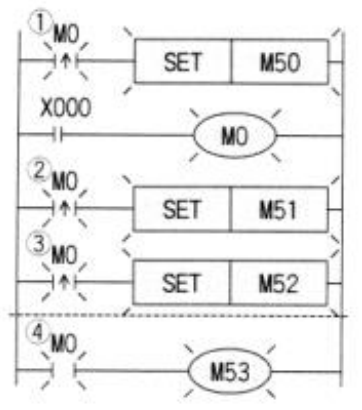

由 X000 驱动 M0后,与 M0 对应的 (1)~(4)的所有触点都动作。 其中:(1)~(3)执行 M0 的上 升沿检出。 (4)为 LD 指令。因此,在

M0接通过程中导通。

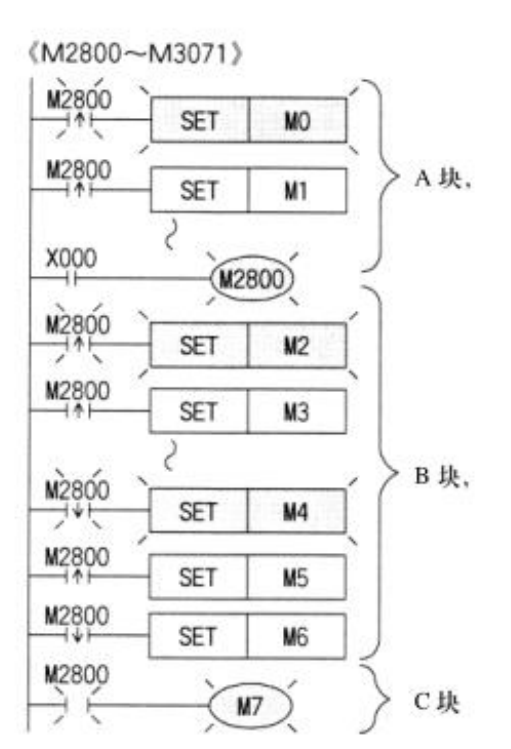

以由X000驱动的M2800为中心,分为上下A,B 两个区域。在A,B两个区域内的上升沿检出与 下降沿检出的触点中,只有第一个触点动作。 C区域内的触点为LD指令,因而在M2800接通 过程中导通。

利用这一特性,可有效地对步进梯形图中【利用 同一信号进行状态转移】进行高效率的编程。

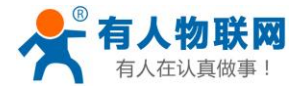

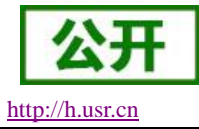

# 6.6. [ORB]指令

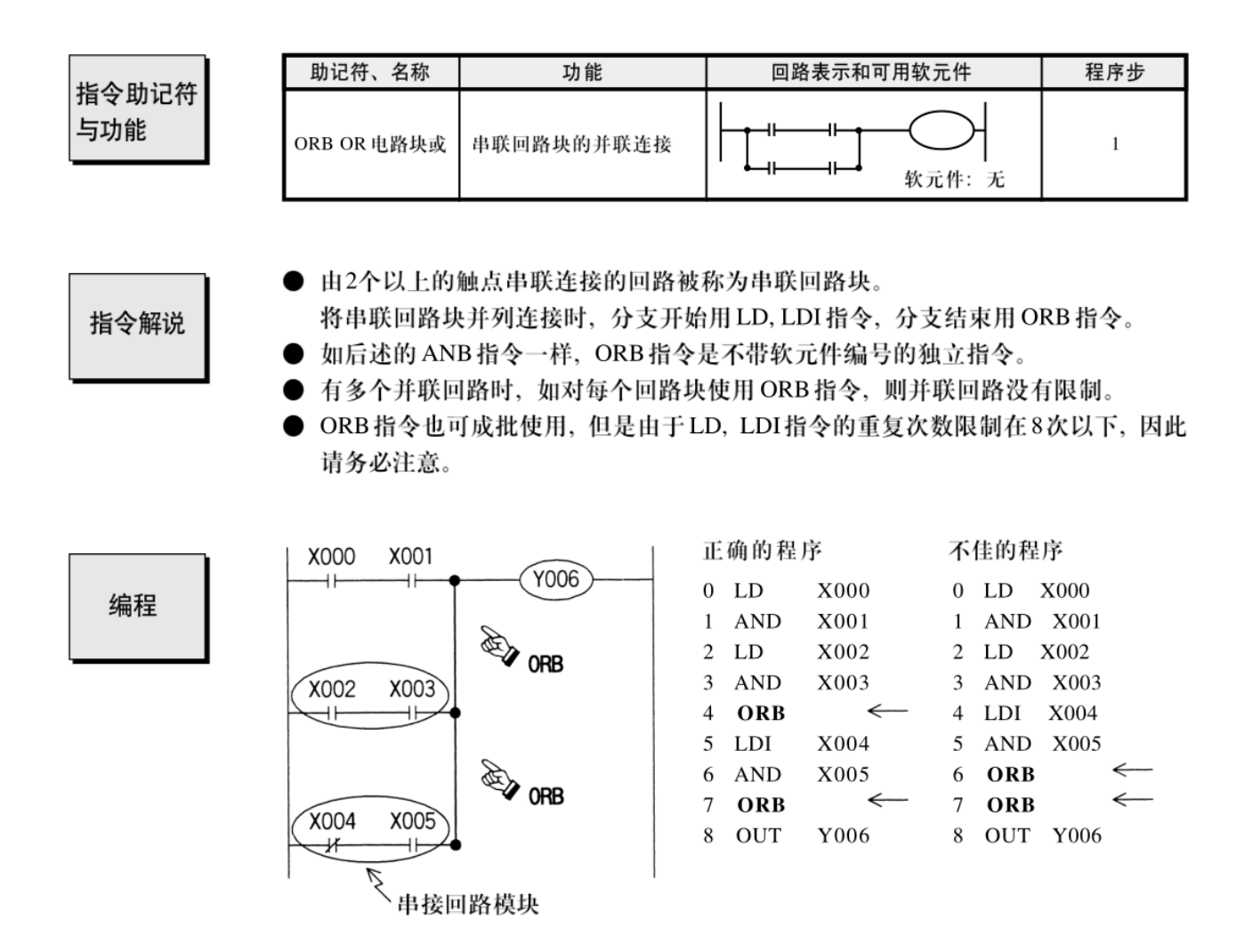

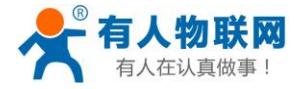

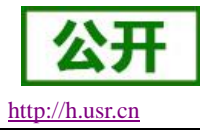

# 6.7. [ANB]指令

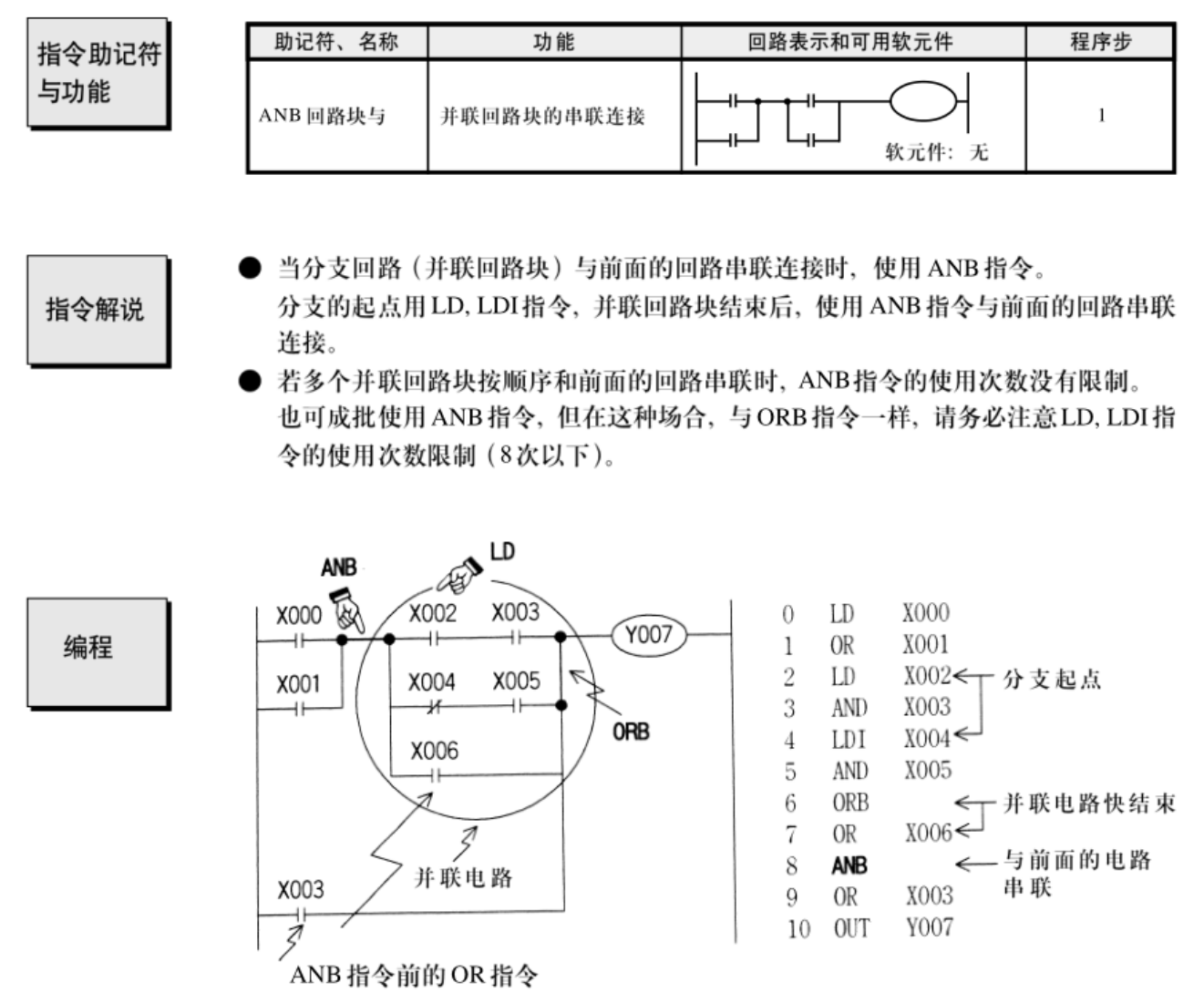

ANB 指令后的 OR 指令

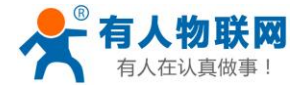

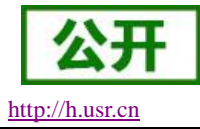

# 6.8. [MPS]/[MRD]/[MPP]指令

指令助记符 与功能

| 助记符、名称   | 功能         | 回路表示和可用软元件 | 程序步 |
|----------|------------|------------|-----|
| ANB 回路块与 | 并联回路块的串联连接 |            | 1   |
| MRD回路块与  | 并联回路块      |            | 1   |
| MPP 回路块与 | 并联回路块的串联连接 |            | 1   |

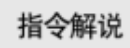

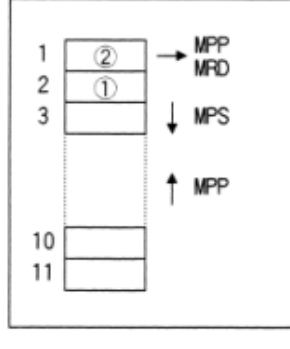

在可编程控制器中有 11 个被称为栈的记忆运算中间结 果的存储器。

使用一次 MPS 指令,就将此时刻的运算结果送入栈的第 一段存储。再使用 MPS 指令,又将该时刻的运算结果送 入栈的第一段存储,而将先前送入存储的数据依次移到 栈的下一段。

使用 MPP 指令,各数据按顺序向上移动,将最上端的数据读出,同时该数据就从栈中消失。

MRD 是读出最上端所存的最新数据的专用指令, 栈内 的数据不发生移动。

这些指令都是不带软元件编号的独立指令。

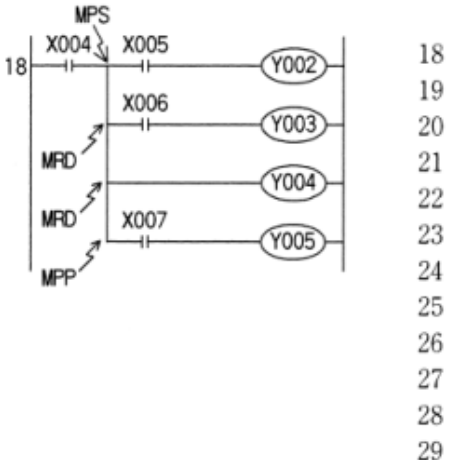

| 18 | LD  | X004 |
|----|-----|------|
| 19 | MPS |      |
| 20 | AND | X005 |
| 21 | OUT | Y002 |
| 22 | MRD |      |
| 23 | AND | X006 |
| 24 | OUT | Y003 |
| 25 | MRD |      |
| 26 | OUT | Y004 |
| 27 | MPP |      |
| 28 | AND | X007 |
| 29 | OUT | Y005 |
| 30 | END |      |

- 这项指令是进行上图所示的分支多重输出回路编程用的方便指令。利用MPS指令存储得出的运算中间结果,然后驱动Y002。用MRD指令将该存储读出,再驱动输出Y003。
- MRD指令可多次编程,但是在打印、图形编程面板的画面显示方面有限制。(并联 回路24行以下)
- 最终输出回路以 MPP 指令替代 MRD 指令。从而在读出上述存储的同时将它复位。
- MPS指令也可重复使用, MPS指令与 MPP指令的数量差额少于11, 但最终二者的指令数要一样。

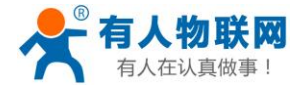

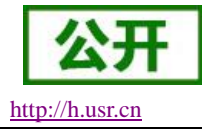

# 6.9. [MC]/[MCR]指令

指令助记符 与功能

| 助记符、名称   | 功能        | 回路表示和可用软元件 | 程序步 |
|----------|-----------|------------|-----|
| MC 主控    | 公共串联触点的连接 |            | 3   |
| MCR 主控复位 | 公共串联触点的清除 |            | 2   |

# 指令解说

- 在下述的编程示例中,输入X000接通时,就执行从MC到MCR的指令。
   输入X000断开时,成为如下形式。
   现状保持:累积定时器、计数器、用置位/复位指令驱动的软元件。
- 变为断开的软元件: 非累积定时器、计数器、用OUT指令驱动的软元件。
   执行 MC指令后,母线 (LD, LDI)向 MC 触点后移动,将其返回到原母线的指令为
- MCR.
- 通过更改软元件号Y,M,可多次使用主控指令(MC)。但是,如果使用同一软元件
   号,将同OUT指令一样,会出现双线圈输出。

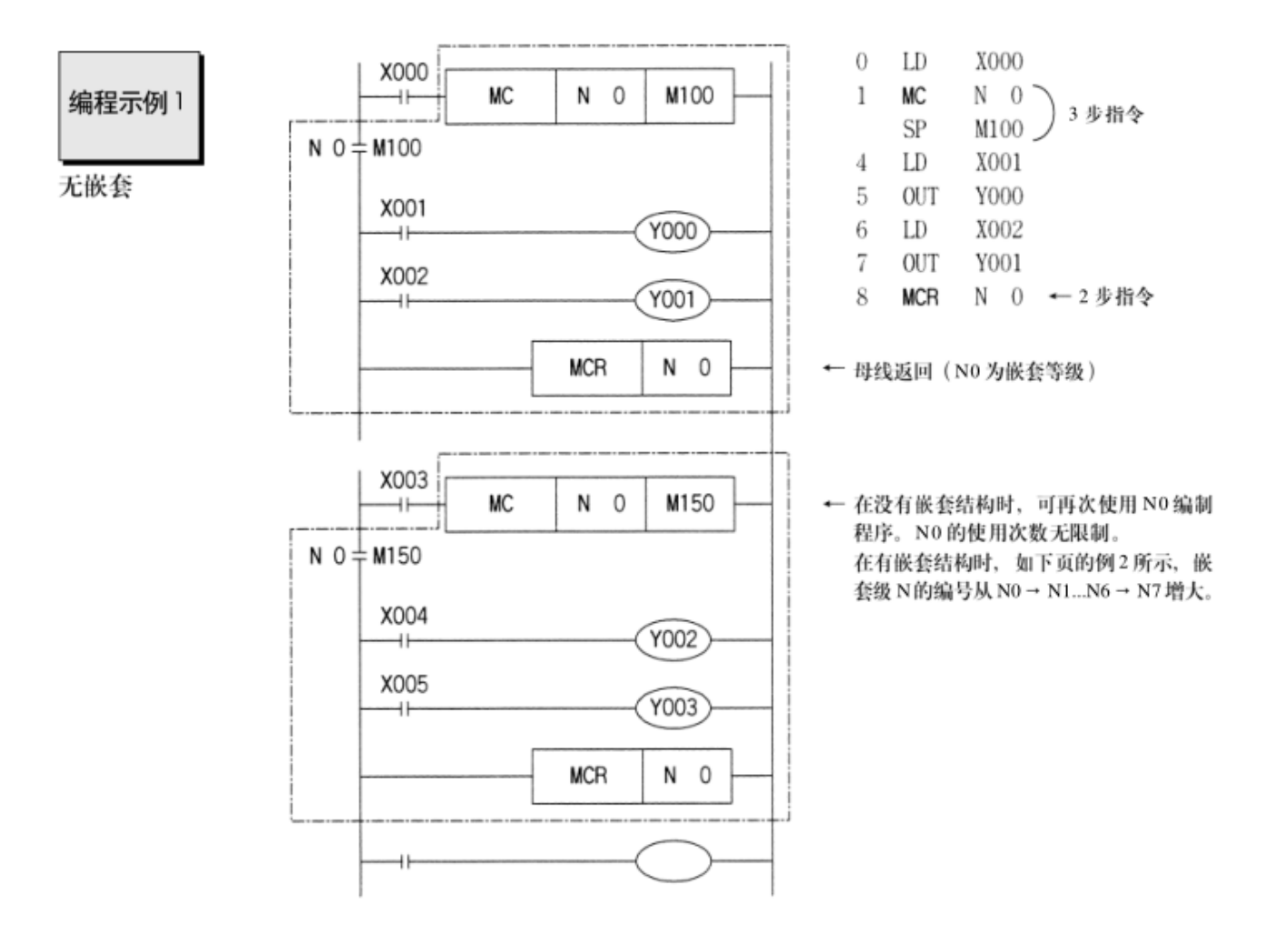

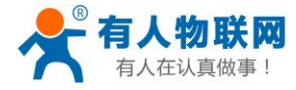

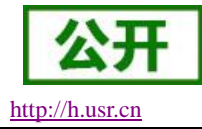

# 6.10.[INV]指令

| 七个时间的 | 助记符、名称                                           | 功能                             | 回路表示和可用软元件                              | 程序步  |
|-------|--------------------------------------------------|--------------------------------|-----------------------------------------|------|
| 与功能   | INV 取反                                           | 运算结果的反转                        | ↓ · · · · · · · · · · · · · · · · · · · | 1    |
| 指令解说  | INV 指令是将 IN<br>执行 INV 指令前<br>的运算结果               | Ⅴ指令执行之前的运算 执行 INV 指令后<br>的运算结果 | 吉果反转的指令。 不需要指定软力                        | 元件号。 |
|       | OFF -                                            |                                |                                         |      |
|       | <u>)</u>                                         | ▲                              |                                         |      |
| 编程    | X000<br>V000 <u>OFF</u><br>Y000 <u>ON</u><br>OFF | 0 LD<br>1 INV<br>2 OUT<br>OFF  | X000<br>7 Y000                          |      |
|       | ● 在上图中,女                                         | 口果 X000 断开,则 Y000              | 为ON, 如果 X000 接通,则 Y00                   | 0断开。 |

● 在能输入 AND 或 ANI、ANDP、ANDF 指令步的相同位置处,可编写 INV 指令。 不能象指令表中的 LD, LDI, LDP, LDF 那样与母线连接,也不能象指令表中的 OR, ORI, ORP, ORF 指令那样单独使用。

济南有人物联网技术有限公司

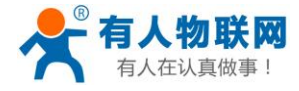

# 6.11.[PLS]/[PLF]指令

| 长人时间体        | 助记符、名称                                                                                         | 功能                                                                            | 回路表示和可用软元件                                                                          | 程序步                                   |
|--------------|------------------------------------------------------------------------------------------------|-------------------------------------------------------------------------------|-------------------------------------------------------------------------------------|---------------------------------------|
| 指令助论符<br>与功能 | PLS 脉冲                                                                                         | 上升沿微分输出                                                                       | PLSY,M 除特殊的<br>M 以外                                                                 | 1                                     |
|              | PLF 下降沿脉冲                                                                                      | 下降沿微分输出                                                                       | PLSY,M 除特殊的<br>M以外                                                                  | 1                                     |
| 指令解说         | <ul> <li>● 使用 PLS 指令</li> <li>● 使用 PLF 指令</li> <li>● 例如,在驱动<br/>M0 动作,但<br/>后面的一个 F</li> </ul> | ▶时,仅在驱动输入为O<br>▶时,仅在驱动输入为O<br>▶输入保持为ON时,让T<br>是 PLS M600(电池后备<br>RUN时,这是因为在ST | N后的一个扫描周期内,软元件<br>FF后的一个扫描周期内,软元件<br>可编程控制器由RUN→STOP→<br>r)不动作。<br>OP时,M600仍保持着动作状态 | Y, M动作。<br>: Y, M动作。<br>RUN时,PLS<br>。 |

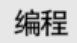

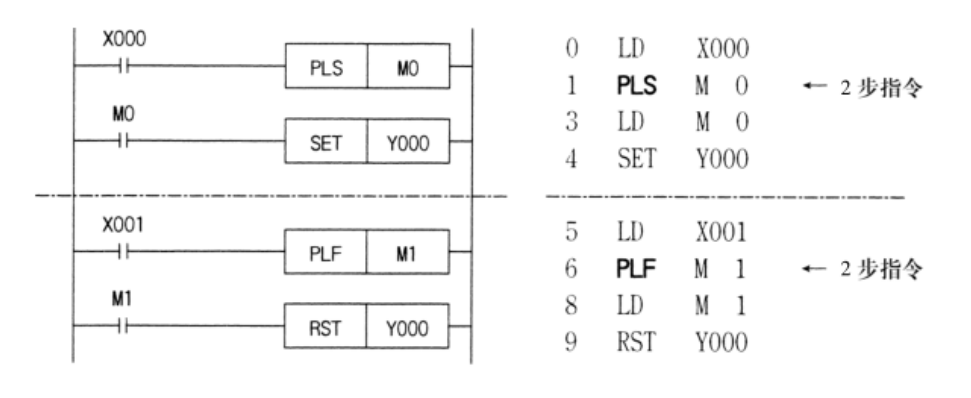

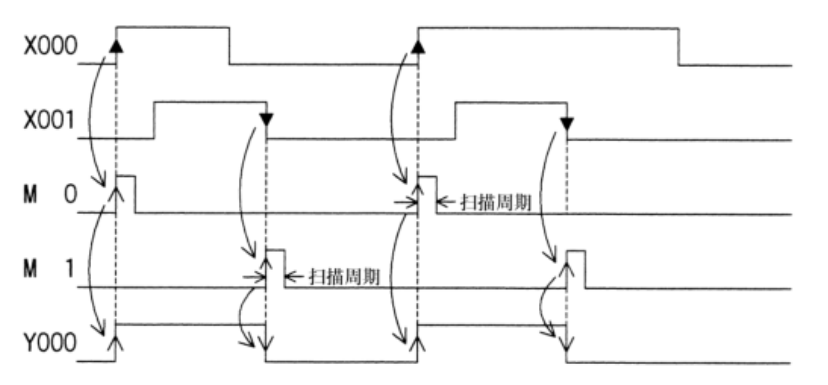

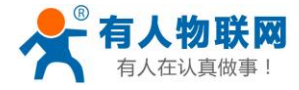

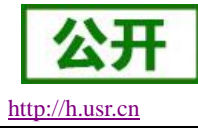

# 6.12.[SET]/[RST]指令

指令助记符 与功能

| 助记符、名称 | 功能                   | 回路表示和可用软元件          | 程序步                        |
|--------|----------------------|---------------------|----------------------------|
| SET 置位 | 动作保持                 | RST Y,M,S,          | Y, M : 1<br>S, 特殊 M : 2    |
| RST 复位 | 消除动作保持,当前<br>值及寄存器清零 | RST Y,M,S,T,C,D,V,Z | T,C : 2<br>D, V, Z, 特殊D: 3 |

用 M1536-M3071 时,程序步加 1。

指令解说

- 在下述程序示例中, X000一旦接通后, 即使它再断开, Y000仍继续动作。X001一旦 接通时, 即使它断开, Y000仍保持不被驱动。
  - 对于 M、S 也是一样的。
- 对于同一软元件, SET、RST 可多次使用, 顺序也可随意, 但最后执行者有效。
- 此外,要使数据寄存器(D)、变址寄存器(V)、(Z)的内容清零时,也可使用 RST 指令。(用常数为K0的传送指令也可得到同样的结果)。

LD

X000

● 此外, 累积定时器 T246~T255 的当前值的复位以及触点复位也可使用 RST 指令。

0

编程

| X000 | SET | Y000 |
|------|-----|------|
| X001 | RST | Y000 |
| X002 | SET | M 0  |
| X003 | RST | M 0  |
| X004 | SET | S 0  |
| X005 | RST | S 0  |
| X006 | RST | D 0  |
| X000 |     | K10  |
| X007 | RST | T250 |

| 1  | SET | Y000 |
|----|-----|------|
| 2  | LD  | X001 |
| 3  | RST | Y000 |
| 1  | LD  | X002 |
| 5  | SET | M O  |
| õ  | LD  | X003 |
| 7  | RST | M O  |
| 3  | LD  | X004 |
| )  | SET | S 0  |
| 11 | LD  | X005 |
| 12 | RST | S 0  |
| 14 | LD  | X006 |
| 15 | RST | D 0  |
| 6  | LD  | X000 |
| 7  | OUT | T250 |
|    | SP  | K 10 |
| 20 | LD  | X007 |
| 21 | RST | T250 |
|    |     |      |

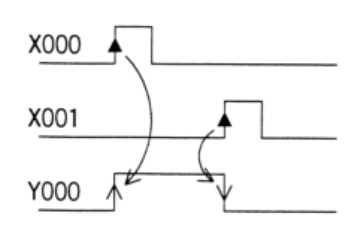

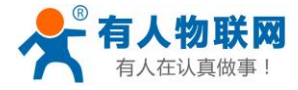

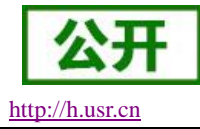

# 6.13.[OUT]/[RST]指令

指令助记符 与功能

| 助记符、名称 | 功能               | 回路表示和可用软元件 | 程序步                      |
|--------|------------------|------------|--------------------------|
| OUT 输出 | 计数线圈的驱动          |            | 32 位计数器: 5<br>16 位计数器: 3 |
| RST 复位 | 输出触点的复位<br>当前值清零 | RST C      | 2                        |

### 内部计数器 的编程

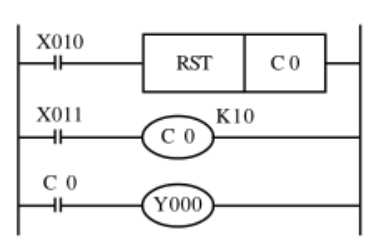

停电保持用计数器,即使在停 电时,仍保持当前值以及输出 触点的动作状态和复位状态。

高速计数器 的编程

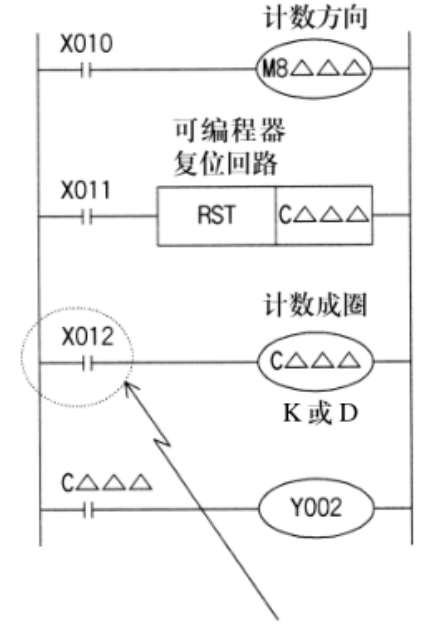

驱动高速计数器计数线圈的触点,请采用在高速计数执行过程中一直处于ON状态的触点编程。 如果在驱动计算线圈时,使用作为高速计数器用输入编号而被分配的输入继电器(X000-X005),则无 法进行正确的计数。(**掌** 2-8-4)

C0 对 X011 的 OOF → ON 次数进行增计数,当它达到 设定值 K10时,输出触点 C0 动作。此后,X011即使从 OFF → ON变化,计数器的当前值不变,输出触点仍保 持动作。

为了将此清除, 令X010为接通状态, 使输出触点复位。 有必要在OUT C指令后面指定常数K或间接设定用数 据寄存器的编号。

- 在 C235-C245 的单相单输入的计数器中,采用特殊辅助继电器M8235~M8245,来指定计数的方向。X010: ON 时为减计数;
   X010: OFF 时为增计数。
- X011为ON时,计数器C△△△的输出触点复位,计数器的当前值也变为0。
   在带有复位输入功能的计数器(C241, C242,...)

中,当相应的复位输入为ON时,通过中断动作, 可以产生与上述相同的作用,因而不必为此而编程。

● X012为ON时,对由计数器编号决定的计数输入 X000-X005的ON/OFF进行计数。 附有开始输入功能的计数器(C244, C245,...)如

果其相应的开始输入点不为ON,则不能进行计数。 计数器的当前值增加,在达到设定值(K或D的

内容)时,输出触点被置位,在减少的过程中通过现定值时被复位。

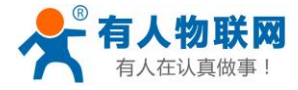

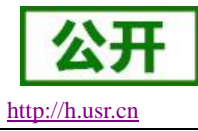

# 6.14.[NOP]/[END]指令

|                                                                                                    | 助记符、名称           | 功能                | 回路表示和可用软元件  | 程序步 |  |  |  |  |  |  |  |
|----------------------------------------------------------------------------------------------------|------------------|-------------------|-------------|-----|--|--|--|--|--|--|--|
| 指令助记符<br>与功能                                                                                                    | NOP空操作           | 无动作               | │           | 1   |  |  |  |  |  |  |  |
| <ul> <li>在将程序全部清除时,全部指令成为NOP。</li> <li>指令解说</li> <li>在将程序全部清除时,全部指令成为NOP指令,则可编程控制器将无视其存在<br/>若在程序中加入NOP指令,则在修改或追加程序时,可以减少步号的变<br/>序需要有余量。</li> <li>此外,若将已写入的指令换成NOP指令,则回路会发生变化。请勿必注</li> </ul> |                  |                   |             |     |  |  |  |  |  |  |  |
|                                                                                                    | AND → NOP<br>触点短 | ANI → NOP         | OUT→NOP     |     |  |  |  |  |  |  |  |
| 长人时门林                                                                                                    | 助记符、名称           | 功能                | 回路表示和可用软元件  | 程序步 |  |  |  |  |  |  |  |
| 1月 〒 切 に 付<br>与 功能                                                                                                    | END结束            | 输入输出处理以及返<br>回到0步 | ► NOP 软元件:无 | 1   |  |  |  |  |  |  |  |
|                                                                                                    |                  |                   |             |     |  |  |  |  |  |  |  |

指令解说

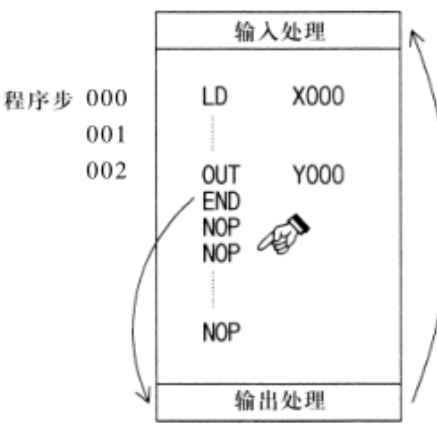

可编程控制器反复进行输入处理、程序执行和 输出处理。若在程序的最后写入END指令,则 END以后的其余程序步不再执行,而直接进行 输出处理。在程序中没有END指令时,FX可 编程控制器一直处理到最终的程序步,然后从 0步开始重复处理。

在调试阶段,在各程序段插入END指令,可依 次检出各程序段的动作。

这时, 在确认前面回路块动作正确无误后, 依 次 删去 END 指令。

此外, RUN 开始时的首次执行, 从执行 END 指令开始。

执行 END 指令时,也刷新监视定时器(检查扫描周期是否过长的定时器)。

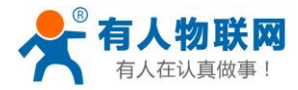

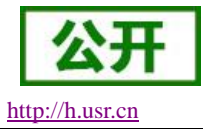

# 7. 特色功能介绍

▶ 特色功能须在 USR-SIO818T 内无 PLC 程序情况下使用。

### 7.1. 参数配置

USR-SIO818T 支持三种配置参数方式: RS485 串口配置参数、网口内置网页配置参数、4G 模式配置参数。 下面将详细介绍三种参数配置方式。

#### 7.1.1. 串口配置参数

#### 硬件连接:

- ▶ 使用标配的 DC12V 电源给设备上电;
- ▶ 通过 USB 转 485,将设备与 PC 端连接;注意: RS485 设置参数、查询参数采用 Modbus RTU 指令。
- ▶ 请参考 RS485 通信 ModbusRTU 指令介绍。

| ~~~~~~~~~~~~~~~~~~~~~~~~~~~~~~~~~~~~~ |             |  |  |  |  |  |  |  |  |  |  |
|---------------------------------------|-------------|--|--|--|--|--|--|--|--|--|--|
| 项目                                    | 参数          |  |  |  |  |  |  |  |  |  |  |
| 波特率                                   | 9600~230400 |  |  |  |  |  |  |  |  |  |  |
| 数据位                                   | 7,8         |  |  |  |  |  |  |  |  |  |  |
| 停止位                                   | 1,2         |  |  |  |  |  |  |  |  |  |  |
|                                       | NONE(无校验位)  |  |  |  |  |  |  |  |  |  |  |
| 校验位                                   | EVEN(偶校验)   |  |  |  |  |  |  |  |  |  |  |
|                                       | ODD(奇校验)    |  |  |  |  |  |  |  |  |  |  |

\* • • • • \* \*

打开设置软件 USR-IO,选择产品型号 SIO818T,传感器配件选择电流表和电压表都可进入参数配置界面。

| 选择产品类型  |              |
|---------|--------------|
|         |              |
|         |              |
| 产品型号    | SIO818T -    |
|         |              |
| 传感器配件   |              |
|         |              |
|         | 电压表工         |
|         |              |
|         |              |
|         |              |
| 777 124 | <u>24</u> č. |
| 佣定      | 大团           |
|         |              |
|         |              |

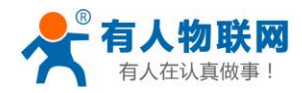

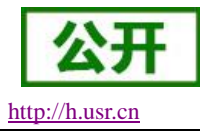

USR-SIO818T 说明书

### 图 15 设置软件

| 📌 USR-SIO818T V2.2.            | .2                                     |                      |                     |           |           |              | -  | 23 |
|--------------------------------|----------------------------------------|----------------------|---------------------|-----------|-----------|--------------|----|----|
| 选择产品类型 通过网络                    | ▲<br>路操作 通过串口操作 1                      |                      | <ul> <li></li></ul> | ABC<br>语言 | •         |              |    |    |
| 设备 0                           | 搜索                                     | 搜索到的设备数: 0           | 切換                  | 到"参数配置"   | 隐藏Log     | LOG          |    |    |
| 设备信息                           |                                        |                      |                     |           |           | -            |    |    |
| 设备名称:<br>MAC:                  |                                        | MCU软(<br>MCU硬)       | 牛版本:<br>牛版本:        | 自动刷新      | 新 off     |              |    |    |
| off                            | off off                                | off                  | off off             | off       | off       |              |    |    |
|                                |                                        |                      |                     |           |           |              |    |    |
| D0-1                           | DO-2 DO-3                              | DO-4 D               | 0-5 DO-6            | D0-7      | DO-8      |              |    |    |
|                                | <ul> <li>DI-2</li> <li>DI-3</li> </ul> | )<br>DI-4 C          | • •<br>•I-5 DI-6    | @<br>DI-7 | @<br>DI-8 |              |    |    |
| 2, 3, 4, 8, 8<br>0, 3, 4, 7, 8 | 10                                     | - 2 <sup>8</sup>     | 200 200             | 200       |           |              |    |    |
|                                |                                        |                      | 150 150             | 160       |           |              |    |    |
|                                |                                        |                      | 50 50               | 60        |           |              |    |    |
| 4 8 12 16                      | 20                                     | 2<br>16<br>1/2<br>20 | 00                  | 0         |           |              |    |    |
| 电流1(mA)                        |                                        |                      | -100100             | -100      |           |              |    |    |
| 0                              |                                        |                      | 油15(て)<br>0         |           |           |              |    |    |
|                                |                                        |                      |                     |           |           | 发送 校验并发送 1 清 | i空 |    |

进入到工作界面后,选择正确的串口号,初次使用串口参数为9600,8,1,None。

图 16 设置软件工作界面

| *   | USR-S          | 801 | 18T V2.2 | .2            |    |          |         |      |     |                |              |   |
|-----|----------------|-----|----------|---------------|----|----------|---------|------|-----|----------------|--------------|---|
| 选择  |                | 趔   | 通过网      | ■<br>■<br>絡操作 | 通过 | <br>串口操作 | (<br>打引 |      | -   | く<br>三(<br>査询参 | ₹<br>2<br>診数 | 固 |
| ì   | <sup>几</sup> 备 | 0   |          |               |    | 搜索       | 设置      | 串口参数 | t   |                |              |   |
| 设   | 备信息            | ]   |          |               |    |          |         | 串口号  | CO  | M6             | -            |   |
| · 단 | 备名称            | :   |          |               |    |          |         | 波特率  | 960 | 0              | -            |   |
| ма  | C:             |     |          |               |    |          |         | 校验位  | No  | ne             | -            |   |
|     |                |     |          |               |    |          |         | 数据位  | _8  |                | -            |   |
|     | •              | off |          | off           |    | off      |         | 停止位  | _1  |                | -            |   |
|     |                |     |          | 图 1           | 17 | 串口       | 参数      | 选择   |     |                |              |   |

打开串口之后,点击搜索,搜索到设备之后点击"停止",下拉即可显示 RS485 总线上搜索到的 SIO818T 设备。

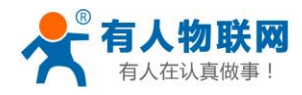

USR-SIO818T 说明书

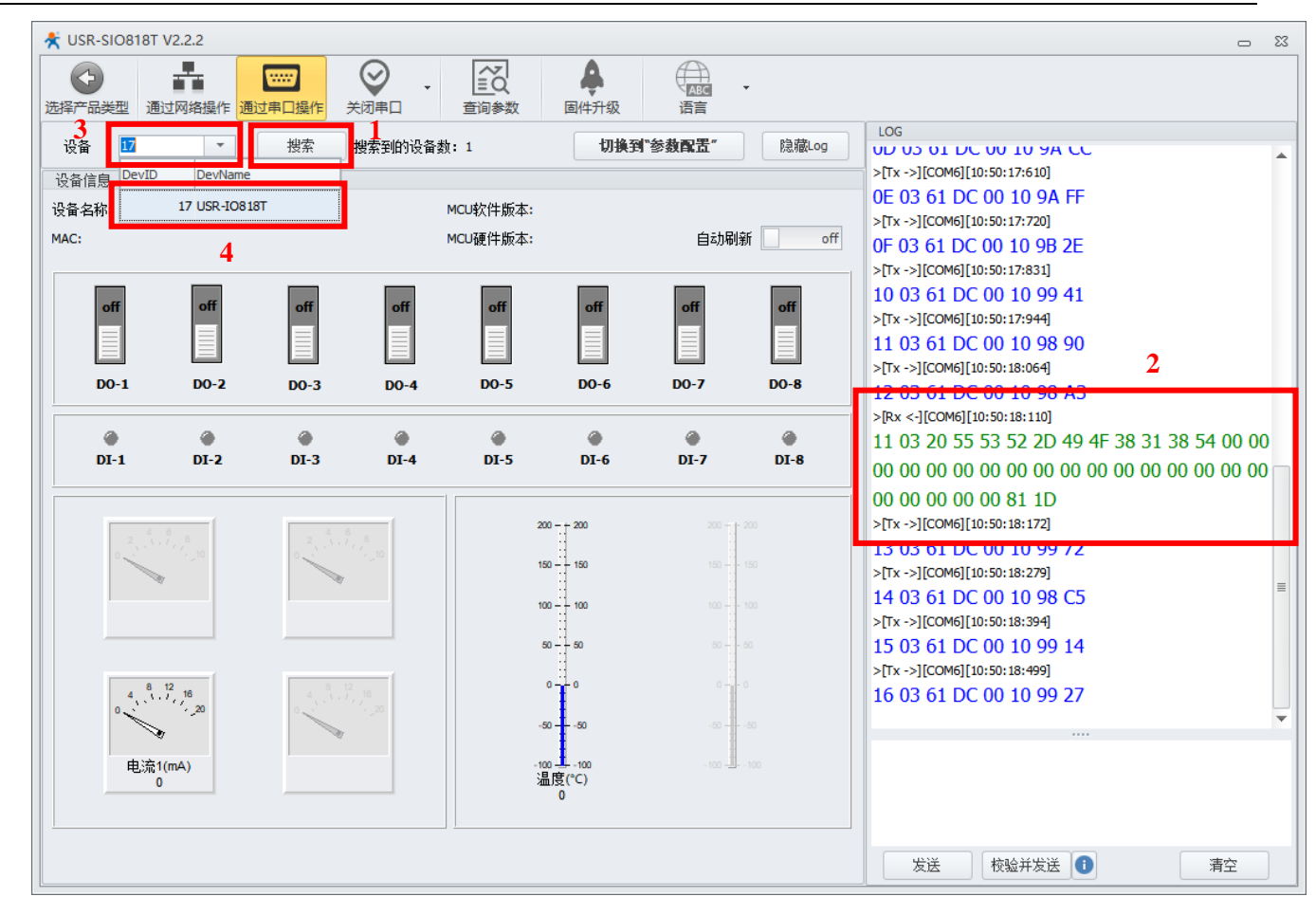

#### 图 18 搜索设备

点击需要操作的设备之后,即可开始查询设备参数或者对设备开始控制。

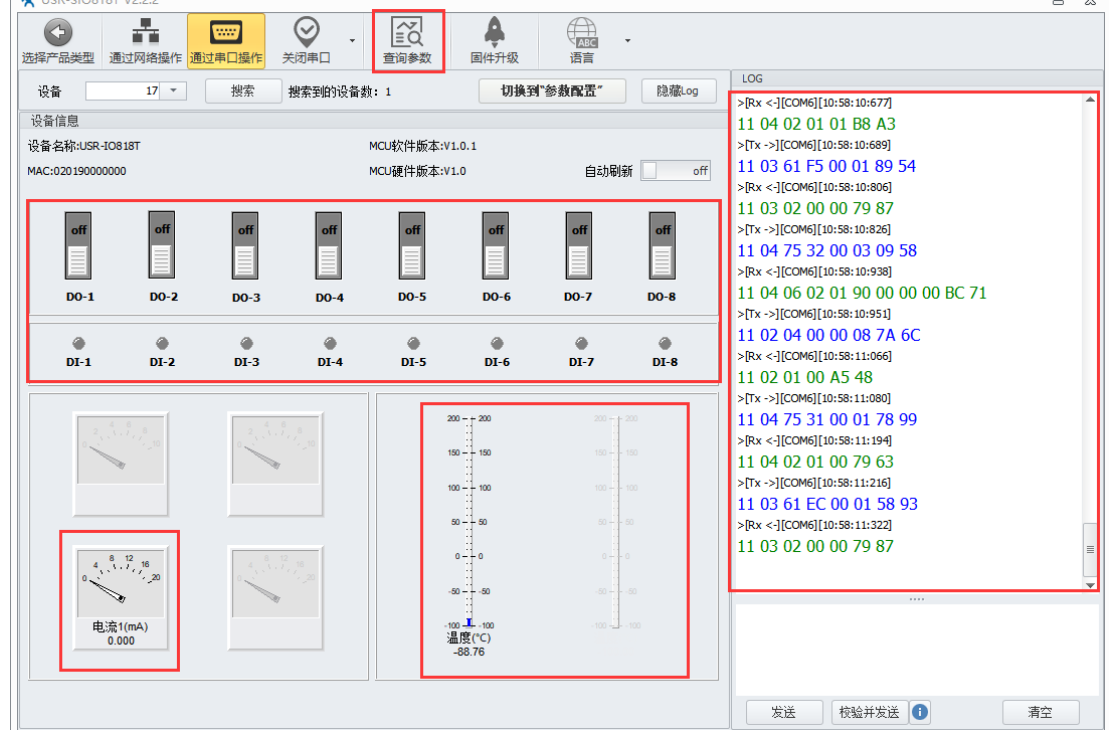

图 19 查询设备参数

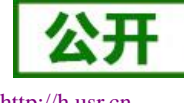

http://h.usr.cn

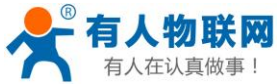

 $\langle \cdot \rangle$ 

设备

设备信息

on

DO-1

4

DI-1

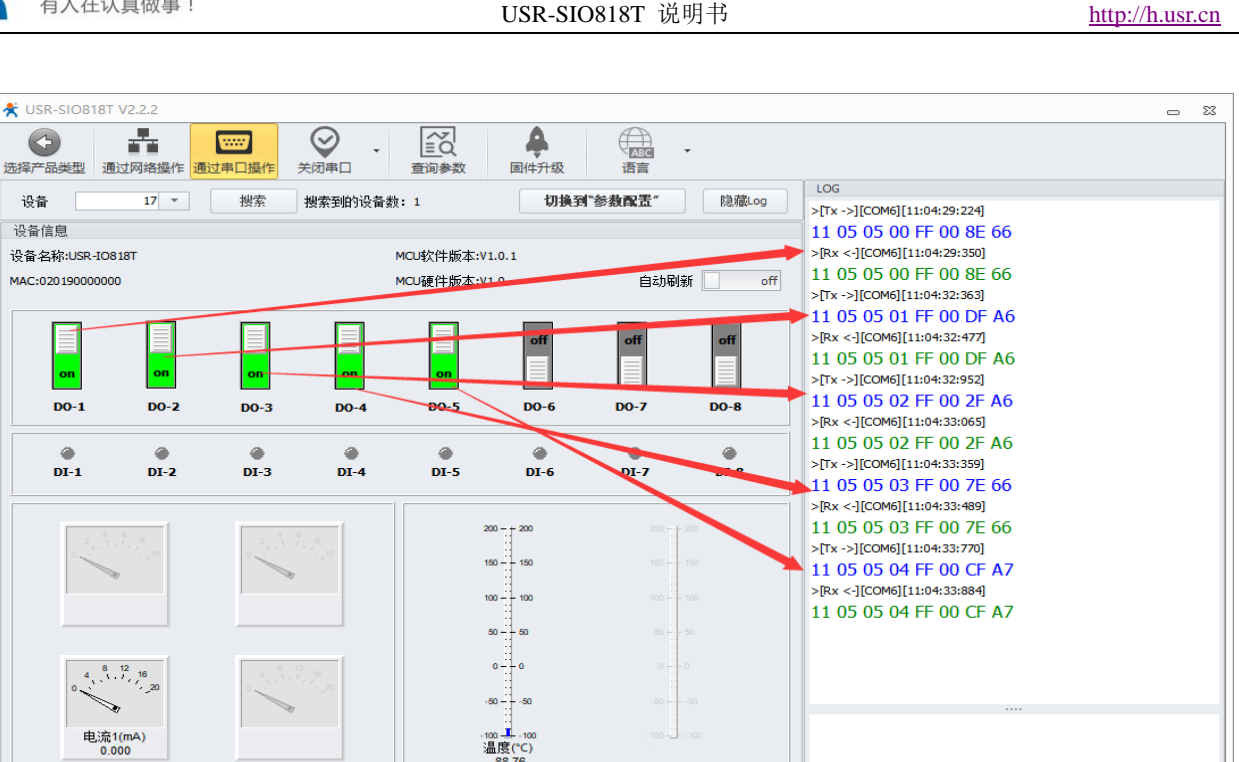

图 20 改变输出

发送

校验并发送 🕕

清空

点击切换到参数配置,可进入设备参数配置界面,输入需要修改的参数后,点击重启,重启设备使得参数 配置生效。

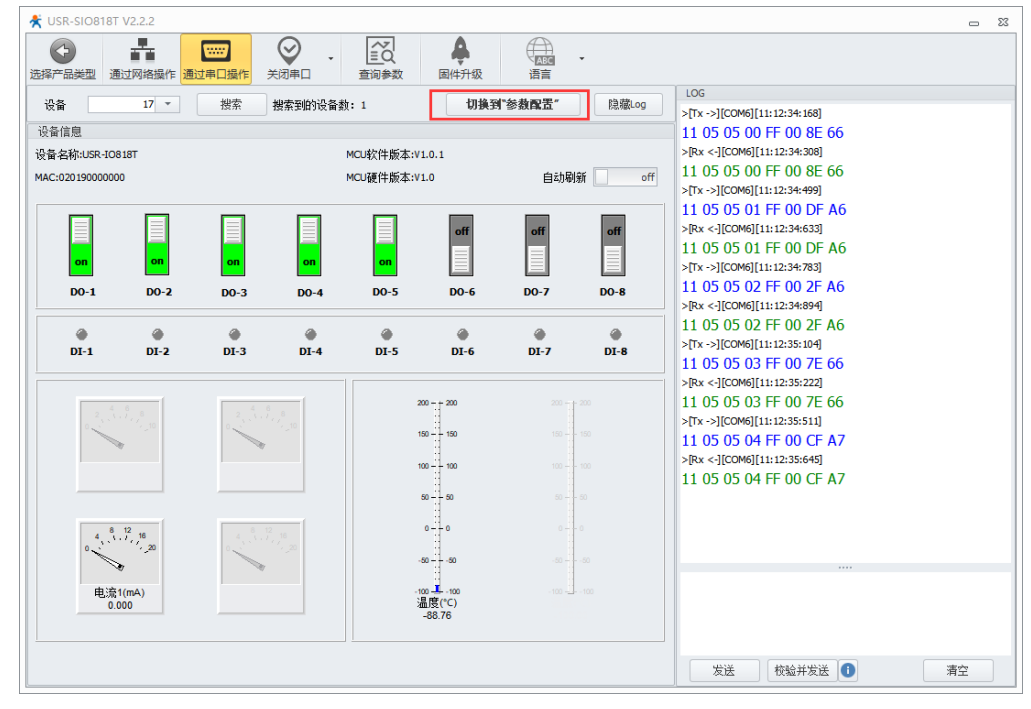

图 21 选择参数设置

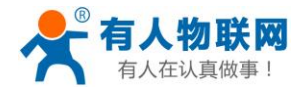

USR-SIO818T 说明书

| 😤 US | SR-SIO818T | 2.2.2              |                       |         |                  |           |                                                                                                    |       |   | 0                                                             | 23 |
|------|------------|--------------------|-----------------------|---------|------------------|-----------|----------------------------------------------------------------------------------------------------|-------|---|---------------------------------------------------------------|----|
| 选择产  | 3<br>品类型 通 | <b>上</b><br>如络操作 通 | 2000<br>过串口操作         |         | ▼ 20<br>直询参数     | ▲<br>固件升级 | (ABC)<br>语言                                                                                                    | •     |   |                                                               |    |
| 设    | ž –        | 17 -               | 搜索                    | 搜索到的    | )设备数: 1          | 切         | <b>换到"I0控制</b> "                                                                                                    | 隐藏Log |   | LOG                                                           | _  |
| 参数   | ×          |                    |                       |         |                  |           |                                                                                                    |       | _ | 11 10 61 A9 00 01 02 00 01 C2 AF >[Tx ->][COM6][11:08:11:297] |    |
| ~    | MCU        |                    |                       |         |                  |           |                                                                                                    |       |   | >[Rx <-][COM6][11:08:11:418]                                  |    |
|      | 设备久        | 節                  |                       |         | USR-IO818T       |           |                                                                                                    |       | - | 11 10 61 A9 00 01 CC 85                                       |    |
|      | DS485      | 始宏 称哈伊             | 5 粉据位                 | 停止位     | 9600 NONE 8      |           |                                                                                                    |       |   |                                                               |    |
|      | De495      | chu ナ 和 2 川        | 2 92141122            | IATT IT | 1                | HONE      | , in the second second | •     |   |                                                               |    |
|      | ET/411     | おんたんです。            | (UU)                  |         | -                |           |                                                                                                    |       |   |                                                               |    |
|      |            |                    | 级 47开级)<br>但林 a 壬 白 但 | 4       |                  |           |                                                                                                    |       |   |                                                               |    |
|      | 御山休        | 守仄念(1.一直           | 1未持 4.里启休             | 379,町电小 | 1                |           |                                                                                                    |       | 1 |                                                               |    |
|      | 王从机        | 地址                 |                       |         | 1                |           |                                                                                                    |       |   |                                                               |    |
| >    | WAN/LAN    |                    |                       |         |                  |           |                                                                                                    |       | = |                                                               |    |
| ~    | 校准         |                    |                       |         |                  |           |                                                                                                    |       |   |                                                               |    |
|      | 温度自        | 疫准 斜率              | 偏移                    |         | 10000            |           | 10000                                                                                                    |       |   |                                                               |    |
|      | 电流1目       | 校准 斜室              | 偏移                    |         | 10000            |           | 10000                                                                                                    |       |   |                                                               |    |
| ~    | Socket     |                    |                       |         |                  |           |                                                                                                    |       |   |                                                               |    |
|      | Socket/    | URL                |                       |         | clouddata.usr.cn |           |                                                                                                    |       |   |                                                               |    |
|      | Socket     | 远程端口 <b>(1-</b> 6  | 5535)                 |         | 15000            |           |                                                                                                    |       |   |                                                               |    |
|      | Socket/    | 本地端口 <b>(</b> 1-6  | 5535)                 |         | 28899            |           |                                                                                                    |       |   |                                                               |    |
| ~    | 注册包        |                    |                       |         |                  |           |                                                                                                    |       | Ш |                                                               |    |
|      | 注册包        | 选择(0关闭1.M          | IAC 2.自定义 3           | 3.透传云)  | 0                |           |                                                                                                    |       |   |                                                               |    |
|      | 注册包        | 发送方式 <b>(1</b> .建  | 立连接时 <b>2</b> .每      | 次发送数据   | 居 2              |           |                                                                                                    |       |   |                                                               |    |
|      | Socket     | 自定义注册包             |                       |         | www.usr.cn       |           |                                                                                                    |       |   |                                                               |    |
| ~    | Web        |                    |                       |         |                  |           |                                                                                                    |       | Ŧ |                                                               |    |
| dt:  | EMC 1      | 金石                 | 2                     |         |                  |           |                                                                                                    |       |   |                                                               |    |
|      | ह्या       | 里后                 | 4                     |         |                  |           |                                                                                                    |       |   |                                                               |    |

### 图 22 修改参数

#### 7.1.2. 网口配置参数

#### 硬件连接:

- ▶ 使用标配的 DC12V 电源给设备上电;
- ▶ 设备 WAN/LAN 网口连接可上网的路由器 LAN 口;
- ▶ 电脑通过网线连接同一台路由器 LAN 口。(局域网操作时,电脑和设备需要在同一个网段下)
- 1. 打开 USR-IO 设置软件,选择正确的设备型号。点击通过网络操作。
- 2. 点击"搜索设备", LOG 区即可返回搜索到的设备。
- 3. 选择已经搜索到的设备,即可与设备连接。
- 4. 等待 LOG 区提示"已连接",则代表 USR-IO 已经和 USR-SIO818-T 已经建立了链接。
- 5. 通过 USR-IO 设置软件即可控制查询设备。

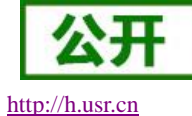

p://n.usr.c

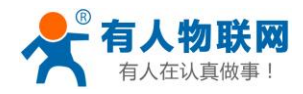

USR-SIO818T 说明书

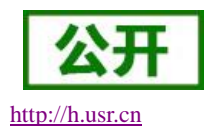

 USR-SIO818T V2.2.2 □ £3 Ą Ĩ -.....  $\langle \mathbf{a} \rangle$ 选择产品类型 通过网络操 通过串口操作 查询参数 固件升级 语言 2 捜索设备 👻 设备 切换到"参数配置" 隐藏Log >[Hint][11:15:22:293] 设备信息 DevID Local IP: 设备名称 192.168.1.100 USR-IO818T 020190000000 17 192.168.1.166 MAC:020190000000 MCU硬件版本:V1.0 自动刷新 off 4 >[Tx ->][192.168.1.166:48899 -> 255.255.255.255:48899] off off off off off off off off [11:15:22:301][Asc] www.usr.cn >[Rx <-][192.168.1.166:48899 <- 192.168.1.166:48899][11:15:22:308] DO-1 DO-2 DO-4 DO-5 DO-6 DO-7 DO-8 [Asc] DO-3 www.usr.cn >[Rx <-][192.168.1.166:48899 <- 192.168.1.100:48899][11:15:22:315] 4 4 4 4 4 4 4 4 [Asc] DI-2 DI-3 DI-4 DI-5 DI-6 DI-7 DI-8 DI-1 192.168.1.100,020190000000,USR-IO818T,17 >[Rx <-][192.168.1.166:48899 <- 192.168.1.1:48899][11:15:22:709] [Asc] 200 - + 200 192.168.2.5,9CA5258A2432,USR-W630\_2432 150 - 150 >[Hint][11:15:24:849] 已连接:192.168.1.100 - 100 50 -50 4 <sup>8</sup> <sup>12</sup> 16 10 0 -- -50 电流1(mA) 0.000 -100 - ▲ -100 温度(°C) 校验并发送 🕕 发送 清空

#### 图 23 通过网络操作-搜索设备

其他操作均可参考 4.1.1 串口配置参数。

### 7.1.3. 网页配置参数

#### 表9默认内置网页参数

| 工作模式     | 网络数据透传 |
|----------|--------|
| username | admin  |
| password | admin  |

首先在网口配置参数中,获取设配 IP 地址。

**防联网** 真做事!

| 📌 U | JSR-S           | IO818T V2.2.2         |              |                  |           |                 |   |          | - X                                                                           |
|-----|-----------------|-----------------------|--------------|------------------|-----------|-----------------|---|----------|-------------------------------------------------------------------------------|
| 选择  | <b>今</b><br>产品类 | ▲<br>通过网络操作 通过        |              | 收 固件升级           | ABC<br>语言 | •               |   |          |                                                                               |
| ig  | 备               | 192.168.1.100 👻       | 搜索设备 ▼ 搜索到的  | 9设备数: 1          | 切         | <b>换到"IO控制"</b> | B | 急藏Log    | LOG<br>\[Hint][11:15:22:293]                                                  |
| 参   | 数区              |                       |              |                  | Local IP: |                 |   |          |                                                                               |
| ~   | МС              | U                     |              |                  |           |                 |   | ŕ        | 192.168.1.166                                                                 |
|     |                 | 设备名称                  |              | USR-IO818T       |           |                 |   |          |                                                                               |
|     |                 | RS485波特率 校验位          | 数据位 停止位      | 9600 NO          | DNE       | 8               | 1 |          |                                                                               |
|     |                 | Rs485模式(1.主机2.从t      | Л.)          | 1                |           |                 |   |          | >[Tx ->][192.168.1.166:48899 -> 255.255.255.255:48899]<br>[11:15:22:301][Asc] |
|     |                 | 固件升级使能(1:不升级          | § 2:升级)      | 0                |           |                 |   |          | www.usr.cn                                                                    |
|     |                 | 输出保持状态(1.一直保          | 特 2.重启保持,断电不 | 2                |           |                 |   |          | >[Rx <-][192.168.1.166:48899 <- 192.168.1.166:48899][11:15:22:308]<br>[Asr]   |
|     |                 | 主从机地址                 |              | 17               |           |                 |   |          | www.usr.cn                                                                    |
| ~   | WA              | N/LAN                 |              |                  |           |                 |   |          | >[Rx <-][192.168.1.166:48899 <- 192.168.1.100:48899][11:15:22:315]            |
|     |                 | WAN-ipmode(1. DHCP 2. | STATIC)      | 1                |           |                 |   |          | 192.168.1.100,020190000000,USR-IO818T,17                                      |
|     |                 | WAN-IP                |              | 192.168.10.1     |           |                 |   |          | >[Rx <-][192.168.1.166:48899 <- 192.168.1.1:48899][11:15:22:709]              |
|     |                 | WAN-netmask           |              | 255.255.255.0    |           |                 |   |          | [Asc]<br>192 168 2 5 9CA5258A2432 USR-W630 2432                               |
|     |                 | WAN-gateway           |              | 192.168.0.1      |           |                 |   |          | >[Hint][11:15:24:849]                                                         |
|     |                 | dns1                  |              | 192.168.0.1      |           |                 |   |          | 已连接:192.168.1.100                                                             |
| ~   | 校/              | Ê                     |              |                  |           |                 |   |          |                                                                               |
|     |                 | 温度自校准 斜率              | 偏移           | 10000            |           | 10000           |   |          |                                                                               |
|     |                 | 电流1自校准 斜率             | 偏移           | 10000            |           | 10000           |   |          |                                                                               |
| ~   | Soc             | ket                   |              |                  |           |                 |   |          |                                                                               |
|     |                 | SocketA URL           |              | clouddata.usr.cn |           |                 |   |          |                                                                               |
|     |                 | SocketA远程端口 (1-655    | 535)         | 15000            |           |                 |   |          |                                                                               |
|     |                 | SocketA本地端口 (1-65     | 535)         | 28899            |           |                 |   | <b>•</b> |                                                                               |
| 1   | 友复出             | 「 重启                  | 内置网页         |                  |           |                 |   |          | 发送 校验并发送 1 清空                                                                 |

可直接在设置软件中点击内置网页或者直接在浏览器中输入 IP 地址,均可进入内置网页。

图 24 获取 IP 地址

| *  | US | R-SI         | 0818T V2.2.2         |                       | ~~~                      | A                |                       | _                |   |        |    |                                                                            |  |  |  |  |  |
|----|----|--------------|----------------------|-----------------------|--------------------------|------------------|-----------------------|------------------|---|--------|----|----------------------------------------------------------------------------|--|--|--|--|--|
| 选择 | ¥产 | 品类           | 型 通过网络操作 通           | 过串口操作                 | 查询参数                     | ☆ 国件升级           | 语言                    | di wataoo kindol |   | nh the |    | LOG                                                                        |  |  |  |  |  |
|    | 设省 | ΞÌ           | 192.168.1.100 +      | 授案设备                  | <ul> <li>授家到的</li> </ul> |                  | >[Hint][11:15:22:293] |                  |   |        |    |                                                                            |  |  |  |  |  |
| 2  | 参数 | $\mathbf{X}$ |                      |                       |                          |                  |                       |                  |   |        |    | Local IP:                                                                  |  |  |  |  |  |
|    | ~  | мсц          | J                    |                       |                          |                  |                       |                  |   |        | Ē  | 192.168.1.166                                                              |  |  |  |  |  |
|    |    |              | 设备名称                 |                       |                          | USR-IO818T       |                       |                  |   |        |    |                                                                            |  |  |  |  |  |
|    |    |              | RS485波特率 校验位         | 数据位                   | 停止位                      | 9600             | NONE                  | 8                | 1 |        |    | >PTy >][102 169 1 166:49900 > 255 255 255 255,49900]                       |  |  |  |  |  |
|    |    |              | Rs485模式(1.主机2.从      | 机)                    |                          | 1                |                       |                  |   |        |    | [11:15:22:301][Asc]                                                        |  |  |  |  |  |
|    |    |              | 固件升级使能(1:不升级         | 贤 <mark>2:</mark> 升级) |                          | 0                |                       |                  |   |        |    | www.usr.cn                                                                 |  |  |  |  |  |
|    |    |              | 输出保持状态(1.一直(         | 保持 <b>2.</b> 重启保      | 3.持,断电不                  | 2                |                       |                  |   |        |    | >[Rx <-][192.168.1.166:48899 <- 192.168.1.166:48899][11:15:22:303<br>[Asc] |  |  |  |  |  |
|    |    |              | 主从机地址                |                       |                          | 17               |                       |                  |   |        | -  | www.usr.cn                                                                 |  |  |  |  |  |
|    | ~  | WAI          | N/LAN                |                       |                          |                  |                       |                  |   |        |    | >[Rx <-][192.168.1.166:48899 <- 192.168.1.100:48899][11:15:22:3]           |  |  |  |  |  |
|    |    |              | WAN-ipmode(1. DHCP 2 | .STATIC)              |                          | 1                |                       |                  |   |        |    | 192.168.1.100,020190000000,USR-IO818T,17                                   |  |  |  |  |  |
|    |    |              | WAN-IP               |                       |                          | 192.168.10.1     |                       |                  |   |        | 1  | >[Rx <-][192.168.1.166:48899 <- 192.168.1.1:48899][11:15:22:709]           |  |  |  |  |  |
|    |    |              | WAN-netmask          |                       |                          | 255.255.255.0    |                       |                  |   |        | -1 | [Asc]<br>192 168 2 5 9C 4525842432 USR-W630 2432                           |  |  |  |  |  |
|    |    |              | WAN-gateway          |                       |                          | 192.168.0.1      |                       |                  |   |        |    | >[Hint][11:15:24:849]                                                      |  |  |  |  |  |
|    |    |              | dns1                 |                       |                          | 192.168.0.1      |                       |                  |   |        |    | 已连接:192.168.1.100                                                          |  |  |  |  |  |
|    | ~  | 校准           | Ē                    |                       |                          |                  |                       |                  |   |        |    | L                                                                          |  |  |  |  |  |
|    |    |              | 温度自校准 斜率             | 偏移                    |                          | 10000            |                       | 10000            |   |        |    |                                                                            |  |  |  |  |  |
|    |    |              | 电流1自校准 斜率            | 偏移                    |                          | 10000            |                       | 10000            |   |        |    |                                                                            |  |  |  |  |  |
|    | ~  | Soc          | ket                  |                       |                          |                  |                       |                  |   |        |    |                                                                            |  |  |  |  |  |
|    |    |              | SocketA URL          |                       |                          | clouddata.usr.cn |                       |                  |   |        |    |                                                                            |  |  |  |  |  |
|    |    |              | SocketA远程端口 (1-65    | 535)                  |                          | 2899             |                       |                  |   |        |    |                                                                            |  |  |  |  |  |
|    |    |              | SocketA本地端口 (1-65    | 535)                  |                          |                  |                       |                  |   |        | -  |                                                                            |  |  |  |  |  |
|    | 恢1 | 夏出」          | 重启                   | 内置网页                  | Ð                        |                  |                       |                  |   |        |    | 发送    校验并发送                                                                |  |  |  |  |  |

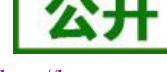

http://h.usr.cn

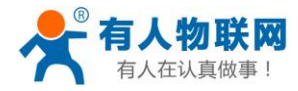

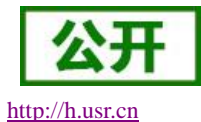

| Med http://192.168.1.100/indexcn.shtml?chinese |                      |                                          | ▼ ♂ 搜索                |  |
|------------------------------------------------|----------------------|------------------------------------------|-----------------------|--|
| IO818T × 🗋                                     |                      |                                          |                       |  |
|                                                | <b>固件叔本: ∨1.0.1</b>  |                                          | <u>English</u>        |  |
|                                                | ●                    | 有                                        | 人在认真做事!               |  |
|                                                | 当前状态                 | 状态                                       | 帮助                    |  |
|                                                | IP设置                 | 模块名称: USR-IO818T                         |                       |  |
|                                                | RS485端口              | 当前IP: 192.168.1.100                      |                       |  |
|                                                | 网络通信                 | 子阿瑞屿: 255.255.255.0<br>网关地址: 192.168.1.1 |                       |  |
|                                                | 高级设置                 | DNS Server: 192.168.1.1                  |                       |  |
|                                                | 管理                   | MAC 地址: 02-01-90-00-00-00                |                       |  |
|                                                |                      | PLC 状态: RUN<br>当前时间: 18-2-10 21:53:19    |                       |  |
|                                                |                      |                                          |                       |  |
|                                                | 版权所有 © 济南有人物联网技术有限公司 |                                          | 倉网: <u>www.usr.cn</u> |  |
|                                                |                      |                                          |                       |  |

### 图 26 直接输入 IP 打开内置网页

### 7.2. 透传云使用介绍

#### 硬件连接:

- ▶ 使用标配的 DC12V 电源给设备上电;
- ▶ 设备网口连接可上网的网线,或插入4G物联网卡;
- ▶ 此功能须在 USR-SIO818T 内无 PLC 情况下使用。

#### 7.2.1. 添加设备

1、浏览器进入有人透传云网址 console.usr.cn,登陆有人透传云账号(第一次使用需注册透传云账号)。

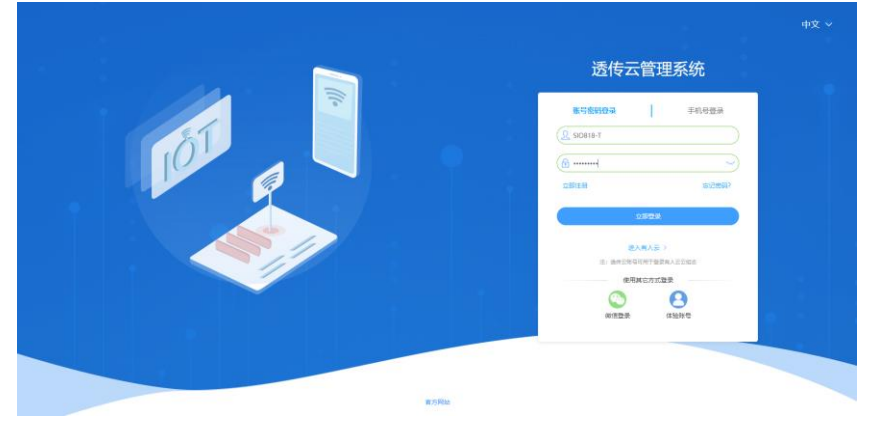

### 图 27 透传云登陆界面

2、选择设备管理中的添加设备,设备类型选择"网络 IO",填写设备标签上的 MAC 和 SN,点击"提交", 在透传云上关联设备。具体步骤如下:

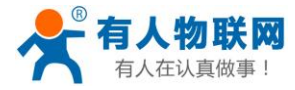

当前版本: V2.7.5

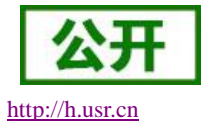

命 首页 添加设备 EXCEL批量导入 \* 所属用户: SIO818-T - 2 设备类型 ☆ 监控中心 设备类型: 〇 默认设备 LoRa模块 ○ LoRa集中器 ○ 电信CoAP/NB-IoT ○ PLC云网关 根据有人的设备类型选择: ○ LoRaWAN模块 0 🖂 默认设备:包含有人品牌的DTU、串口服务器等,添加完成后,系统 3 ◎ 数据管理 MAC/IMEI: 请输入 MAC/IMEI 通过软件写入设备内完成接入。如何设 - 4 88 设备管理 LoRa集中器:点击查看如何添加 请输入 SN SN CoAP/NB-IoT: 点击查看如何测 设备列表 - 5 添加设备 通讯协议 定位轨迹 从机 通讯密码 透传组列表 所属用户 设备上下线 ↓ 触发器管理 🗶 中性介绍 2019-11-05

### 图 28 添加设备

| 透伸                 | 云管理系统                        | ≡ | 监控大屏 | 说明文档 | I₩    | 中性运行     |         |      |      |                 |                 |               |                  | 消息                          | 简体中文       | SIO818-T 🔻 |
|--------------------|------------------------------|---|------|------|-------|----------|---------|------|------|-----------------|-----------------|---------------|------------------|-----------------------------|------------|------------|
| ŵ                  | 首页                           |   | 设备列表 |      |       |          |         |      |      |                 |                 |               | *                |                             |            | ×          |
| Ţ                  | 监控大屏                         |   | 设备概况 | ļ    |       | SIO818-T |         | 通讯协  | 议    | SIO818-T        |                 | 所属用户          | <b>२</b><br>स्व  | 备名称:<br>备编号: 221            |            |            |
| Ş                  | 监控中心                         | - |      |      |       |          |         |      |      | DL/T645-07<br>0 | DL/T645-97<br>0 | SIO818-T<br>1 |                  | ±. 148                      |            | ×          |
| 000                | 数据管理                         | ÷ |      |      |       |          |         |      |      | Modbus RTU      | Modbus TCP      |               | ۵۷<br>۲۵<br>۲۵   | む: _E33<br>备名称:<br>客毎日, 00/ |            |            |
| 88                 | 设备管理                         | • |      |      |       | 在线<br>1  | 离线<br>0 |      |      | 数据遗传            | 有人烟感            |               |                  | 黄驹亏:224                     | 2212313003 |            |
|                    | 设备列表                         |   |      |      |       |          |         |      |      | 0               | 0               |               | ₩<br>•           | 态: 上线<br>备名称:               |            | ×          |
|                    | 添加设备                         |   |      |      |       |          |         |      |      |                 |                 |               | ig i             | 备编号: 222                    |            |            |
|                    | 定位轨迹                         |   | 添加   | 批量删除 | 排序    | 导出设备     |         |      |      |                 | 按在线状态排序         | ~ 请选择道        | 2备分组 🔷 🗸         | 设管制                         | 与或设备各称     | Q          |
|                    | 设备分组                         |   |      | 状态   | 名称/地址 | 设备       | 5       | 所属分组 | 设备类型 | 通讯协议            | 采集频率            | 所属用户          | 修改时间             |                             | 操作         |            |
|                    | 海住何列生                        |   |      | 在线   |       | 2222123  | 13553   | 默认分组 | 网络IO | Modbus RTU      | 5分钟             | SIO818-T      | 2019-11-05 16:11 | 36 预量                       | (編編)       | \$ ~       |
|                    | 201930714X                   |   |      |      |       |          |         |      |      |                 |                 | 共1条           | 10条/页 > 上一       | ī <b>1</b> T                | 一页 前往      | 1 页        |
|                    | 反爾上下統                        |   |      |      |       |          |         |      |      |                 |                 |               |                  |                             |            |            |
| Φ                  | <b>触</b> 发器管理                | - |      |      |       |          |         |      |      |                 |                 |               |                  |                             |            |            |
| *                  | 中性介绍                         |   |      |      |       |          |         |      |      |                 |                 |               |                  |                             |            |            |
| 16:1<br>2019<br>当前 | 3:27<br>-11-05<br>版本: V2.7.5 |   |      |      |       |          |         |      |      |                 |                 |               |                  |                             |            |            |

#### 图 29 添加完成

3、给设备上电,等待 NET 灯常亮,表示设备连接上透传云。

4、用户可在透传云管理系统—监控中心—列表展示中选择已经上线的设备进行远程查看、控制、记录状态。

#### 7.2.2. 添加数据模板

在透传云上添加数据模板,就可以在云端进行 PLC 端口状态的监测和控制。

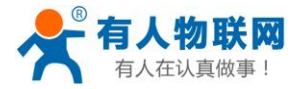

| 透                     | 专云管理系统                                         |   |      | 说明文档   |     | 中性运行 |  |        |      |      |     |       | 消息      | 简体中 |    | SIO818-T |
|-----------------------|------------------------------------------------|---|------|--------|-----|------|--|--------|------|------|-----|-------|---------|-----|----|----------|
| ŵ                     | 首页                                             |   | 数据模板 |        |     |      |  |        |      |      |     |       |         |     |    |          |
| Ţ                     | 监控大屏                                           |   | + 添加 | - 批量删除 | 导入  | 数据模板 |  |        |      |      |     |       | 请输入数据模糊 | 洺称  |    | ۹        |
| ŝ                     | 监控中心                                           | - |      |        | 数据模 | 板名称  |  | 关联数据点题 |      | 更新时间 |     |       | 操作      |     |    |          |
|                       | 数据管理                                           | • |      | 2      |     |      |  |        | 暂无数据 |      |     |       |         |     |    |          |
|                       | 数据模板                                           |   | 1    |        |     |      |  |        |      |      | 共0条 | 10条/页 | ∽ 上—页   | 下一页 | 前往 | 1 页      |
|                       | 数据推送                                           |   |      |        |     |      |  |        |      |      |     |       |         |     |    |          |
|                       | 历史记录                                           |   |      |        |     |      |  |        |      |      |     |       |         |     |    |          |
| 88                    | 设备管理                                           | - |      |        |     |      |  |        |      |      |     |       |         |     |    |          |
| ۵                     | 触发器管理                                          | • |      |        |     |      |  |        |      |      |     |       |         |     |    |          |
| *                     | 中性介绍                                           |   |      |        |     |      |  |        |      |      |     |       |         |     |    |          |
| ŕ                     | 组态管理                                           | • |      |        |     |      |  |        |      |      |     |       |         |     |    |          |
| ©                     | 定时任务                                           | • |      |        |     |      |  |        |      |      |     |       |         |     |    |          |
| 島<br>16:<br>201<br>当前 | <b>逛像斗帶理</b><br>22:19<br>9-11-05<br>飯本: V2.7.5 |   |      |        |     |      |  |        |      |      |     |       |         |     |    |          |

#### 图 30 添加模板

进入到模板添加界面,填入寄存器的名称、数据类型、寄存器地址、数值类型、小数位数、读写类型、 寄存器长度、单位、公式、数据存储。

寄存器地址请参考寄存器地址对应表进行填写。

| 透                 | 专云管理系统                        | ≡ | #  | 控大屏   | 说明:   | 文档 工单              | 中性运行  |      |   |      |      |       |    |    |      |    |                         | 消息        | 简体中文         | SIO818-T 🔻 |
|-------------------|-------------------------------|---|----|-------|-------|--------------------|-------|------|---|------|------|-------|----|----|------|----|-------------------------|-----------|--------------|------------|
| ŵ                 | 首页                            |   | 13 | 动模板   |       |                    |       |      |   |      |      |       |    |    |      |    |                         |           |              |            |
| ÷                 | 监控大屏                          |   |    | * 数据档 | 誌版名称: | SIO818-T           |       |      |   |      |      | 2     |    |    |      |    | 寄存器                     |           |              |            |
| 떺                 | 监控中心                          |   |    | + 添加調 | 対応点   | - 批量删除             |       |      |   |      |      |       |    |    |      |    | 与组态软件的寄存器写;<br>为起始地址+1. | 去相同, 填十   | 进制寄存器地址      | 寄存器        |
| 0                 | 数据管理                          |   |    |       | 名称    | 数据类型               | 寄存器   | 数值类型 |   | 小数位数 | 读写   | 寄存器长度 | 单位 | 公式 | 数据存储 | 操作 | 如:                      |           |              |            |
|                   | 数据模板                          | + | 1  |       | DI1   | 开关型 🗸              | 11025 |      |   |      | 只读 > |       |    |    | 存储 > | Đ  | 功能码03H或06H,起数           | 8地址0000H  | , 则填: 40001; |            |
|                   | 数据推送                          |   |    |       | Y1    | ────────────────── | 01281 |      | ~ | ~    | 读写 ~ | - 1 + |    |    | 存储 🗸 | ۵. | 功能码04H, 起始地址0           | 100AH, 则增 | (: 30011;    |            |
|                   | 历史记录                          |   |    |       |       | 1                  |       |      |   | +    | 保存 🔶 | - 5   |    |    |      |    | 功能码02H,起始地址0            | i003H, 则墳 | ; 10004.     |            |
| 88                | 设备管理                          |   |    | :     | <br>3 |                    |       |      |   |      |      |       |    |    |      |    |                         |           |              |            |
| ۵                 | 触发器管理                         |   |    |       |       | 4                  |       |      |   |      |      |       |    |    |      |    | 数据类型                    |           |              |            |
| *                 | 中性介绍                          |   |    |       |       |                    |       |      |   |      |      |       |    |    |      |    | 公式                      |           |              |            |
| Û                 | 组态管理                          |   |    |       |       |                    |       |      |   |      |      |       |    |    |      |    | 数据存储                    |           |              |            |
| ٩                 | 定时任务                          |   |    |       |       |                    |       |      |   |      |      |       |    |    |      |    |                         |           |              |            |
| Q2                | 摄像头管理                         |   |    |       |       |                    |       |      |   |      |      |       |    |    |      |    |                         |           |              |            |
| 17:3<br>201<br>当前 | 2:04<br>9-11-05<br>版本: V2.7.5 |   |    |       |       |                    |       |      |   |      |      |       |    |    |      |    |                         |           |              |            |

#### 图 31 模板数据添加

使用数据模板,需要在设备列表中编辑设备,将模板添加到设备中。

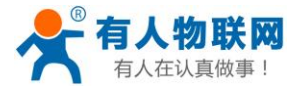

USR-SIO818T 说明书

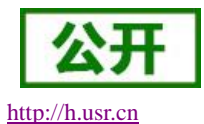

消息 简体中文 SIO8

|                    | 首页      | 设备列表  |      |       |        |           |              |             |      |                 |                 |               |                     |                 |
|--------------------|---------|-------|------|-------|--------|-----------|--------------|-------------|------|-----------------|-----------------|---------------|---------------------|-----------------|
| Đ                  | 监控大屏    | 设备概况  |      | SI    | O818-T |           |              | 通讯协议        |      | SIO818-T        |                 | 所属用户          |                     |                 |
|                    | 监控中心 🔻  |       |      |       |        |           |              |             |      | DL/T645-07<br>0 | DL/T645-97<br>0 | SIO818-T<br>1 |                     |                 |
|                    | 数据管理 ▼  |       |      |       | 左绑     | 2         | 854 <b>1</b> |             |      | Modbus RTU<br>1 | Modbus TCP<br>0 |               |                     |                 |
| 38                 | 设备管理 ▲  |       |      |       | 1      |           | 0            |             |      | 数据适传<br>0       | 有人烟感<br>0       | < 1 >         |                     |                 |
|                    | 设备列表    | -     | 1    |       |        |           |              |             |      |                 |                 |               |                     |                 |
|                    | 添加设备    |       |      |       |        |           |              |             |      |                 |                 |               |                     |                 |
|                    | 定位轨迹    | 10.61 | 批組制除 | 那番    | 学出设置   |           |              |             |      |                 | 按任我状态排序         |               | ₽段首分组 ✓             | 设管编号或设置名称 Q     |
|                    | 设备分组    |       | 状态   | 名称/地址 | Ĩ      | 发苗编号      | )            | <b>所属分组</b> | 设备类型 | 通讯协议            | 米集频率            | 所属用户          | 修改时间                | <sup>操作</sup> 2 |
|                    | 适传组列表   |       | 在线   |       | 222    | 212313553 | 3            | 默认分组        | 网络IO | Modbus RTU      | 5分钟             | SIO818-T      | 2019-11-05 17:18:1  |                 |
|                    | 设备上下线   |       |      |       |        |           |              |             |      |                 |                 | 共1条           | 10 <b>条/页</b> > 上一页 | 1 下一页 前往 1      |
| ¢                  | 触发器管理 → |       |      |       |        |           |              |             |      |                 |                 |               |                     |                 |
| *                  | 中性介绍    |       |      |       |        |           |              |             |      |                 |                 |               |                     |                 |
|                    | (       |       |      |       |        |           |              |             |      |                 |                 |               |                     |                 |
| 7:38<br>019<br>当前期 | ·班态管理   |       |      |       |        |           |              |             |      |                 |                 |               |                     |                 |

图 32 编辑设备

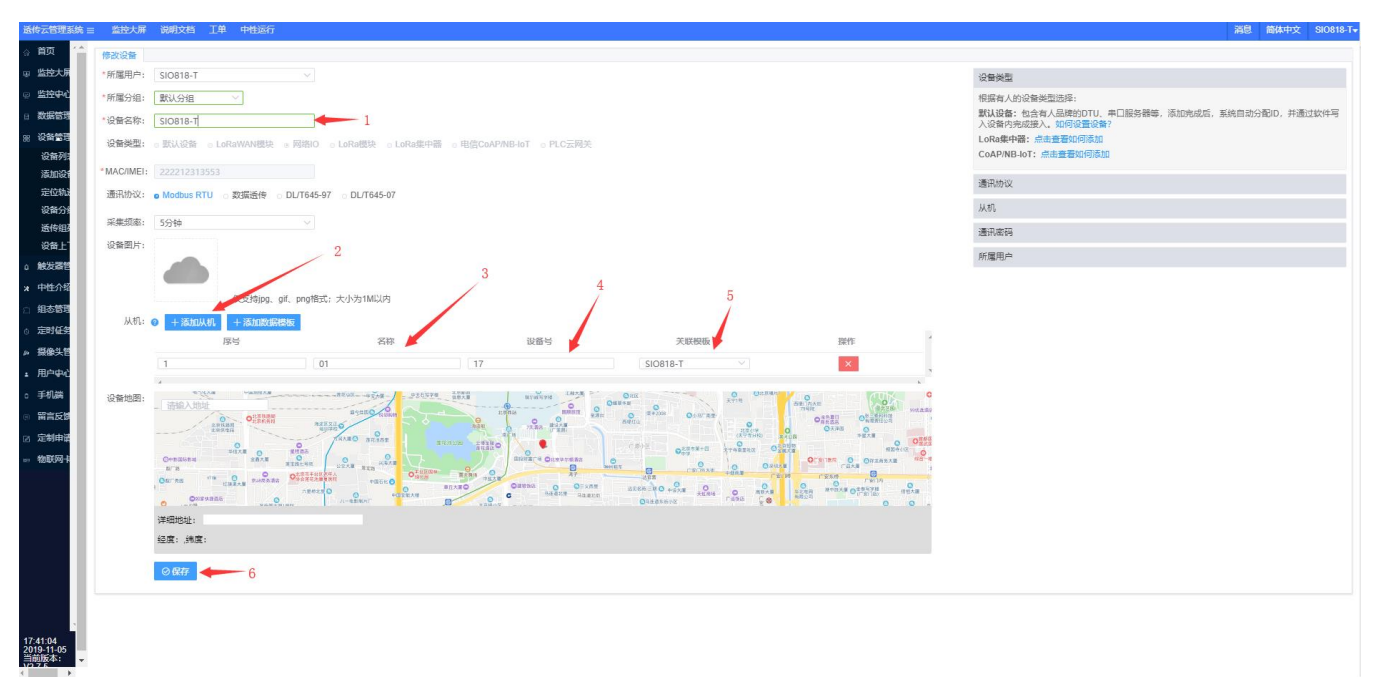

图 33 模板添加到设备

在输入设备号时注意,设备号是通过设置软件 USR-IO 获得的。

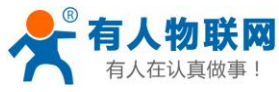

USR-SIO818T 说明书

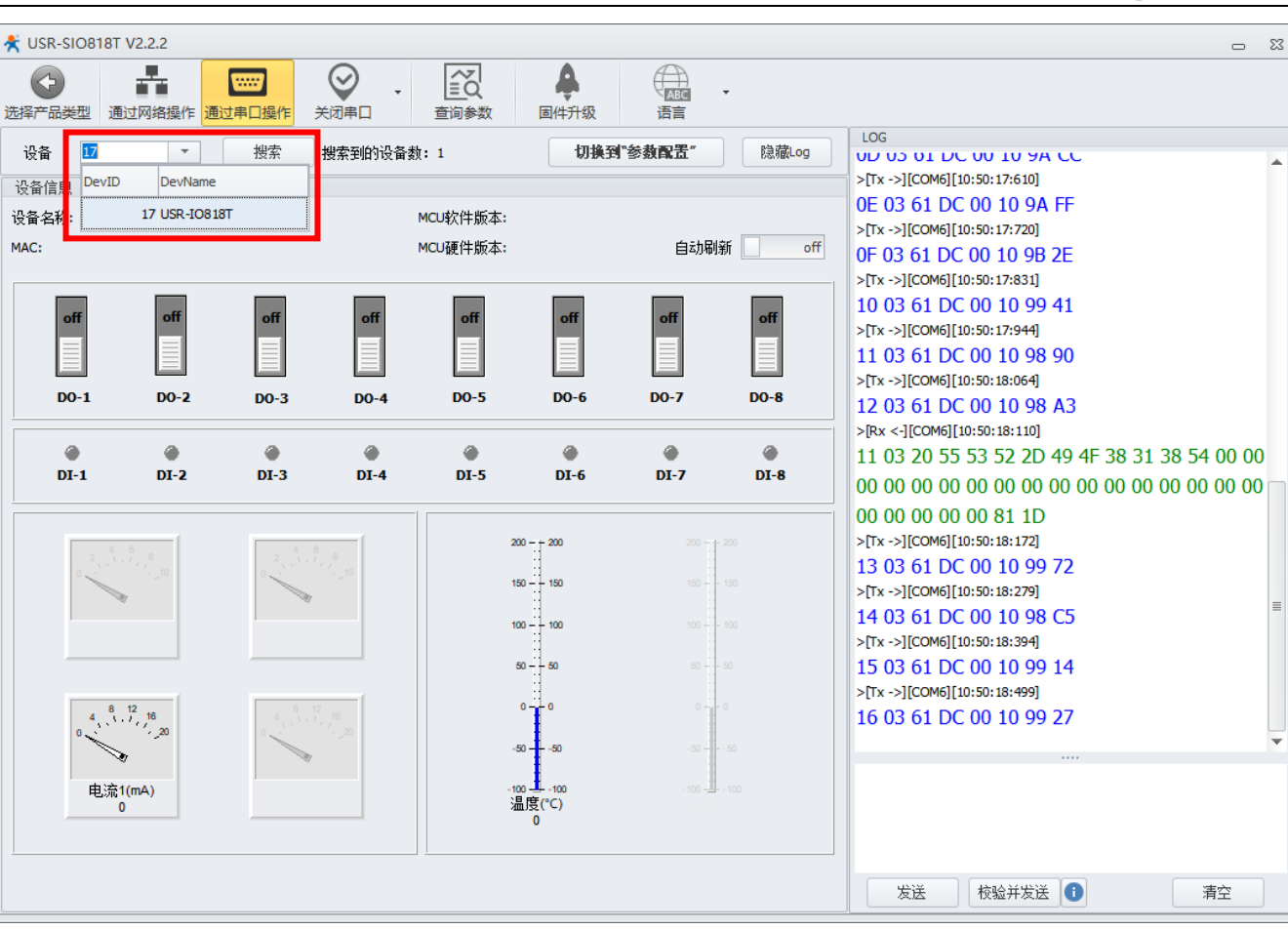

图 34 获取设备号

### 7.2.3. 设备寄存器状态监控

在透传云监控中心的列表展示中可以看到各寄存器数据点的状态以及数据。

| 透传云管理系统                                |          | 监控大屏 说明文档 工单 中性运行     |                     |      |                     |     | 消息 | 简体中文   | SIO818-T 🔻 |
|----------------------------------------|----------|-----------------------|---------------------|------|---------------------|-----|----|--------|------------|
| 俞首页                                    |          | 设备编号或设备名称 Q 请选择设备分组 ~ | 设备名称: SIO818-T      |      |                     |     | iš | 22221  | 2313553    |
| - 监控大屏                                 |          | SIO818-T              | 数据点                 | 从机名称 | 更新时间                | 当前值 |    | 操作     |            |
| ☆ 监控中心                                 | •        | 222212313553          | Y1<br>数据点D: 223930  | 01   | 2019-11-05 17:46:40 |     | Œ  | 读查询 更多 | ~          |
| 地图展示                                   |          |                       | DI1<br>数据前D: 223929 | 01   | 2019-11-05 17:46:41 |     | Ð  | 使直向 更多 | ~          |
| 列表展示                                   |          | 1                     |                     |      |                     |     |    |        |            |
| ◎ 数据管理                                 | -        |                       |                     |      | 2                   |     |    |        |            |
| 88 设备管理                                | •        |                       |                     |      |                     |     |    |        |            |
| ↓ 触发器管理                                | <b>.</b> |                       |                     |      |                     |     |    |        |            |
| ★ 中性介绍                                 |          |                       |                     |      |                     |     |    |        |            |
| △ 组态管理                                 | •        |                       |                     |      |                     |     |    |        |            |
| ③ 定时任务                                 | •        |                       |                     |      |                     |     |    |        |            |
| ₽ 摄像头管理                                |          |                       |                     |      |                     |     |    |        |            |
| ▲ 用户中心                                 | -        |                       |                     |      |                     |     |    |        |            |
| 17:46:49<br>2019-11-05<br>当前版本: V2.7.5 |          | < ↓ >                 |                     |      |                     |     |    |        |            |

图 35 寄存器状态监控

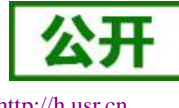

http://h.usr.cn

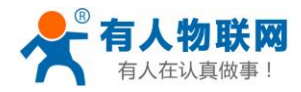

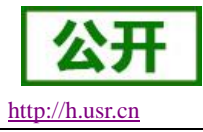

### 7.3. 远程下载 PLC 程序

- ▶ 使用标配的 DC12V 电源给设备上电;
- ▶ 插入 4G 物联网卡;
- ▶ 等待 NET 灯常亮, 说明 4G 联网成功;

首先,打开 USR-VCOM 虚拟串口设置软件,使用透传云账号和密码登录,选择适合的串口号和设备编号。

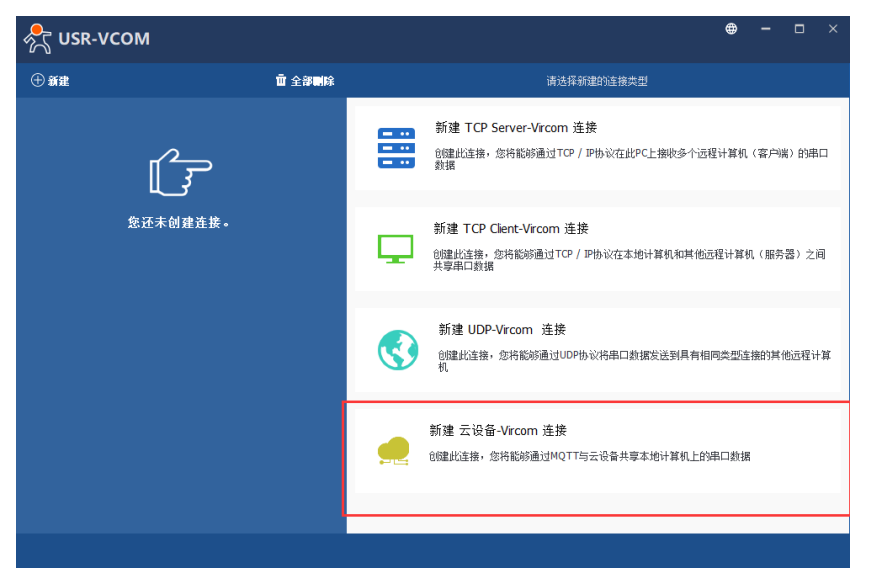

图 36 选择连接方式

登录账号

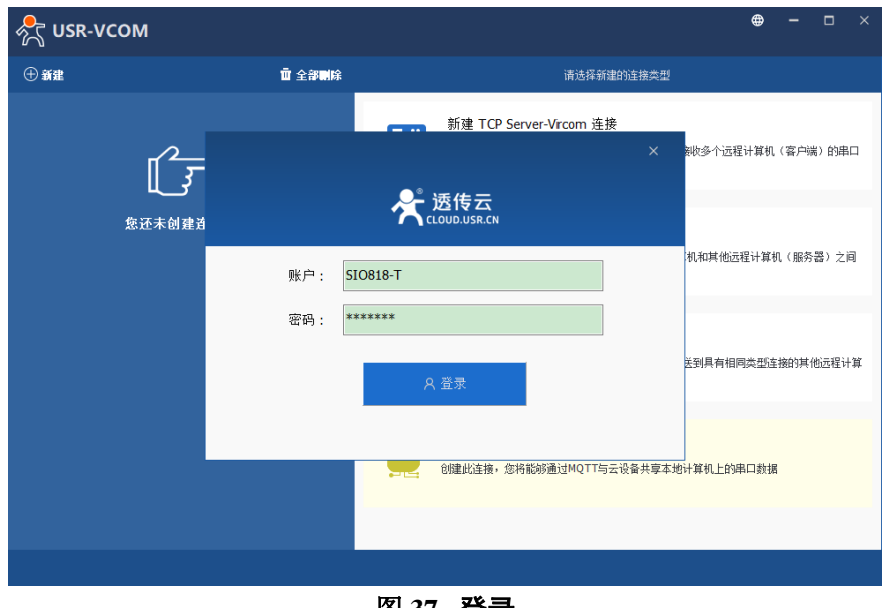

图 37 登录

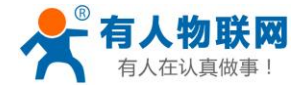

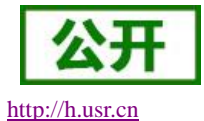

USR-SIO818T 说明书

| ନ୍ଦି USR-VCOM |                        |                  |
|---------------|------------------------|------------------|
| ⊕ 新建          | <b>立</b> 全部 <b>副</b> 除 | 新建 云设备-Vircom 连接 |
| 愈还未创          | <b>≩连接。</b>            | 连接名称:            |
|               |                        | ⊗ 取消 <b>◎ 新建</b> |

图 38 创建虚拟串口

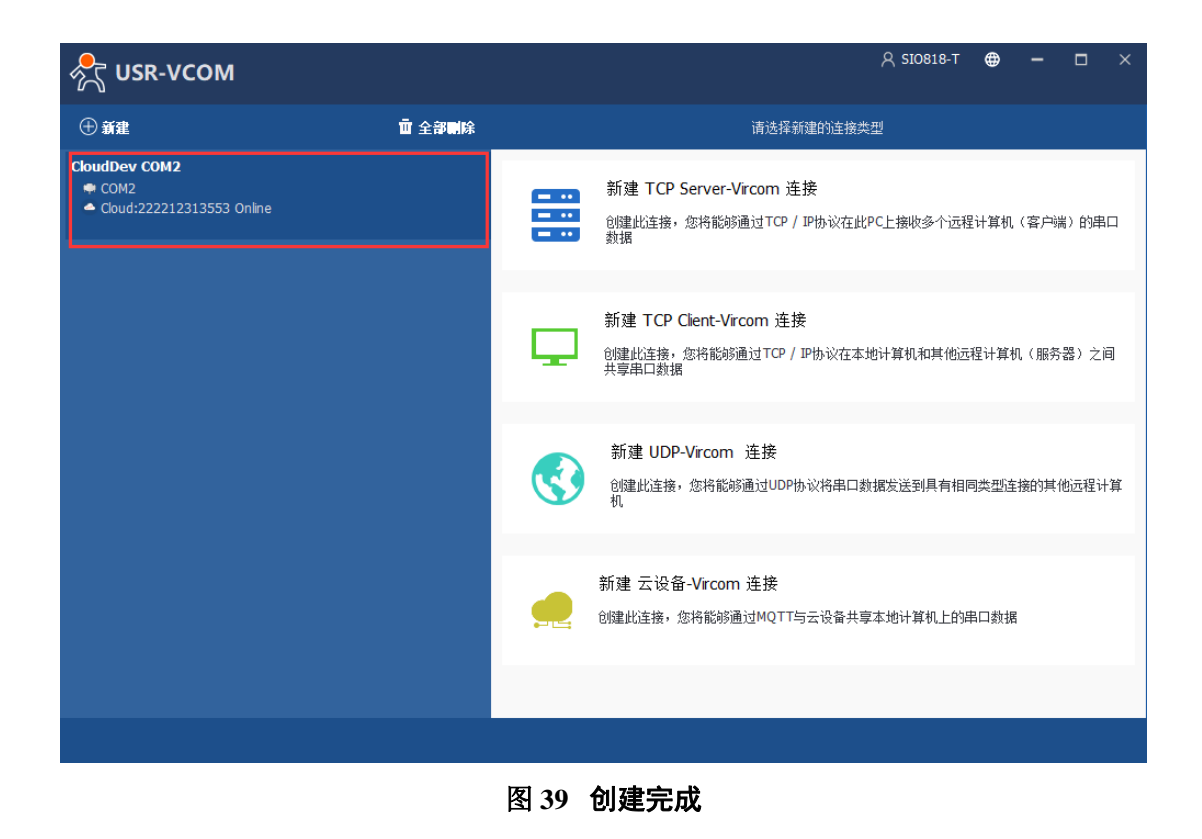

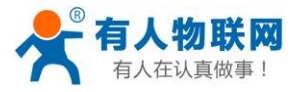

USR-SIO818T 说明书

http://h.usr.cn

| 💦 USR-VCOM                                                                    |               | A SIO818-T 🖶 — 🗆 🗙                                                                                                    |
|-------------------------------------------------------------------------------|---------------|----------------------------------------------------------------------------------------------------|
| ① 新建                                                                          | <b>立</b> 全部開除 | 云设备连接信题: CloudDev COM2                                                                                                    |
| CloudDev COM2<br>● COM2 closed bytes:0<br>▲ Cloud:222212313553 Online bytes:0 |               | <ul> <li>串口信息</li> <li>串口号 : COM2</li> <li>串口秋志 : closed</li> <li>串口参数 :</li> <li>接收的字节数 : 0</li> <li>打开的程序 :</li> <li>网络信息</li> <li>英型 : Cloud Dev/ce</li> <li>设备ID : 222212313553</li> <li>状志 : Online</li> <li>接收的字节数 : 0</li> </ul> |
|                                                                               |               | ۵                                                                                                    |
|                                                                               |               | □ 数据监控 📄 删除 🔷 复位计数                                                                                                    |
|                                                                               |               |                                                                                                    |

#### 图 40 虚拟串口监控界面

虚拟串口创建完成,便可以在 PLC 编程软件中选择相应串口号,进行程序下载。

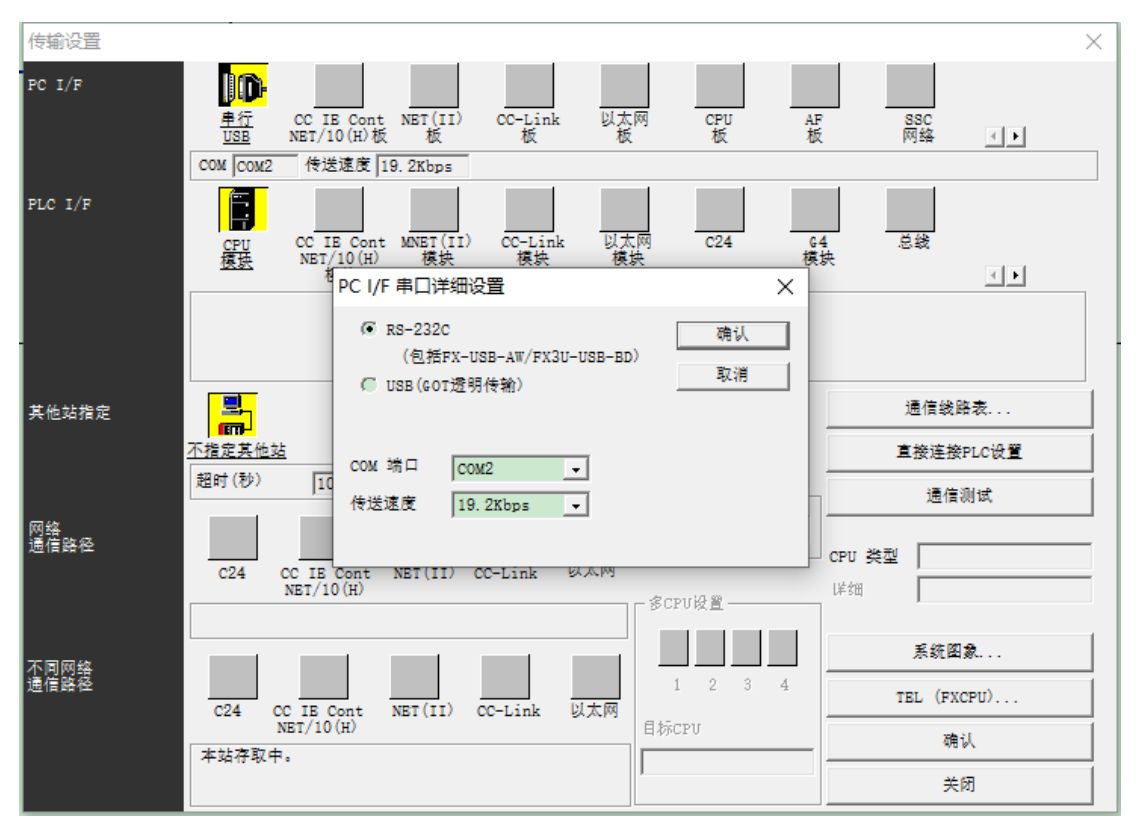

图 41 虚拟串口下载程序

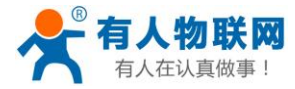

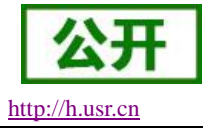

### 7.4. Modbus

#### 7.4.1. Modbus 帧

Modbus RTU:

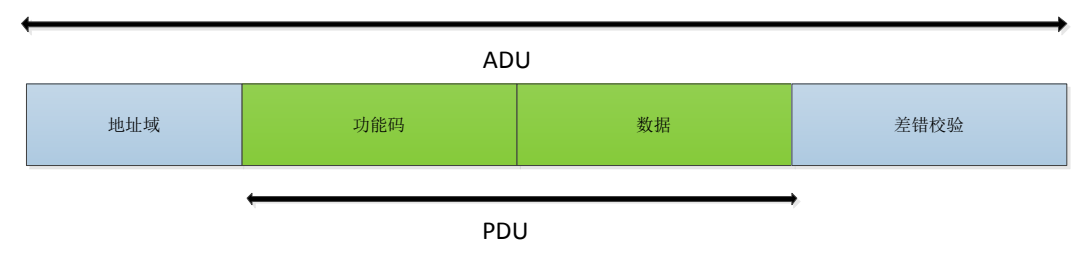

#### 图 42 Modbus RTU 帧

USR-SIO818T 数据请求格式遵循通用 Modbus 帧格式。设备可解析 Modbus RTU 协议并执行相关操作。

### 7.4.2. 功能码

#### 注意:以下示例遵循 Modbus RTU 协议

#### 0x01(读线圈寄存器)功能码:

发送: 11 01 00 00 00 01 3F 59 (查询第一路继电器输出状态)

| 从机地址 | 功能码 | 起始地址<br>高位 | 起始地址<br>低位 | 寄存器数<br>量高位 | 寄存器数<br>量低位 | <b>CRC</b> 高位 | <b>CRC</b> 低位 |
|------|-----|------------|------------|-------------|-------------|---------------|---------------|
| 11   | 01  | 00         | 00         | 00          | 01          | 3F            | 59            |

回复: 11 01 01 01 94 88 (第一路继电器处于闭合状态)

| 从机地址 | 功能码 | 返回字节<br>数 | 数据 | <b>CRC</b> 高位 | <b>CRC</b> 低位 |
|------|-----|-----------|----|---------------|---------------|
| 11   | 01  | 01        | 01 | 94            | 88            |

注意:数据个数由寄存器与字节数量决定,以下功能码同理。

#### 0x02(读离散输入寄存器)功能码:

发送: 11 02 00 20 00 01 BA 90 (查询第一路电平输入状态)

| 从机地址 | 功能码 | 起始地址<br>高位 | 起始地址<br>低位 | 寄存器数<br>量高位 | 寄存器数<br>量低位 | <b>CRC</b> 高位 | <b>CRC</b> 低位 |
|------|-----|------------|------------|-------------|-------------|---------------|---------------|
| 11   | 02  | 00         | 20         | 00          | 01          | BA            | 90            |

回复: 11 02 01 01 64 88 (第一路存在有效电平输入)

| 从机地址 | 功能码 | 返回字节<br>数 | 数据 | <b>CRC</b> 高位 | <b>CRC</b> 低位 |
|------|-----|-----------|----|---------------|---------------|
| 11   | 02  | 01        | 01 | 64            | 88            |

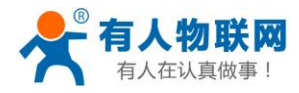

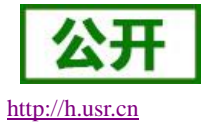

#### 0x03(读保持寄存器)功能码:

发送: 11 03 00 20 00 01 87 50 (查询第一路电平输入状态)

| 从机地址 | 功能码 | 起始地址<br>高位 | 起始地址<br>低位 | 寄存器数<br>量高位 | 寄存器数<br>量低位 | <b>CRC</b> 高位 | <b>CRC</b> 低位 |
|------|-----|------------|------------|-------------|-------------|---------------|---------------|
| 11   | 03  | 00         | 20         | 00          | 01          | 87            | 50            |

回复: 11 03 02 FF 00 38 77 (第一路存在有效电平输入)

| 从机地址 | 功能码 | 返回字节<br>数 | 数据 | 数据 | <b>CRC</b> 高位 | <b>CRC</b> 低位 |
|------|-----|-----------|----|----|---------------|---------------|
| 11   | 03  | 02        | FF | 00 | 38            | 77            |

#### 0x04(读输入寄存器)功能码:

发送: 11 04 00 30 00 01 33 55 (查询第一路按键输入状态)

| 从机地址 | 功能码 | 起始地址<br>高位 | 起始地址<br>低位 | 寄存器数<br>量高位 | 寄存器数<br>量低位 | <b>CRC</b> 高位 | <b>CRC</b> 低位 |
|------|-----|------------|------------|-------------|-------------|---------------|---------------|
| 11   | 04  | 00         | 30         | 00          | 01          | 33            | 55            |

回复: 11 04 02 FF 00 39 03 (第一路存在有效按键输入)

| 从机地址 | 功能码 | 返回字节<br>数 | 数据 | 数据 | <b>CRC</b> 高位 | <b>CRC</b> 低位 |
|------|-----|-----------|----|----|---------------|---------------|
| 11   | 04  | 02        | FF | 00 | 39            | 03            |

#### 0x05(写单个线圈寄存器)功能码:

发送: 11 05 00 00 FF 00 8E AA (闭合第一路继电器)

| 从机地址 | 功能码 | 起始地址<br>高位 | 起始地址<br>低位 | 数据高位 | 数据低位 | <b>CRC</b> 高位 | <b>CRC</b> 低位 |
|------|-----|------------|------------|------|------|---------------|---------------|
| 11   | 05  | 00         | 00         | FF   | 00   | 8E            | AA            |
|      |     |            |            |      |      |               |               |

回复: 11 05 00 00 FF 00 8E AA (第一路继电器闭合成功)

| 从机地址 | 功能码 | 起始地址<br>高位 | 起始地址<br>低位 | 数据高位 | 数据低位 | <b>CRC</b> 高位 | <b>CRC</b> 低位 |
|------|-----|------------|------------|------|------|---------------|---------------|
| 11   | 05  | 00         | 00         | FF   | 00   | 8E            | AA            |

#### 0x06(写单个保持寄存器)功能码:

发送: 11 06 00 B0 00 01 4B 7D (更改 485 模式为主机模式)

|   | 从机地址                               | 功能码 | 起始地址<br>高位 | 起始地址<br>低位 | 数据高位 | 数据低位 | <b>CRC</b> 高位 | <b>CRC</b> 低位 |  |
|---|------------------------------------|-----|------------|------------|------|------|---------------|---------------|--|
|   | 11                                 | 06  | 00         | B0         | 00   | 01   | 4B            | 7D            |  |
| Ŀ | 回复: 11 06 00 B0 00 01 4B 7D (更改成功) |     |            |            |      |      |               |               |  |
|   | 从机地址                               | 功能码 | 起始地址       | 起始地址       | 数据高位 | 数据低位 | <b>CRC</b> 高位 | <b>CRC</b> 低位 |  |
|   |                                    |     |            |            |      |      |               |               |  |

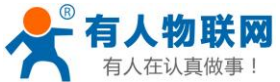

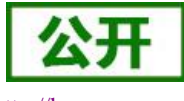

| 有人在认真做 | 有人在认真做事! USR-SIO818T 说明书 |    |    |    |    | http://h.usr.cn |    |   |
|--------|--------------------------|----|----|----|----|-----------------|----|---|
|        |                          | 高位 | 低位 |    |    |                 |    |   |
| 11     | 06                       | 00 | B0 | 00 | 01 | 4B              | 7D | ] |

#### 0x10(写多个保持寄存器)功能码:

发送: 11 10 00 B0 00 01 02 00 01 B0 60 (闭合第一路继电器)

| 从机地<br>址<br>功能码 | 起始地<br>址高位 | 起始地<br>址低位 | 奇仔菇<br>数量高<br>位 | 奇存益<br>数量低<br>位 | 数据字<br>节数 | 数据高<br>位 | 数据低<br>位 | CRC<br>高位 | CRC<br>低位 |
|-----------------|------------|------------|-----------------|-----------------|-----------|----------|----------|-----------|-----------|
| 11 10           | 00         | B0         | 00              | 01              | 02        | 00       | 01       | B0        | 60        |

回复: 11 10 00 B0 00 01 02 BE (第一路继电器闭合成功)

| 从机地址 | 功能码 | 起始地址<br>高位 | 起始地址<br>低位 | 寄存器数<br>量高位 | 寄存器数<br>量低位 | <b>CRC</b> 高位 | <b>CRC</b> 低位 |
|------|-----|------------|------------|-------------|-------------|---------------|---------------|
| 11   | 10  | 00         | B0         | 00          | 01          | 4B            | 7D            |

# 7.5. 寄存器地址对应表

| 寄存器   | PLC 地址      | 透传云 MODBUS 地址 | 寄存器类型   | 数据类型     | 读写    |
|-------|-------------|---------------|---------|----------|-------|
| S     | 0-999       | 01-1000       | 位元件     | 开关型      | 读写    |
| Y     | 1280-1463   | 01281-01464   | 位元件     | 开关型      | 读写    |
| Т     | 1536-1791   | 01537-01791   | 位元件/字元件 | 开关型      | 读写    |
| М     | 2048-3580   | 02049-03581   | 位元件     | 开关型      | 读写    |
| С     | 3584-3839   | 03585-03840   | 位元件     | 开关型      | 读写    |
| M8000 | 3840-4095   | 03741-04096   | 位元件     | 开关型      | 读写    |
| M1538 | 10240-11775 | 010241-011776 | 位元件     | 数值型      | 读写    |
| Х     | 1024-1215   | 11025-11216   | 位元件     | 数值型      | 只读    |
| C(值)  | 1280-1535   | 41281-41536   | 位元件/字元件 | 数值型      | 只读    |
| C200  | 1526-1646   | 41527-41647   | 位元供     | 粉店刑      | 口语    |
| (值)   | 1000-1040   | 41037-41047   | 亚儿什     | <u> </u> | 二 八 决 |

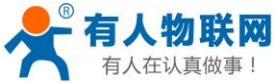

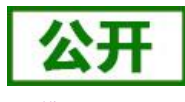

| 有人    | (在认真做事!    | USR-SIO8     | 18T 说明书 | http://h.usr.cn |    |  |
|-------|------------|--------------|---------|-----------------|----|--|
| D8000 | 1792-2047  | 41793-42049  | 字元件     | 数值型             | 只读 |  |
| T(值)  | 2048-2304  | 42049-42305  | 位元件     | 数值型             | 只读 |  |
| D     | 4096-12096 | 44097-412097 | 字元件     | 数值型             | 读写 |  |

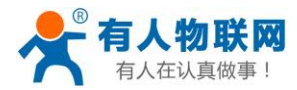

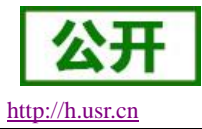

# 8. 联系方式

- 公 司: 济南有人物联网技术有限公司
- 地址:山东省济南市高新区新泺大街 1166 号奥盛大厦 1 号楼 11 层
- 网址: <u>http://www.usr.cn</u>
- 客户支持中心: <u>http://h.usr.cn</u>
- 邮箱: sales@usr.cn
- 电话: 4000-255-652 或者 0531-88826739
- 有人定位:万物互联使能者
- 有人愿景: 成为工业物联网领域的生态型企业
- 有人使命:连接价值 价值连接
- 价值观: 天道酬勤 厚德载物 共同成长 积极感恩
- 产品理念: 简单 可靠 价格合理
- 企业文化: 有人在认真做事

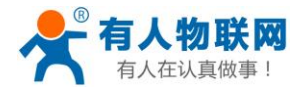

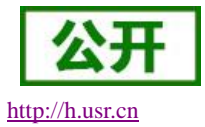

# 9. 免责声明

本文档提供有关 USR-SIO818-T 产品的信息,本文档未授予任何知识产权的许可,并未以明示或暗示,或 以禁止发言或其它方式授予任何知识产权许可。除在其产品的销售条款和条件声明的责任之外,我公司概不承 担任何其它责任。并且,我公司对本产品的销售和/或使用不作任何明示或暗示的担保,包括对产品的特定用途 适用性,适销性或对任何专利权,版权或其它知识产权的侵权责任等均不作担保。本公司可能随时对产品规格 及产品描述做出修改,恕不另行通知。